### หนังสือสอนใช้ WordPress สำหรับผู้เริ่มต้น [ฉบับ E-book]

สำหรับมือใหม่ ไม่ต้องเสียเวลาลองผิดลองถูกเอง หนังสือสอนใช้งาน WordPress [ฉบับ E-book PDF] ชุด นี้ จะเป็นการอธิบายวิธีการใช้งาน WordPress ที่ละขั้นตอนแบบละเอียด ทำตามได้ง่ายๆ

### สารบัญเนื้อหา

บทที่ 1 WordPress คืออะไร บทที่ 2 การจดโดเมน (Domain) บทที่ 3 เช่าโฮสติ้ง (Hosting) บทที่ 4 การตั้งค่า Nameserver บทที่ 5 ทำ HTTPS (SSL ฟรี) บทที่ 6 การสร้าง Subdomain บทที่ 7 วิธีติดตั้ง WordPress บทที่ 8 ตั้งค่าเริ่มต้นใช้งาน WordPress บทที่ 9 การเพิ่มเนื้อหาบนเว็บ (ใช้งาน Page/Post) บทที่ 10 ตั้งค่าหน้า Home/Blog บทที่ 11 การสร้างเมนู (Menu) บทที่ 12 ใช้งาน Sidebar Footer และ Widget บทที่ 13 การเพิ่มปลั๊กอิน (Plugin) บทที่ 14 การเปลี่ยนธีม (Theme) บทที่ 15 การใช้งาน Woocommerce บทที่ 16 การทำ SEO

### บทที่ 1 WordPress คืออะไร

คุณรู้หรือไม่ 35 % ของเว็บทั้งโลกสร้างเว็บด้วย WordPress ทำไมคนถึง ใช้ WordPress ใน <u>การสร้าง</u> <u>เว็บไซต์</u> มากขนาดนี้ เหตุผลเดียวก็คือ WordPress สร้างโอกาสให้ทุกคนสามารถทำเว็บได้ โดยที่ไม่ จำเป็นต้องมีความรู้เรื่อง Code ไม่ต้องเขียนโปรแกรม ไม่ต้องเป็นโปรแกรมเมอร์ เรียกได้ว่าใคร ๆ ก็สามารถ ทำเว็บได้ รวมถึงผมด้วย ที่ไม่ใช่โปรแกรมเมอร์ และไม่มีความรู้เรื่อง Coding อะไรเลย

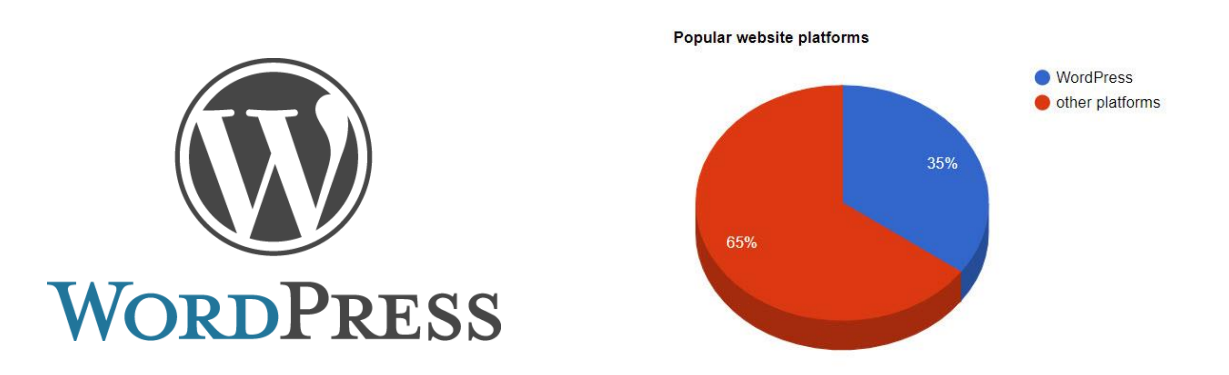

#### WordPress คืออะไร

WordPress คือ เครื่องมือที่เป็นตัวช่วยในการสร้างเว็บไซต์ ที่มีระบบจัดการข้อมูล และสร้างเนื้อหา (Content Management System: CMS ) ที่สามารถให้เราเพิ่มเติมบทความ รูปภาพ ได้เองแบบง่ายๆ โดย ไม่ต้องมีความรู้เรื่อง Code หรือความรู้ด้านโปรแกรมมิ่ง นั้นเอง

#### ทำไมควรใช้ WordPress

ประหยัดค่าใช้จ่าย

ใคร ๆ ก็สามารถโหลด WordPress มาใช้ได้ฟรี เพราะเป็น <u>Opensource</u> ดังนั้นเราจึงประหยัด ค่าใช้จ่ายในการจ้างคนเขียนโปรแกรม เราสามารถเรียนรู้และทำด้วยตนเองได้เลย

ไม่ต้องเขียนโค้ดให้ยุ่งยาก

ลืมเรื่องการทำเว็บในอดีตไปได้เลย การทำเว็บด้วย WordPress คล้ายกับตัวต่อเลโก้ เรามีหน้าที่ มองหาชิ้นส่วนต่างๆ และเอามาประกอบกันเป็นรูปร่าง ที่ต้องการได้ตามใจชอบ ไม่ต้องเขียนโค้ด ให้ยุ่งยากอีกต่อไป

มีฟังชั่นต่าง ๆ มากมาย

คุณสามารถเพิ่มเติมฟังชั้นต่าง ๆ ผ่านปลั๊กอินมากมาย เพื่อสนองจินตนาการของคุณได้ไม่รู้จบ เชื่อมต่อกับ Social Media ต่าง ๆได้อย่างรวดเร็ว รองรับการทำงานกับไฟล์ภาพ ไฟล์เสียง คลิบ วีดีโอ ได้ทุกอย่าง

#### อัพเดทเนื้อหาต่าง ๆ ได้ง่าย

เหตุผลที่คนทั่วโลกนิยมใช้ WordPress ก็เพราะมีระบบจัดการเนื้อหาที่ใช้งานง่าย เป็นสากล คุณ สามารถเพิ่มข้อมูลหรืออัพเดทเนื้อหาได้ตลอด ทุกที่ ทุกเวลา

### มีธีมให้เลือกเยอะ ดีไซน์สวยงาม สำหรับคนที่เบื่อง่าย อยากจะเปลี่ยนหน้าตาเว็บไซต์ใหม่ ข่าวดีก็คือ WordPress มีธีมให้ดาวน์ โหลดมากมายมหาศาลเลย มีทั้งแบบฟรีและแบบเสียเงิน แถมยังดีไซน์สวยงามสุดๆ

Google ชอบ

Google ระบบ Search Engine ที่ทรงอิทธิพลที่สุดในโลกอินเตอร์เน็ต ให้ความสำคัญกับเว็บไซต์ที่ สร้างด้วย WordPress ทั้งยังแนะนำว่าเว็บไซต์ธุรกิจควรสร้างด้วย WordPress จะช่วยให้ติดอับ ดับ Google ได้ง่ายขึ้น

### ใช้ WordPress สร้างเว็บอะไรได้บ้าง

ถ้าพูดตามหลักการ WordPress สามารถสร้างเว็บได้ทุกประเภทบนโลกใบนี้ เช่น สร้างเว็บบริษัทก็ได้ สร้าง เว็บร้านค้าปลีกก็ได้ สร้างเว็บเป็น Marketplace เหมือน Lazada ก็ได้ หรือจะสร้างเว็บเป็นคอร์สเรียน ออนไลน์ แบบ <u>skillane</u> ก็ได้

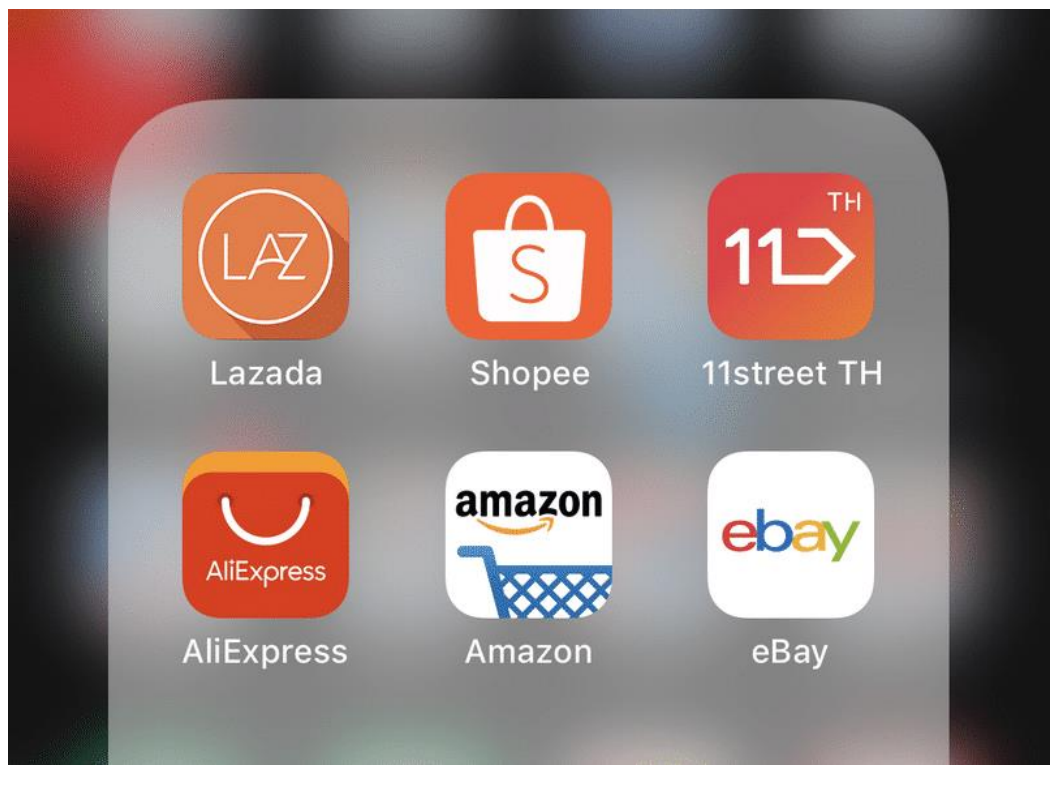

แต่ตอนลงมือทำจริงอาจจะไม่เหมาะกับการทำเว็บบ้างประเภทนะ โดยเฉพาะเว็บที่มีระบบซับซ้อน เช่น Maket place หรือเว็บพวกประกาศขายบ้าน ด้วยเหตุผลประมาณนี้ครับ

- WordPress เหมาะกับเว็บที่เป็นร้านค้าเดี่ยว เป็นสินค้าของเราเอง โพสขายเอง เก็บเงินเอง อันนี้ เหมาะกับการสร้างด้วย WordPress
- เว็บที่เป็น Market place มีความซับซ้อนของระบบมากกว่าหลายเท่า เพราะผู้ขายต้องมีสิทธิเอา สินค้ามาวางขาย และแก้ไขรายละเอียดของตัวเอง เช็คยอดเงิน / การส่งของต่างๆ (ซึ่งต้องกำหนด อีกมากว่า ใครส่ง ด้วยเงื่อนไขไหน ใครรับประกัน
- WordPress เป็น open source software โดยให้คนทั้งโลกรวมกันพัฒนา โดยการเขียนธีม และ ปลั๊กอิน ให้มาทำงานร่วมกับ WordPress แต่เมื่อต่างคนต่างๆ เขียน หลายๆ เมื่อเราต่อเติมเว็บให้ ซับซ้อนยิ่งขึ้น จะมีโอกาสที่ปลั๊กอิน กับธีม ตีกัน ทำให้ระบบพังได้นั้นเอง

ดังนั้น WordPress เหมาะกับการสร้างเว็บบริษัท ที่มีลักษะเป็น Information และเหมาะสำหรับทำเว็บ ร้านค้าเดี่ยว มากกว่าการทำเว็บที่มีระบบซับซ้อนโดยเฉพาะ WordPress ไม่เหมาะกับการสร้างเว็บ Market place ครับ

ดูเพิ่มเติม: <u>ตัวอย่างเว็บไซต์ประเภทต่างๆ ที่สร้างจาก WordPress</u>

"ตามหลักการ WordPress สร้างเว็บได้ทุกประเภทบนโลกใบนี้ แต่การลงมือ ทำจริง เว็บบางประเภทอาจจะไม่เหมาะกับการสร้างด้วย WordPress"

#### ความแตกต่างระหว่าง WordPress.com กับ .org

- WordPress.com ให้บริการบล็อกฟรีเหมือน Blogger หรือ Tumblr มีพื้นที่โฮสติ้งฟรีแต่จะมี ข้อจำกัดบางอย่าง เช่น ปรับแต่งหน้าตาเว็บไซต์ได้เพียงเล็กน้อย เหมาะสำหรับผู้ที่ต้องการเขียน บทความเพียงอย่างเดียว คุณสามารถสมัครเพื่อเริ่มต้นสร้างเว็บไซต์ได้เลย
- WordPress.org สามารถดาวน์โหลด Source code และติดตั้งลงในโฮสติ้งส่วนตัว ปรับแต่งและ แก้ไขได้อิสระ มีความยืดหยุ่นมากกว่า เหมาะสำหรับทำเว็บไซต์หลากหลายรูปแบบ สามารถดาวน์ โหลดเพื่อเริ่มต้นใช้งาน WordPress กับธุรกิจของคุณได้เลย (เว็บผมเองก็สร้างด้วย WordPress.org เช่นกัน)

ที่มาของคำอธิบายนี้ <u>contentshifu.com</u>

#### ดูรูปภาพการเปรียบเทียบเพิ่มเติมนะ

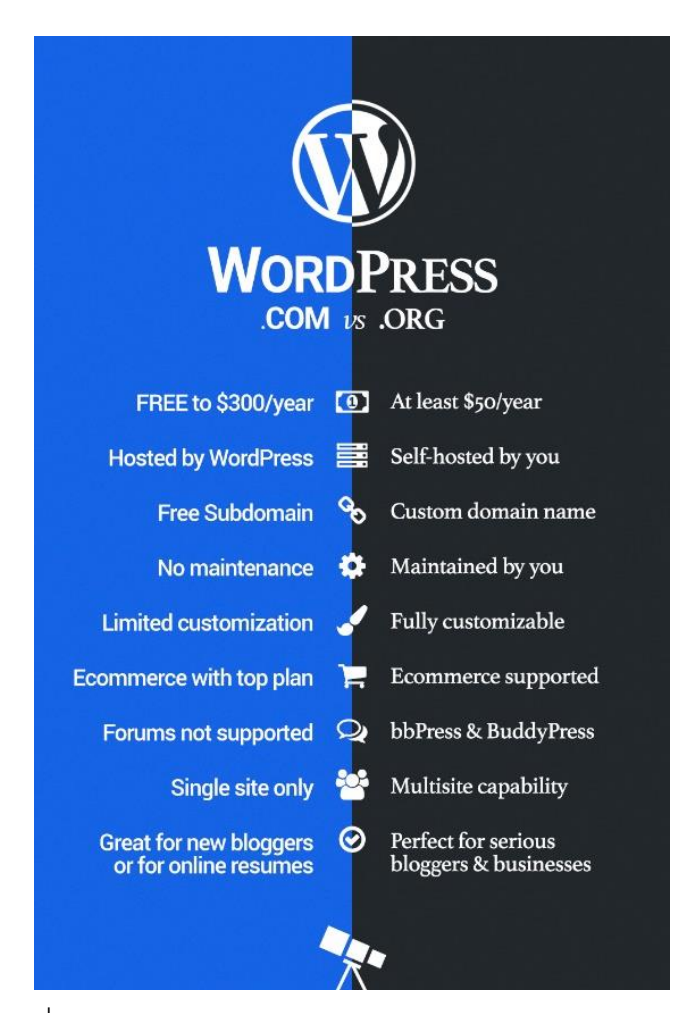

ที่มาของรูปภาพ <u>wpexplorer.com</u>

บทความนี้จะรวมความรู้พื้นฐานในการใช้งานเว็บไซต์สร้างด้วย WordPress โดยโฟกัสที่ WordPress.org เป็นหลักครับผม เพราะยืดหยุ่นกว่า และประหยัดกว่าหากเราจะสร้างเว็บไซต์ หลาย ๆ เว็บ

#### องค์ประกอบของการสร้างเว็บด้วย WordPress

การสร้างเว็บด้วย WordPress เราไม่ได้ใช่แค่ WordPress อย่างเดียวแล้วจะสามารถสร้างเว็บให้ใช้งานจริง ได้ หากคุณต้องการทำเว็บให้ใช้งานจริงได้ จะมีองค์ประกอบอีกหลายส่วน ในการทำงานร่วมกับ WordPress ดังนี้ครับ

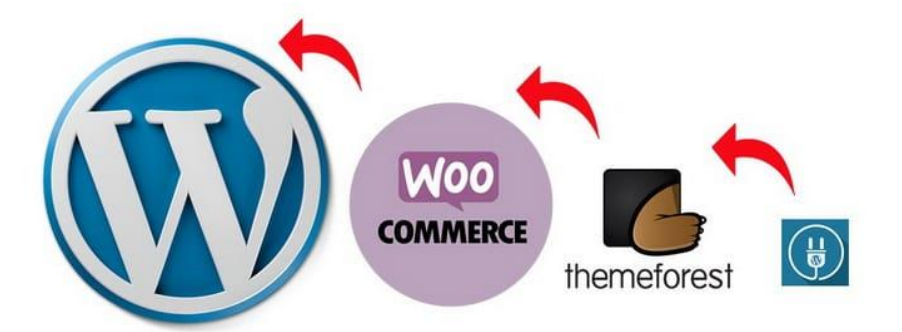

 WordPress คือ แพลตฟอร์ม เปรียบเหมือนระบบปฏิบัติการ (OS) บนคอมพิวเตอร์ที่เรา จำเป็นต้องติดตั้งก่อน แต่ตัว WordPress เองยังไม่มีความสามารถในการออกแบบความสวยงาม หรือสร้างฟังชั่นที่ชับซ้อน เราต้องทำงานร่วมกับเครื่องมือหรือปลั๊กอินอื่นๆ ด้วย

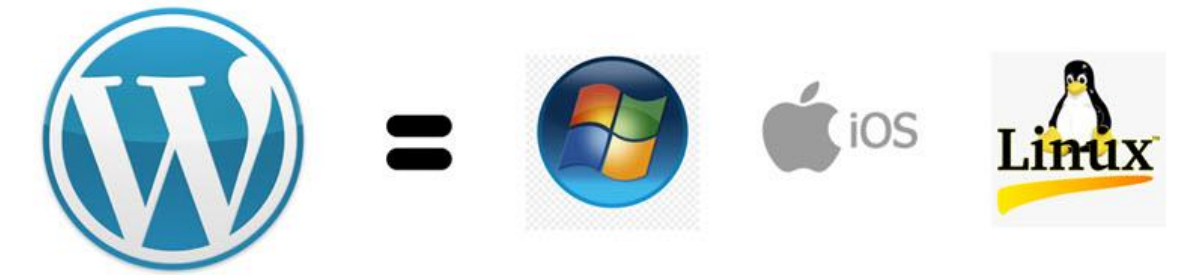

 Woocommerce คือ ปลั๊กอินที่ช่วยแปลงร่างเว็บ WordPress ธรรมดาๆ ของคุณให้กลายเป็นเว็บ ร้านค้าออนไลน์เต็มรูปแบบ เราสามารถโหลดตัวปลั๊กอินนี้มาใช้ฟรีๆ ได้อีกด้วย และในปัจจุบันจาก สถิติเว็บร้านค้าออนไลน์ของทั้งโลก 47% คือเว็บที่สร้างมาจาก Woocommerce

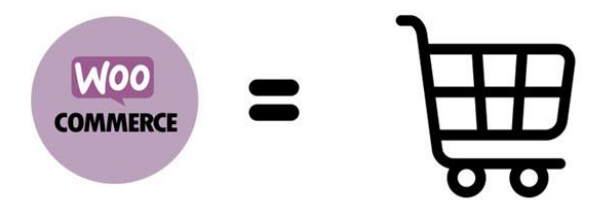

 Theme คือ เครื่องมือที่ใช้สำหรับออกแบบ และจัดวาง layout หน้าตาเว็บไซต์ WordPress ของเรา ให้สวยงามในแบบที่เราต้องการ หากเราใช้งานธีมได้เก่งๆ เราจะสามารถออกแบบหน้าเว็บของเรา อย่างไรก็ได้ ทุกไอเดีย หรือออกแบบเว็บเลียนแบบหน้าตาของเว็บที่เราชอบก็ได้

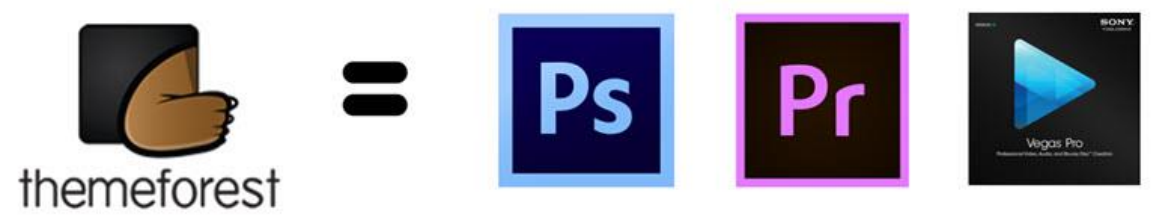

 Plugin คือ เครื่องมือเพิ่มฟังชั่นการใช้งานเว็บ WordPress ของคุณ ให้มีประสิทธิภาพมากขึ้น ตอบ โจทย์ธุรกิจ หรือในสิ่งที่เราต้องการ เช่น สร้างฟอร์มเก็บข้อมูล ทำระบบ booking หรือระบบ live chat เป็นต้น

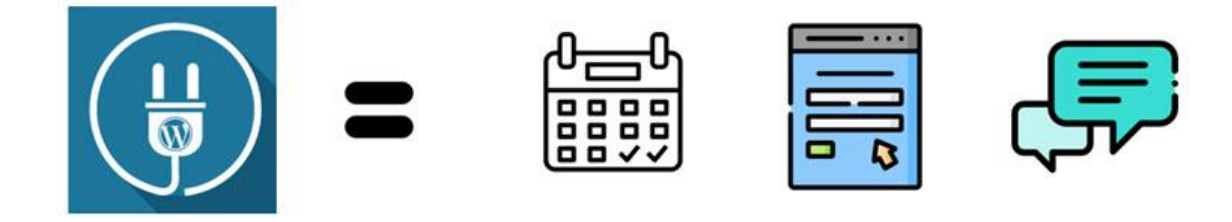

แนะนำให้คุณดูคลิปนี้ประกอบครับ <u>https://youtu.be/b93PHDZ-\_hE</u>

### ต้นทุนการสร้างเว็บ WordPress

เว็บไซต์ ก็คือ ร้านค้าบนโลกออนไลน์ ที่ไว้คอยเรียกลูกค้าให้แวะมาชอปปิ้งที่ร้านของเรา นั้นหมายความว่า หากคุณต้องการทำเว็บแล้วให้มันขายของได้ คุณต้องลงทุนเงิน เวลา การออกแบบ การตกแต่ง ให้ร้านค้า คุณน่าสนใจพอที่จะดึงผู้คนให้แวะมาเยี่ยมชม

### สำหรับต้นทุน (เงิน/เวลา) ในการสร้างเว็บไซต์ ให้มีคุณภาพ มีดังนี้ครับ

- ค่าจดโดเมน 400 1000 บาท ราคาจะแตกต่างกันตามนามสกุลที่เราเลือกใช้ เช่น นามสกุล .com, .net, .in.th จะราคาประมาณ 400-500 บาท นามสกุล .co.th จะราคาประมาณ 1000 บาท
- 2. ค่าเช่าโฮสติ้ง (ที่ตั้งเว็บไซต์) ราคา 1500 3000 บาท
- 3. ค่าแพลตฟอร์ม (เครื่องมือสร้างเว็บ) เราจะใช้ WordPress ในการทำ ซึ่งตัว WordPress นั้น ฟรี!
- 4. ค่าธีม (สำหรับในการออกแบบเว็บ) ราคา 2,000-2,500 บาท

- ค่าจ้างทำกราฟฟิค บางครั้งอยากให้เว็บออกมาสวย ดูเป็นมืออาชีพ เราต้องจ้างคนทำกราฟฟิครูป ภาพประกอบเว็บให้เราครับ ราคาโดยเฉลี่ย 15,000 – 20,000 บาท (กรณีที่คุณไม่ได้ทำเองนะ)
- 6. ต้นทุนด้านเวลาการทำเว็บหากเราจ้างคนอื่นทำให้เรา ใช้เวลาประมาณ 20-30 วัน
- 7. ต้นทุนด้านเวลาหากคุณคิดจะทำเว็บไซต์เอง มีดังนี้
  - เวลาที่ใช้สำหรับการเรียนรู้ 2-3 เดือน
  - เวลาที่ใช้สำหรับการทำเว็บให้ใช้งานจริงๆ ได้ อีก 1-2 เดือน
- ค่าแรงของคนที่รับจ้างทำ แต่ละคนจะมีค่าตัวไม่เท่ากัน โดยเฉลี่ย 15,000 30,000 บาท (กรณีที่ เราไม่ได้ทำเองนะ)

#### ดังนั้นโดยสรุป ต้นทุนของการสร้างเว็บไซต์ ให้มีคุณภาพดี

- หากคุณจ้างคนอื่นทำราคาจะประมาณ 30,000 50,000 บาท (เป็นราคาขั้นต่ำนะ)
- หากคุณเรียนรู้ที่จะทำเองต้นทุนที่ใช้จะประมาณ
   4,500 บาท (ไม่รวมค่ากราฟฟิค)
   20,000 บาท (ทำเว็บเอง แต่จ้างกราฟฟิคออกแบบรูป)
- เวลาที่ใช้ 3-4 เดือน กรณีที่คุณสร้างเว็บด้วยตนเอง เริ่มตั้งแต่ขั้นตอนการเรียนรู้ จนถึงการลงมือทำ
   เว็บให้สำเร็จ

"หากคุณจ้างใครทำเว็บ แล้วราคาประเมิณถูกกว่าที่ผมแสดงข้างต้น คุณก็ ต้องยอมรับความเสี่ยงด้านคุณภาพของเว็บไซต์ และความเสี่ยงด้านถูกทิ้ง งาน หรือทำเว็บให้ใช้งานจริงไม่ได้นั้นเอง เพราะเป้าหมายของการเขียน บทความนี้ ผมต้องการพาคุณสร้างเว็บที่มีคุณภาพดีให้ได้เท่านั้น"

#### แนวทางใช้งาน WordPress ให้มีประสิทธิภาพ

การจะใช้งาน WordPress ให้มีประสิทธิภาพ อันดับแรกเราต้องเข้าใจก่อนว่า WordPress เขาถูกพัฒนามา เพื่อทำสิ่งใด

สิ่งที่เป็นหัวใจของ WordPress คือ ช่วยให้ผู้คนธรรมดาๆ ทั่วไป สร้างเว็บไซต์ด้วยตนเองได้ โดยไม่ต้อง code และไม่ต้องเป็นโปรแกรมเมอร์

#### WordPress Mission

"WordPress is software designed for everyone, emphasizing accessibility, performance, security, and ease of use."

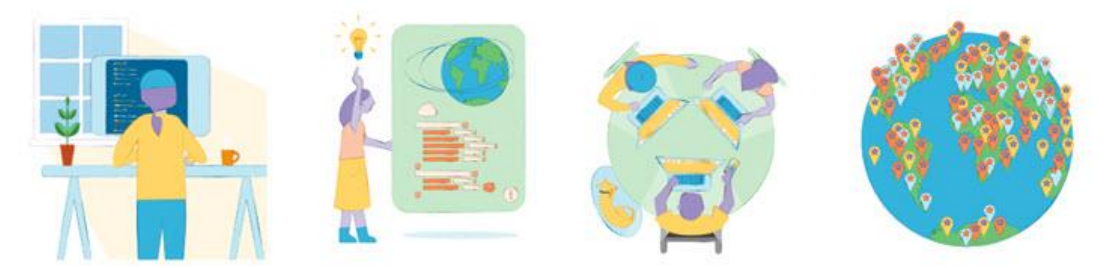

เมื่อ WordPress แก้สิ่งที่เป็น Pain point ของวงการทำเว็บได้สำเร็จ คือ ทำให้การทำเว็บที่เป็นเรื่องยากๆ กลายเป็นเรื่องง่ายๆ ได้ จึงส่งผลให้ WordPress กลายเป็น เครื่องมือที่คนทั้งโลกเลือกใช้ในการทำเว็บมาก ที่สุด แต่แน่นอน WordPress นั้น ไม่ใช่เครื่องมือที่เพอร์เฟค แม้ว่าเขาจะสร้างเว็บได้ทุกชนิดบนโลกใบนี้ แต่ ก็อาจจะมีบางฟังชั่นที่อาจจะไม่ตอบโจทย์ โมเดลของธุรกิจของคุณบ้าง ในบ้างจุด

เพราะการทำเว็บว่าซับซ้อนแล้ว แต่ความต้องการคนนั้นซับซ้อนยิ่งกว่า

#### แนวทางการใช้งานที่ถูกต้อง

สิ่งที่ผมอยากจะสื่อสารกับพวกเราคือ โดยส่วนใหญ่ฟังชั่นที่เราต้องการนั้น มันจะมีธีม และปลั๊กอินของ WordPress รองรับอยู่แล้ว แค่เราอาจยังค้นหาไม่เจอเท่านั้น

แต่หากค้นหาแล้วไม่เจอฟังชั่นที่เราต้องการ สิ่งที่ กูรู WordPress อันดับ 1 คุณเม่น Chakkrisn Menn Talawat แนะนำพวกเราคนทำเว็บก็คือ

> "ให้พยายามปรับโมเดลเรา ให้เข้ากับปลั๊กอิน จะจบงานได้ดีกว่า แต่ถ้าเขียน ใหม่ มันจะทั้งแพง ทั้งช้า และอาจทำงานไม่จบ"

การพยายามไป custom theme หรือเขียนปลั๊กอินขึ้นมาใหม่เองไม่ใช่เรื่องผิดถ้าคุณเก่งจริงๆ แต่มันจะทำ ให้คุณเสียทั้งเงินและเวลา ที่ไม่ได้เป็นเครื่องการันตีว่าเมื่อทำทุกอย่างเสร็จ สินค้าหรือบริการของคุณมันจะ ทำเงินได้

เพราะอย่าลืมว่าแก่น ของ WordPress คือ การสร้างเว็บโดยไม่ต้อง Coding ดังนั้น หากคุณต้องการใช้ WordPress ให้มีประสิทธิภาพ ใช้งานได้จริง เว็บไม่พังในระยะยาว ก็คือปรับสิ่งที่เราต้องการ ให้เหมาะกับสิ่งที่ WordPress มี แก้ไขโค้ดให้น้อยที่สุด หรือไม่ต้องแก้โค้ดเลย นั้นเอง

แต่ให้จงโฟกัสสิ่งที่ลูกค้าเราต้องการ คือ การทำเว็บให้น่าเชื่อถือ ด้วยคอนเทนต์คุณภาพ ทำให้ลูกค้ามั่นใจ ว่าหากสั่งสินค้าหรือใช้บริการจากเราเขาจะได้สินค้าที่ดีมีคุณภาพ ส่งของตรงเวลา แค่นั้น

# ขั้นตอนการเรียนรู้ WordPress

การสร้างเว็บด้วย WordPress นั้นไม่ยาก แต่มันมีรายละเอียดเยอะ เพื่อให้การเรียนรู้ได้อย่างมี ประสิทธิภาพ และไม่หลงทาง ผมแนะนำให้คุณเรียนรู้และลงมือทำทีละขั้นตอน ดังนี้ครับ

- 1. จดโดเมน เช่าโฮส
- ติดตั้ง WordPress
- 3. ฝึกใช้งาน WordPress พื้นฐาน
- 4. ออกแบบเว็บให้สวยงามด้วยธีม
- 5. สร้างระบบร้านค้า Woocommerce
- 6. สร้างฟังชั่นเพิ่มเติมด้วย ปลั๊กอิน
- 7. เชื่อมต่อเว็บเข้ากับ Google
- 8. ทำ SEO และทำการตลาดออนไลน์

#### สรุป

การใช้งาน WordPress นั้นไม่ยาก ใคร ๆ ก็สามารถเรียนรู้ได้ แต่เขาก็มีรายละเอียดค่อนข้างมาก สำหรับผู้ เริ่มต้นใช้งาน WordPress อาจจะยังรู้สึกว่ามันยังไม่ง่าย ตรงจุดนี้เราต้องค่อยๆ ฝึกฝนทำซ้ำไปเรื่อย ๆ พื้นฐานที่แน่นเท่านั้น ถึงจะช่วยให้เราทำเว็บให้มีประสิทธิภาพได้ในอนาคต เพราะแค่การทำเว็บได้ กับทำ เว็บให้ดี ยังมีรายละเอียดที่แตกต่างกันอยู่มากครับ

# บทที่ 2 การจดโดเมน (Domain)

### โดเมน(Domain) คืออะไร

โดเมน คือ ชื่อของเว็บไซต์ ชื่อโดเมน ก็เปรียบเหมือนชื่อบริษัท หรือชื่อร้านค้าของเรา จะซ้ำกับคนอื่นไม่ได้

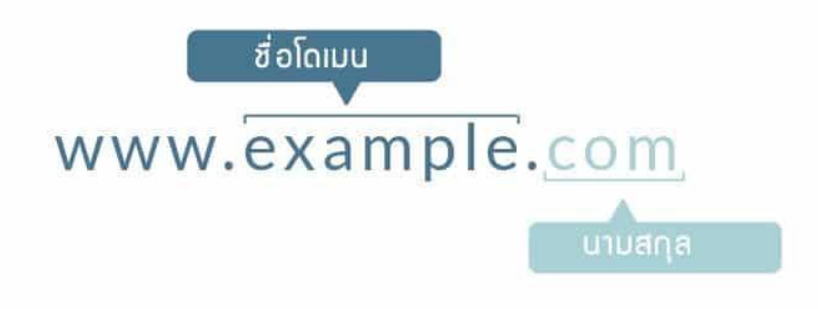

โดเมน จะมีองค์ประกอบอยู่ 2 ส่วน คือ ชื่อโดเมน กับนามสกุล

### หลักการจดชื่อโดเมน

- โดเมนเราจดที่ไหนก็ได้ แต่เน้นจดจากบริษัทที่ดูแล้วมีความน่าเชื่อถือ
- ควรตั้งชื่อโดเมนให้ สั้น กระชับ เพื่อให้คนจดจ่าง่าย
- ควรตั้งชื่อที่ออกเสียงแล้วฟังง่ายๆ ด้วย บอกต่อง่าย
- ไม่ควรตั้งชื่อโดเมน ไปซ้ำกับเว็บใหญ่ๆ หรือ Brand สินค้าที่มีชื่อเสียง
- ไม่ควรจดโดเมนเป็นคำ keyword ตรงๆ
- ควรตั้งชื่อโดเมนเป็นภาษาอังกฤษ
- ตั้งชื่อให้สื่อความหมายถึงสิ่งที่เราทำ (ถ้าทำได้)
- อย่าตั้งชื่อโดเมนที่สะกดคำยาก หรือพิมพ์ยาก
- ไม่ควรมีเครื่องหมายขีด( ) เช่อน my-domain.com เพราะอาจทำให้คนสับสน หรือพิมพ์ผิดได้
- เลือกใช้นามสกุล .com เพราะคนส่วนใหญ่คุ้นเคย แต่ถ้าจดไม่ได้ก็ไม่เป็นไร (เพราะมีคนจดชื่อนี้ไป แล้ว) ไปหานามสกุลอื่น ๆ ได้ไม่มีปัญหา แต่อย่าใช้นามสกุลที่ดูแปลกตาจนเกินไป
- ตั้งชื่อโดเมนเพื่อคำนึงถึงการทำ Brand SEO ในอนาคตด้วย

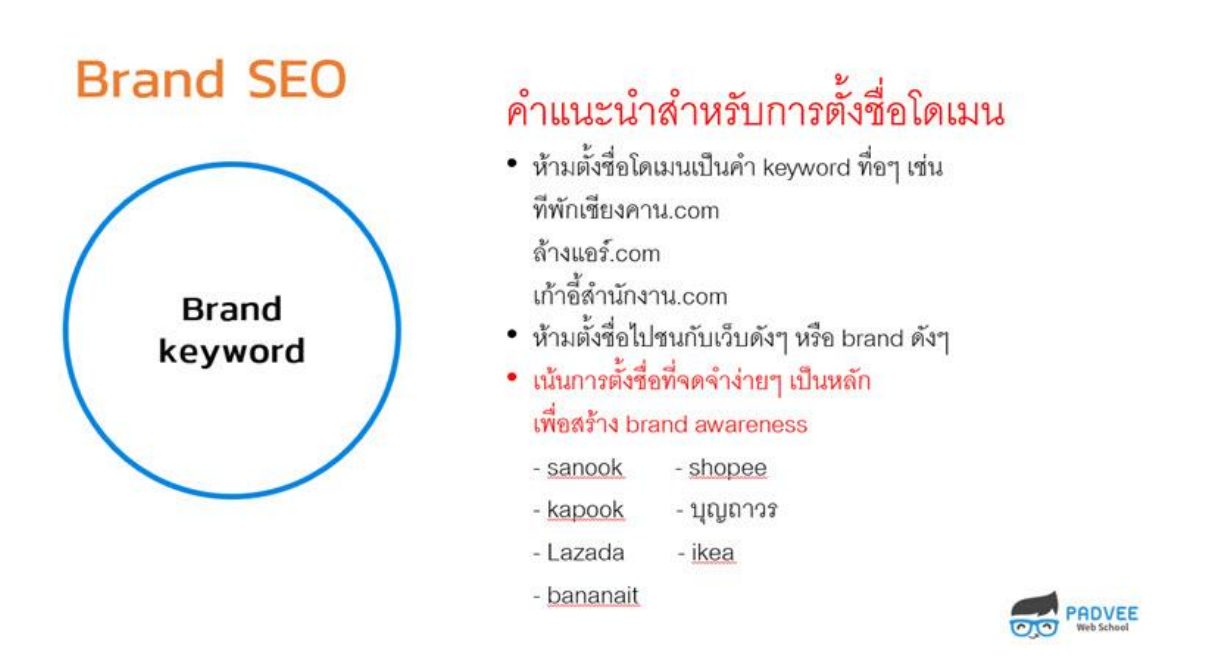

#### จดโดเมนราคา เท่าไหร่

การจดโดเมนนั้นมีค่าใช้จ่าย ราคาประมาณ 400-1000 บาท ราคาโดเมนจะถูกหรือแพงขึ้นอยู่กับ นามสกุล ของโดเมนที่เราเลือกใช้นั้นเอง

#### อัตราค่าบริการโดเมน gTLDs (Generic Top Level Domains)

| นามสกุลโดเมน | Register/จดหะเบียน | Renew/ต่ออามุ<br>Transfer/โอนย่าย |
|--------------|--------------------|-----------------------------------|
| .com         | 400                | 400                               |
| .net         | 400                | 400                               |
| .org         | 400                | 400                               |
| asia         | 415                | 415                               |
| .biz         | 420                | 420                               |
| .ca          | 500                | 500                               |
| .co          | 829                | 829                               |

| _            |                    |                                   |  |
|--------------|--------------------|-----------------------------------|--|
| นามสกุลโดเมน | Register/จดทะเบียน | Renew/ต่ออายุ<br>Transfer/โอนบ้าย |  |
| .in.th       | 400                | 400                               |  |
| .co.th       | 800                | 800                               |  |
| .ac.th       | 800                | 800                               |  |
| .or.th       | 800                | 800                               |  |
| .go.th       | 800                | 800                               |  |
| .net.th      | 800                | 800                               |  |
| mith         | 800                | 800                               |  |

#### อัตราค่าบริการโดเมนประเทศไทย ccTLDs (Country Code Top Level Domains)

#### จดโดเมนที่ไหนดี?

มีบริษัทรับจดโดเมนอยู่มากมาย แต่บริษัทรับจดโดเมนที่ผมแนะนำมีดังนี้ครับ (อัตราค่าบริการการจด โดเมนของแต่ละบริษัทอาจไม่เท่ากันนะ)

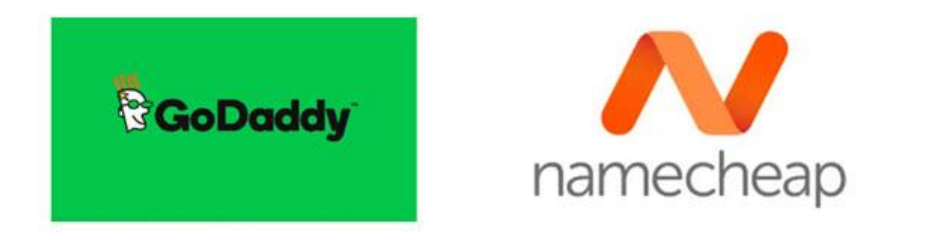

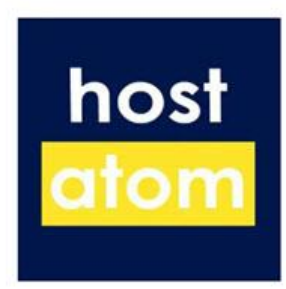

แต่สำหรับบทความนี้ผมจะแนะนำวิธีการจดโดเมนที่ <u>Hostatom</u> เป็นหลักครับ เพราะโดเมนเว็บผมเองก็ใช้ บริการจดกับเขานั้นเอง และเพื่อให้คุณสามารถทำตามขั้นตอนที่ผมอธิบายไว้ได้ ผมแนะนำให้มาจดบริการ ที่เดียวกับผมได้เลยครับ

# ขั้นตอนการจดโดเมน

- 1) ให้เราไปที่เว็บ <u>hostatom.com</u>
- 2) ดูที่เมนู ให้คลิกตรงคำว่า จดโดเมนใหม่

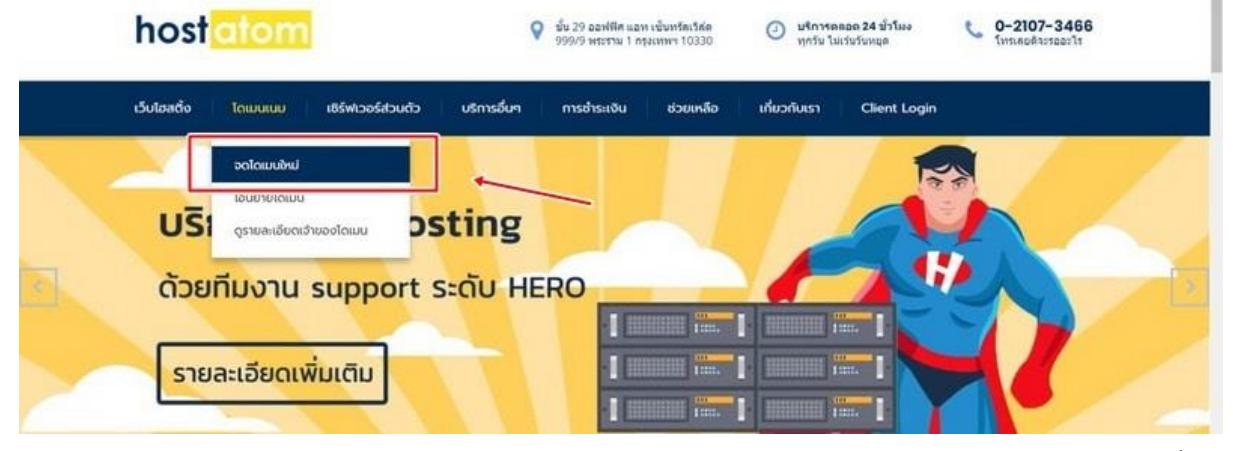

 สิกตรงคำว่า คลิกที่นี่เพื่อจดทะเบียนโดเมนกับโฮสอะตอม (สำหรับใครที่จดโดเมนไว้ก่อนแล้ว ข้ามขั้น ตอนนี้ไปได้เลยครับผม)

Domain name คือ ชื่อที่ถูกเรียกแทนเพื่อใช้อำงอึงไปยังเว็บไซด์ด่างๆ ที่อยู่บนเครือข่ายอินเตอร์เน็ต เพื่ออำนวยความสะดวกให้กับผู้เข้าขมเว็บไซด์จำชื่อเว็บไซด์ง่ายๆ แทน การจำชื่อที่อยู่บนอินเตอร์เน็ต (IP Address) ยกตัวอย่างเช่น เราสามารถเข้าถึงเว็บไซด์ google.com แทน 74.125.236.51 ซึ่งจดจำได้ยากกว่า

. โดเมนเนมถือเป็นสิ่งสำคัญอันดับแรกในการมีเว็บไซด์ คุณควรเลือกชื่อที่จดจำได้ง่าย เป็นค่าง่ายๆ สะกดได้ไม่สับสน ชื่อออกเสียงฟังง่าย ยิ่งผู้เข้าชมเว็บไซด์จดจำชื่อเว็บไซด์ ของคุณได้เท่าไหร่ สิ่งนี้จะทำให้เว็บไซด์ของคุณเป็นที่นิยม และเพิ่มโอกาสในการขายสินค้า หรือบริการของคุณได้มากขึ้น

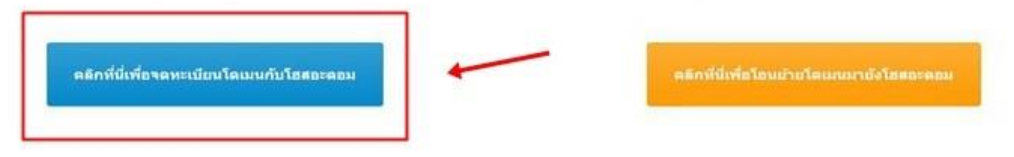

 พิมพ์ชื่อโดเมนที่เราต้องการจดลงไป และเพื่อเป็นการเช็คด้วยว่า ชื่อที่เราต้องการนั้นมีคนจดไว้แล้วหรือ ยัง

### ลงทะเบียนโดเมน

| [ป่อนชื่อโต | ดเมนที่คุณด้องการ | ค้นหา   |
|-------------|-------------------|---------|
|             | I'm not a robot   | САРТСНА |

ถ้าระบบแจ้งว่า ชื่อนี้จดไม่ได้ แสดงว่าชื่อที่เราต้องการนั้นมีคนจดไว้อยู่แล้ว

### ลงทะเบียนโดเมน

| padvee.com | คับหา |
|------------|-------|
|            |       |

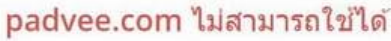

ทางแก้ไขหากเราอยากได้ชื่อนี้จริง ๆ ให้เราเปลี่ยนนามสกุลดู แล้วลองค้นหาดูใหม่ หรือจะลองตั้งชื่อใหม่ลง ไปก็ได้

| adveedigital.com<br>มแสดงความยินดี! padveedigi<br>400.00 THB น<br>มากใช้ได้ เราก็คดิก ใต่ลงตะกร้า | คันหา<br>tal.com สามารถใช้ได้!<br>เองตะกร้า |
|---------------------------------------------------------------------------------------------------|---------------------------------------------|
| งแสดงความยินดี! padveedigi<br>400.00 THB น<br>มากใช้ได้ เราก็คดิก ใต่ลงตะกร้า                     | tal.com สามารถใช้ได้!<br>โดงตะกร้า          |
| 400.00 THB เล                                                                                     | ลงตะกร้า                                    |
| เมรถไซ้ได้ เราก็คลิก ไส่ลงตะกร้า                                                                  |                                             |
| 61111                                                                                             | เดเลยครบ พรอมกบเหคลกคาวาชา                  |
| เหรือป้อนคำเพื่อดรวจสอบ                                                                           |                                             |
| dveedigital.com                                                                                   | คันหา                                       |
|                                                                                                   | อหรือป้อนดำเพื่อดรวจสอบ<br>dveedigital.com  |

400.00 THB 📜 ปาระเงิน

เราก็จะมาเจอหน้านี้ เขาจะถามว่าซื้อโฮสด้วยเลยมั้ย เราอาจจะยังไม่ต้องซื้อตอนนี้ก็ได้ รอคำแนะนำเรื่อง การเลือกซื้อโฮสก่อนก็ได้ครับ <u>คลิกดำเนินการต่อ</u> ได้เลย

# การตั้งค่าโดเมน

|                                                                                      | padveedigital.com                                                                                               |                                                               |
|--------------------------------------------------------------------------------------|----------------------------------------------------------------------------------------------------|---------------------------------------------------------------|
| ระยะเวลาที่ลงทะเบียน                                                                 | Hosting                                                                                                    |                                                               |
| 1 Year/s                                                                             | [คุณยังไม่มี                                                                                                    | Hosting! กดเพื่อเพิ่ม ]                                       |
|                                                                                      | ป้องกัน ID                                                                                                    |                                                               |
|                                                                                      | เปิดใช้งานกรป้องกัน ID เพื่อป้องกันช้อมูลของคุณ และเพื่อเป็นการ                                                 | เลดอึเมลขยะในกล่องจดหมาย                                      |
|                                                                                      | 200.00 THB / 1 Year/s                                                                                           |                                                               |
|                                                                                      | 🕈 เพิ่มองในคะกร้า                                                                                               |                                                               |
| IDN Language:                                                                        | NOIDN                                                                                                    |                                                               |
|                                                                                      | Nameservers                                                                                                    |                                                               |
|                                                                                      |                                                                                                    |                                                               |
| ถ้าคุณต้องการจะกำหนด namesever                                                       | r เอง ให้ดำเนินการใส่ข้อมูลด้านล่าง สำหรับ hosting                                                              | โดเมนใหม่จะใช้ nameserver ของเราบนเครือข่ายเร                 |
| ถ้าคุณต้องการจะกำหนด namesever<br>Nameserver 1<br>park1.hostatom.com                 | r เอง ให้ดำเนินการใส่ข้อมูลด้านล่าง สำหรับ hosting<br>Nameserver 2<br>park2.hostatom.com                        | โดเมนใหม่จะใช้ nameserver ของเราบนเครือข่ายเร<br>Nameserver 3 |
| ถ้าคุณต้องการจะกำหนด namesever<br>Nameserver 1<br>park1.hostatom.com<br>Nameserver 4 | า เอง ให้ดำเนินการใส่ข้อมูลด้านล่าง สำหรับ hosting<br>Nameserver 2<br>park2.hostatom.com<br>Nameserver 5        | โดเมนใหม่จะใช้ nameserver ของเราบนเครือข่ายเร<br>Nameserver 3 |
| ถ้าคุณต้องการจะกำหนด namesever<br>Nameserver 1<br>park1.hostatom.com<br>Nameserver 4 | า <b>เอง ให้ดำเนินการใส่ข้อมูลด้านด่าง สำหรับ hosting</b><br>Nameserver 2<br>park2.hostatom.com<br>Nameserver 5 | โดเมนใหม่จะใช้ nameserver ของเราบนเครือข่ายเร<br>Nameserver 3 |
| ถ้าคุณต่องการจะกำหนด namesever<br>Nameserver 1<br>park1.hostatom.com<br>Nameserver 4 | า เอง ให้ดำเนินการใส่ข้อมูลด้านล่าง สำหรับ hosting<br>Nameserver 2<br>park2.hostatom.com<br>Nameserver 5        | โดเมนใหม่จะใช้ nameserver ของเราบนเครือข่ายเร<br>Nameserver 3 |

### จากนั้นให้ <u>คลิกซำระเงิน</u> ครับ

# ตรวจสอบ และชำระเงิน

| สินค้า/บริการ และส่วนเสริม                    | ราคาต่อรอบ |    | สรุบ        | ไการสั่งซื้อ                   |
|-----------------------------------------------|------------|----|-------------|--------------------------------|
| โดเมนที่ลงทะเบียน 🖋 แก้ไข                     | 400.00 THB | ×  | ยอดรวม      | 400.00 THB                     |
| adveedigital.com                              | 1 Year -   |    | VAT @ 7.00% | 28.00 THB                      |
| ใบโปรโมบั้นได้ด ภาษิโดยประมาณ                 | 🗎 ดะกร้านไ | an | รวมทั้งสิ้น | 428.00 THB staff<br>428.00 THB |
| 🛷 กรุณาใส่โปรโมขั้นโค่ด                       |            |    |             | ชำระเงิน 🌶                     |
| กรุณาใส่โปรโมขั่นโค้ด<br>ตรวจสอบโปรโมขั่นโค้ด |            |    | 1           | ນຳຈະເຈີນ 🄶                     |

ระบบก็จะพามายังหน้ากรอกข้อมูลส่วนตัว

| ณากรอกรายละเอียดข้อมูลของคุณ และรายละเ                                                                                                    | อียดในการข่าระเงิน                                                                                                    | สมัครใช้งานเรียบร่อยแล้วใ                                                              |
|----------------------------------------------------------------------------------------------------|----------------------------------------------------------------------------------------------------|----------------------------------------------------------------------------------------|
|                                                                                                    | ข้อมูลส่วนบุคคล                                                                                                    |                                                                                        |
| 🚔 ชื่อจริง (กรุณากรอกเป็นภาษาอังกฤษ)                                                                                                    | 🌲 นามสกุล (กรุณากรอกเป็                                                                                                    | นภาษาอังกฤษ)                                                                           |
| 🗃 र्भवर्ध E-mail                                                                                                    | +66 - หมายเลขโทรค่                                                                                                    | โพท                                                                                    |
|                                                                                                    |                                                                                                    |                                                                                        |
|                                                                                                    | ที่อยู่ในการจัดส่งปิล                                                                                                    |                                                                                        |
| 📗 ชื่อหน่วยงาน/ชื่อบริษัท (กรุณากรอกเป็นภาษา:                                                                                                    | ລັงกฤษ) (ถ้ามี)                                                                                                    |                                                                                        |
| 📗 ที่อยู่ (กรอกข่อมูลเป็นภาษาอังกฤษ)                                                                                                    |                                                                                                    |                                                                                        |
| ♥ ที่อยู่ต่อ (กรอกข้อมูลเป็นภาษาอังกฤษ)                                                                                                    |                                                                                                    |                                                                                        |
| 🧾 เขด/อำเภอ(กรอกข้อมูลเป็นภาษาอังกฤษ)                                                                                                    | จังหวัด(กรอกข่อมูลเป็นภาษาอังกฤษ)                                                                                                    | Postcode                                                                               |
| Thailand                                                                                                    |                                                                                                    |                                                                                        |
|                                                                                                    |                                                                                                    |                                                                                        |
|                                                                                                    | ข้อมูลที่ต้องการเพิ่มเดิม                                                                                                    |                                                                                        |
| ow dld you find us?                                                                                                    |                                                                                                    |                                                                                        |
|                                                                                                    |                                                                                                    |                                                                                        |
| None                                                                                                    | *<br>ข้อมูลผู้จดทะเบียนโดเมน                                                                                                    |                                                                                        |
| None<br>ณสามารถเพ็มรายละเอียดในการคิดต่อการจดทะเบียนโดเ<br>เมารถข้ามการทำงานส่วนนี้ได้เลย<br>ใช้ที่อยู่ดา                                                                                                    | ▼<br>ข้อมูลผู้จดทะเบียนโดเมน<br>เมนในการสั่งซื้อของคุณได้ หากคุณสั่งซื้อในนามของบุคคล หรือกิจก<br>มที่ลงทะเบียนไว้                                                                                                    | ารอื่น แต่ถ้าหากคุณไม่ต้องการเพิ่มข้อมูล คุณ<br>*                                      |
| None<br>ณสามารถเพ็มรายละเอียดในการคิดต่อการจดทะเบียนโดเ<br>เมารถข้ามการทำงานส่วนนี้ได้เลย<br>ใช้ที่อยู่ดา                                                                                                    | ข้อมูลผู้จดทะเบียนโดเมน<br>มนในการสั่งชื่อของคุณได้ หากคุณสั่งชื่อในนามของบุคคล หรือกิจก<br>มที่ลงทะเบียนไว้<br>ความปลอดภัยของบัญชี                                                                                                    | ารอื่น แต่ถ่าหากคุณไม่ต้องการเพิ่มข้อมูล คุณ<br>*                                      |
| None<br>ณสามารถเพ็มรายละเอียดในการคิดต่อการจดทะเบียนโดย<br>เมารถข้ามการทำงานส่วนนี้ได้เลย<br>ใช้ที่อยู่ดา                                                                                                    | <ul> <li>ข้อมูลผู้จดทะเบียนโดเมน</li> <li>มนในการสั่งชื่อของคุณได้ หากคุณสั่งชื่อในนามของบุคคล หรือกิจก</li> <li>มที่ลงทะเบียนไว้</li> <li>ความปลอดภัยของบัญชี</li> <li>มีนยันรหัสผ่าน</li> </ul>                                                                                                    | ารอื่น แต่ถ้าหากคุณไม่ต้องการเพิ่มข้อมูล คุณ<br>*                                      |
| None<br>ณสามารถเพ็มรายละเอียดในการคิดต่อการจดทะเบียนโดย<br>เมารถข้ามการทำงานส่วนนี้ได้เลย<br>ใช้ที่อยู่ดา                                                                                                    | <ul> <li>ข้อมูลผู้จดทะเบียนโดเมน</li> <li>มมในการสั่งชื่อของคุณได้ หากคุณสั่งชื่อในนามของบุคคล หรือกิจภา</li> <li>มที่ลงทะเบียนไว้</li> <li>ความปลอดภัยของบัญชี</li> <li>มีนอันรหัสผ่าน</li> </ul>                                                                                                    | ารอื่น แต่ถ้าหากคุณไม่ต้องการเพิ่มข้อมูล คุณ<br>*<br>•<br>องรหัสผ่าน: กรุณาใส่รหัสผ่าน |
| None<br>ณสามารถเพ็มรายละเอียดในการคิดต่อการจดทะเบียนโดย<br>เมารถข้ามการทำงานส่วนนี้ได้เลย<br>ใช้ที่อยู่ดา                                                                                                    | <ul> <li>ข้อมูลผู้จุดทะเบียนโดเมน</li> <li>มมในการสั่งชื่อของคุณได้ หากคุณสั่งชื่อในนามของบุคคล หรือกิจภา</li> <li>มที่ลงทะเบียนไว้</li> <li>ความปลอดภัยของบัญชี</li> <li>มิบอันรหัสผ่าน</li> </ul>                                                                                                    | ารอื้น แต่ถ้าหากคุณไม่ต้องการเพิ่มข้อมูล คุณ<br>•<br>•<br>องรหัสผ่าน: กรุณาใส่รหัสผ่าน |
| None<br>ณสามารถเพ็มรายละเอียดในการคิดต่อการจดทะเบียนโดเ<br>เมารถข้ามการทำงานส่วนนี้ได้เลย<br>ใช้เทื่อยู่ดา                                                                                                    | <ul> <li>ข้อมูลผู้จดทะเบียนโดเมน</li> <li>มมในการสั่งชื่อของคุณได้ หากคุณสั่งชื่อในนามของบุคคล หรือกิจก</li> <li>มที่ลงทะเบียนไร์</li> <li>ความปลอดภัยของบัญชี</li> <li> <ul> <li>มินยันรหัสผ่าน</li> <li>ความยากของ</li> <li>รายละเอียดการข่าระเงิน</li> </ul> </li> </ul>                                                                                                    | ารอื่น แต่ถ้าหากคุณไม่ต้องการเพิ่มข้อมูล คุณ<br>*<br>องรหัสผ่าน: กรุณาใส่รหัสผ่าน      |
| None<br>ณสามารถเพ็มรายละเอียดในการคิดต่อการจดทะเบียนโดเ<br>เมารถบ้ามการทำงานส่วนนี้ได้เลย<br>ใช้เทื่อยู่ดา                                                                                                    | <ul> <li>ข้อมูลผู้จดทะเบียนโดเมน</li> <li>เมนในการสั่งชื่อของคุณได้ หากคุณสั่งชื่อในนามของบุคคล หรือกิจกั<br/>มที่ลงทะเบียนใร่</li> <li>ความปลอดภัยของบัญชี</li> <li>ผิยินยันรหัสผ่าน</li> <li>ความยากขะ</li> <li>รายละเอียดการข่าระเงิน</li> <li>ขอดรวมทั้งหมดของวันนี้: 428.00 THB</li> </ul>                                                                                                    | ารอื่น แต่ถ้าหากคุณไม่ต้องการเพิ่มข้อมูล คุณ<br>•<br>•<br>องรหัสผ่าน: กรุณาใส่รหัสผ่าน |
| None<br>ณสามารถเพิ่มรายละเอียดในการคัดต่อการจดทะเบียนโดเ<br>เมารถขับมการทำงานส่วนนี้ได้เลย<br>ใช้ที่อยู่ดา<br>ดิ รหัสผ่าน                                                                                           | <ul> <li>ข้อมูลผู้จดทะเบียนโดเมน</li> <li>เมนในการสั่งชื่อของคุณได้ หากคุณสั่งชื่อในนามของบุคคล หรือกิจกั<br/>มที่ลงทะเบียนไร้</li> <li>ความปลอดภัยของบัญชี</li> <li>ผิยันอันรหัสผ่าน</li> <li>ความยากขะ</li> <li>รายละเอียดการข่าระเงิน</li> <li>ขอตรวมทั้งหมดของวันนี้: 428.00 THB</li> </ul>                                                                                                    | ารอื้น แต่ถ้าหากคุณไม่ต้องการเพิ่มข้อมูล คุณ<br>•<br>องรหัสผ่าน: กรุณาใส่รหัสผ่าน      |
| None<br>ณสามารถเพิ่มรายละเอียดในการคัดต่อการจดทะเบียนโดย<br>เมารถข้ามการทำงานส่วนนี้ได้เลย<br>ใช้ที่อยู่ดา<br>                                                                                                    | <ul> <li>ข้อมูลผู้จดทะเบียนโดเมน<br/>มนนในการสั่งซื้อของคุณได้ หากคุณสั่งซื้อในนามของบุคคล หรือกิจกา<br/>มที่ลงทะเบียนใร์</li> <li>ความปลอดภัยของบัญชี</li> <li>คิบมันรหัสผ่าน</li> <li>ความยากขม</li> <li>รายละเอียดการข่าระเงิน</li> <li>เอลรวมทั้งหมดของวันนี้: 428.00 THB</li> <li>อามยากร์</li> </ul>                                                                                                    | ารอื้น แต่ถ้าหากคุณไม่ต้องการเท็มข้อมูล คุณ<br>•<br>องรหัสผ่าน: กรุณาใส่รหัสผ่าน       |
| None<br>ณสามารถเพิ่มรายละเอียดในการคัดต่อการจดทะเบียนโดย<br>เมารถข้ามการทำงานส่วนนี้ได้เลย<br>ใช้ที่อยู่ดา<br>                                                                                                    | <ul> <li>ข้อมูลผู้จดทะเบียนโดเมน<br/>มนในการสั่งซื้อของคุณได้ หากคุณสั่งซื้อในนามของบุคคล หรือกิจกั<br/>มที่ลงทะเบียนใร่</li> <li>ความปลอดภัยของบัญชี</li> <li>ดิบมันรหัสผ่าน</li> <li>ความยากขะ</li> <li>รายละเอียดการข่าระเงิน</li> <li>รายละรวมทั้งหมดของวันนี้: 428.00 THB</li> <li>อลรวมทั้งหมดของวันนี้: 428.00 THB</li> <li>อลรวมทั้งหมดของวันนี้: 428.00 THB</li> </ul>                                             | ารอื้น แต่ถ้าหากคุณไม่ต้องการเพิ่มข้อมูล คุณ<br>•<br>องรหัสผ่าน: กรุณาใส่รหัสผ่าน      |
| None<br>ณสามารถเพ็มรายละเอียดในการดัดต่อการจดทะเบียนโดเ<br>เมารถข้ามการท่างานส่วนนี้ได้เลย<br>ไข้ที่อยู่ดา<br>ดี รหัสผ่าน<br>ianวิธีการที่คุณต้องการข่าวะเงิน<br>เณสามารถเพิ่มหมายเหตุ หรือข่อมูลเพิ่มเดินในการสั่ง | •<br>ข้อมูลผู้จดทะเบียนโดเมน<br>แนนในการสั่งชื่อของคุณได้ หากคุณสั่งชื่อในนามของบุคคล หรือกิจก<br>มที่ลงทะเบียนไว่<br>ความปลอดภัยของบัญชี                                                                                                    | ารอื่น แต่ถ้าหากคุณไม่ต้องการเพิ่มข้อมูล คุณ<br>•<br>องรหัสผ่าน: กรุณาใส่รหัสผ่าน      |
| None<br>ณสามารถเพิ่มรายละเอียดในการดัดต่อการจดทะเบียนโด<br>เมารถข้ามการท่างานส่วนนี้ได้เลย<br>ใช้ที่อยู่ดา<br>อิกวิธีการที่คุณต้องการข่าระเงิน<br>(ณสามารถเพิ่มหมายเหตุ หรือข้อมูลเพิ่มเดิมในการตั้                 | <ul> <li>ข้อมูลผู้จุดทะเบียนโดเมน</li> <li>มมในการสั่งชื่อของคุณได้ หากคุณสั่งชื่อในนามของบุคคล หรือกิจกั<br/>มที่ลงทะเบียนไว่</li> <li>ความปลอดภัยของบัญชี</li> <li>ดิบบบันรทัสผ่าน</li> <li>ความยากขะ</li> <li>รายละเอียดการปาระเงิน</li> <li>รายละเอียดการปาระเงิน</li> <li>ขอตรวมทั้งหมดของวันนี้: 428.00 THB</li> <li>๔ Bank Transfer / ATM</li> <li>РауРа!</li> <li>หมายเหตุ</li> <li>งชื่อของคุณได้ที่นี่</li> </ul> | ารขึ้น แต่ถ้าหากคุณไม่ต้องการเพิ่มข้อมูล คุณ<br>•<br>องรหัสผ่าน: กรุณาใส่รหัสผ่าน      |
| None<br>ณสามารถเพิ่มรายละเอียดในการดัดต่อการจดทะเบียนโด<br>เมารถข้ามการท่างานส่วนนี้ได้เลย<br>ใช้ที่อยู่ดา<br>ดิ รหัสผ่าน                                                                                           | <ul> <li>ข้อมูลผู้จุดทะเบียนโดเมน</li> <li>มมในการสั่งชื่อของคุณได้ หากคุณสั่งชื่อในนามของบุคคล หรือกิจกั<br/>มที่ลงทะเบียนไว่</li> <li>ความปลอดภัยของบัญชี</li> <li> <ul> <li>ความปลอดภัยของบัญชี</li> <li>                  ยับยันรพัสผ่าน</li></ul></li></ul>                                                                                                    | ารขึ้น แต่ถ้าหากคุณไม่ต้องการเพิ่มข้อมูล คุณ<br>•<br>องรหัสผ่าน: กรุณาใส่รหัสผ่าน      |

กรอกข้อมูลให้เรียบร้อย แต่ให้เรากรอกเป็นภาษาอังกฤษนะ แล้วให้คลิก ยืนยันคำสั่งซื้อไปได้เลยครับ หลัก จากนั้นคุณจะได้รับใบแจ้งค่าบริการ เพื่อไว้ใช้สำหรับการชำระเงิน

| nosi <mark>cio</mark>                                                                                         | <b>U</b>                                                                                    | ค้างชำง                                                                                               | 52                                                                                                    |
|----------------------------------------------------------------------------------------------------|---------------------------------------------------------------------------------------------|----------------------------------------------------------------------------------------------------|----------------------------------------------------------------------------------------------------|
| ใบแจ้งค่าบริการ #                                                                                             | 24477                                                                                       | วันที่ครบกำหนด: 15/                                                                                   | 11/2018                                                                                                    |
|                                                                                                    | 24477                                                                                       | ท่านสามารถตรว                                                                                         | จสอบ                                                                                                    |
|                                                                                                    |                                                                                             | เลขทบญขของเรา เดทา<br>Reference Numbe                                                                 | ארט עניו ערטרטאני<br>r: 24477                                                                                                    |
| ผ้ขำระเงิน                                                                                                    |                                                                                             |                                                                                                    | บริษัท                                                                                                    |
| Padvee Web School                                                                                             |                                                                                             |                                                                                                    | HostAtom Web Hostin                                                                                                    |
| Virayut Thongdonphum                                                                                          |                                                                                             | Profession                                                                                            | al Web Hosting Provide                                                                                                    |
| 96 M.4 T.Bangpueng ,                                                                                          |                                                                                             |                                                                                                    | Tel. 0-2107-346                                                                                                    |
| Phapradang, Samutprakarn, 1<br>Thailand                                                                       | 0130                                                                                        |                                                                                                    | Hotline. 08-1428-153                                                                                                    |
| วันที่ออกใบแจ้งค่าบริการ                                                                                      |                                                                                             |                                                                                                    | วิธีการข้ำระเงิ                                                                                                    |
| 08/11/2018                                                                                                    |                                                                                             | Ban                                                                                                   | k Transfer / ATM                                                                                                    |
| รายการในใบแจ้งค่าบริ                                                                                          | การ                                                                                         |                                                                                                    |                                                                                                    |
| รายการในใบแจ้งค่าบริ<br><sup>รายการ</sup>                                                                     | การ                                                                                         |                                                                                                    | จำนวนเงิน                                                                                                    |
| รายการในใบแจ้งด่าบริ<br>รายการ<br>โดเมนท์จดทะเบียน - padvee                                                   | <b>การ</b><br>digital.com - 1 Year/s (08/11/2018 -                                          | 07/11/2019) *                                                                                         | <del>จำนวนเงิน</del><br>400.00 THB                                                                                                    |
| รายการในใบแจ้งด่าบริ<br>รายการ<br>โดเมนที่จดทะเบียน - padvee                                                  | <b>ពកាទ</b><br>digital.com - 1 Year/s (08/11/2018 -                                         | 07/11/2019)*<br><b>53</b> ы                                                                           | <del>จำนวนเงิน</del><br>400.00 THB<br>400.00 THB                                                                                                    |
| รายการในใบแจ้งค่าบริ<br>รายการ<br>โดเมนท์จดทะเบียน - padvee                                                   | digital.com - 1 Year/s (08/11/2018 -                                                        | 07/11/2019)*<br>\$334<br>7.00% VAT                                                                    | <del>จำนวมเงิน</del><br>400.00 THB<br>400.00 THB<br>28.00 THB                                                                                                    |
| รายการในใบแจ้งค่าบรี<br>รายการ<br>โดเมนที่จดหะเบียน - padvee                                                  | <b>ពាកទ</b><br>digital.com - 1 Year/s (08/11/2018 -                                         | ۲۲.۵۵۲ (۲۰۵۰)<br>۲۰۵۵ (۲۰۵۰)<br>۲۰۵۵ (۲۰۵۰)<br>۲۰۵۵ (۲۰۵۰)                                            | <del>จำนวมเงิม</del><br>400.00 THB<br>400.00 THB<br>28.00 THB<br>0.00 THB                                                                                                    |
| รายการในใบแจ้งค่าบรื<br>รายการ<br>โดเมนที่จดทะเบียน - padvee                                                  | tigital.com - 1 Year/s (08/11/2018 -                                                        | 07/11/2019)*<br>รวม<br>7.00% VAT<br>Credit<br>รวมทั้งสัม                                              | <ul> <li>&lt;a href="https://www.statu/statu/&lt;/td&gt;</li></ul> |
| รายการในใบแจ้งค่าบริ<br>รายการ<br>โดเมนที่จดทรเบียน - padvee<br>                                              | לומיז digital.com - 1 Year/s (08/11/2018 -                                                  | 07/11/2019) *<br>รวม<br>7.00% VAT<br>Credit<br>รวมทั้งสั้น                                            | <mark>จำมวนเงิน</mark><br>400.00 THB<br>400.00 THB<br>28.00 THB<br>0.00 THB<br>428.00 THB                                                                                                    |
| รายการในในแจ้งค่าบรื<br>รายการ<br>โดเมนท์จดทรเบียน - padveet<br>* แสดงรายการที่ถูกหักภาษี<br>วันที่ห่ารายการ  | <b>tigital.com</b> - 1 Year/s (08/11/2018 -<br>                                             | 07/11/2019) *<br>รวม<br>7.00% VAT<br>Credit<br>รวมทั้งสั้น<br>รมัสการจ่ายเงินโ                        | <ul> <li>จำนวนเงิน</li> <li>400.00 THB</li> <li>400.00 THB</li> <li>28.00 THB</li> <li>0.00 THB</li> <li>428.00 THB</li> <li>428.00 THB</li> </ul>                                                                                                    |
| รายการในในแจ้งค่าบรื<br>รายการ<br>โดเมนที่จดทะเบียน - padveet<br>* แสดงรายการที่ถูกหักภาษี<br>วันที่ห่ารายการ | tigital.com - 1 Year/s (08/11/2018 -<br>ประการ<br>ปองหางกรปาระเงิน<br>No Related Transact   | 07/11/2019) *<br>รวม<br>7.00% VAT<br>Credit<br>รามทั่งสั่น<br>รามทั่งสั่น                             | <ul> <li>จำนวนเงิน</li> <li>400.00 THB</li> <li>400.00 THB</li> <li>28.00 THB</li> <li>0.00 THB</li> <li>428.00 THB</li> <li>428.00 THB</li> </ul>                                                                                                    |
| รายการในใบแจ้งค่าบรื<br>รายการ<br>โดเมนท์จดทรเบียน - padveet<br>* แสดงรายการที่ถูกหักภาษี<br>รับที่ห่ารายการ  | inns<br>digital.com - 1 Year/s (08/11/2018 -<br>เรื่องหางการปาระเงิน<br>No Related Transact | 07/11/2019) *<br>รวม<br>7.00% VAT<br>Credit<br>รามทั้งสิ้น<br>รามทั้งสิ้น<br>เอกร Found<br>คงเหลือ    | <ul> <li>จำนวนเงิน</li> <li>400.00 THB</li> <li>400.00 THB</li> <li>28.00 THB</li> <li>0.00 THB</li> <li>428.00 THB</li> <li>428.00 THB</li> <li>428.00 THB</li> </ul>                                                                                                    |
| รายการในในแจ้งค่าบรื<br>รายการ<br>โดเมนที่จดทะเบียน - padveet<br>* แสดงรายการที่ถูกหักภาษี<br>วันที่ห่ารายการ | tigital.com - 1 Year/s (08/11/2018 -<br>ปองหางการปาระเงิน<br>No Related Transact            | 07/11/2019)*<br>รวม<br>7.00% VAT<br>Credit<br>รามทั้งสัม<br>รมัสการจ่ายเงินโ<br>ions Found<br>คงเหลือ | <ul> <li>จำนวนเงิน</li> <li>400.00 THB</li> <li>400.00 THB</li> <li>28.00 THB</li> <li>0.00 THB</li> <li>428.00 THB</li> <li>428.00 THB</li> <li>428.00 THB</li> </ul>                                                                                                    |

#### เลือกบัญชีที่คุณสะดวกสำหรับการโอนเงิน ตามนี้ครับผม

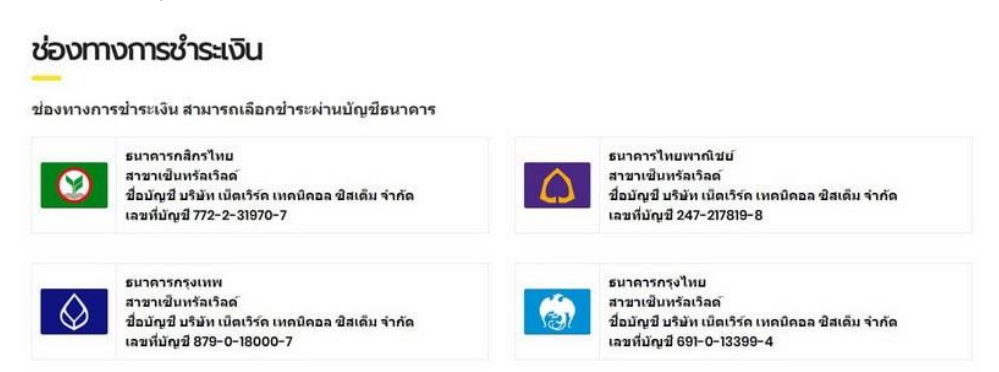

หลักจากโอนเงินเรียบร้อยแล้ว เราต้องทำการแจ้งชำระเงินไปให้เขาครับ ให้เรากลับไปที่หน้าเว็บของ <u>Hostatom</u> ดูที่เมนู แจ้งยืนยันการชำระเงิน

#### แจ้งยืนยันการชำระเงิน

ระบบแจ้งขึ้นขันการประเงิน เป็นระบบที่สร้างขึ้นเพื่ออ่านวยความสะดวกลูกค้า ในกรณีที่ไม่สามารถส่งแฟกปทริอสแกนสลิปส่งทางอีเมลได้ การแจ้งปาระเงินออนไลน์ จะช่วยให้ เจ้าหน้าที่ของเรา ทราบถึงการประเงินของลูกค้า และสามารถตรวจสอบข่อมูล ได้จากรายละเอียดที่ลูกค้าแจ้งให้ ซึ่งจะเป็นการประหยัดเวลา และลดขั้นตอนความยุ่งยากได้

| แจ้งปาระเงินสำหรับ*                  | ช่าระค่ามรัการ 💌                                |
|--------------------------------------|-------------------------------------------------|
| ปือผู้ <b>ลงทะเ</b> มียน*            |                                                 |
| E-mail*                              |                                                 |
| หมายเลขโทรศัพท์*                     |                                                 |
| Invoice ID ฟรีอ Order ID*            | หากไม่ทราบกรุณาระบุเป็นชื่อโดเมน หรือ Server IP |
| วันที่โอนเงิน* (ระบุใน Pay-in slip)  |                                                 |
| เวลาที่โอนเงิน* (ระบุใน Pay-in slip) |                                                 |
| จำนวนเงินโอน*                        |                                                 |
| หลักฐานการป่าระเงิน*                 | เลือกไฟด์ ไม่ได่เดือกไฟด์ได                     |
| เข้ามัญชี*                           | กรุณาเดือกข่องหางการปาระเงิน 👻                  |

กรอกข้อมูล พร้อมส่งหลักฐานการชำระเงินเข้าไปให้เรียบร้อยครับผม จากนั้นรอทางโฮสจดทะเบียนโดเมน ให้เราอาจจะใช้เวลา 1 – 2 ชั่วโมงครับ

ตรวจเช็คว่าโดเมนเราพร้อมใช้งานเรียบร้อยหรือยัง ให้เราทำการ login เข้าสู่ระบบหลังบ้านของโฮส โดย การคลิกที่ <u>Client Login</u>

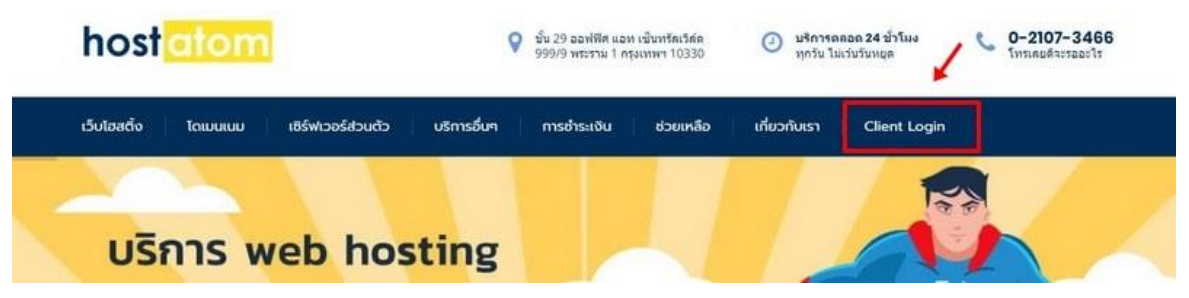

กรอก username (email) และ password ที่เราใช้ตอนสมัครจดโดเมน

| dinei E-mail                               |  |
|--------------------------------------------|--|
| ag chun                                    |  |
|                                            |  |
| นัสผ่าน                                    |  |
|                                            |  |
|                                            |  |
| <ul> <li>คงสถานะการเข่าบัญชีไว้</li> </ul> |  |

ระบบก็จะพาเราสู่ระบบหลังบ้านของโฮสที่เราเลือกใช้บริการ ให้เราคลิกที่เมนู <u>โดเมนของฉัน</u>

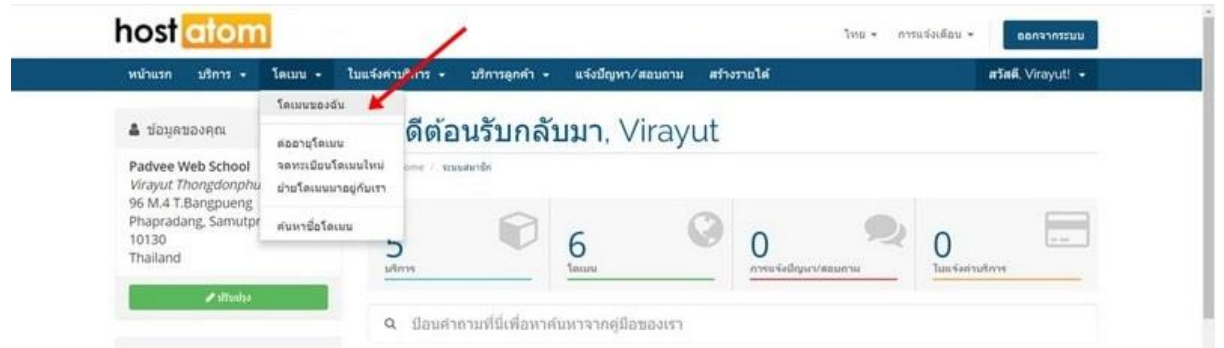

ก็จะปรากฏรายชื่อโดเมนที่เราเคยจดไว้ทั้งหมด โดเมนที่พร้อมใช้งาน จะมีสถานะเป็นสีเขียว (บริการที่เปิด

#### ใช้งานอยู่)

#### โดเมนของฉัน

| u  | สดง 1 ถึง 8 จากทั้งหมด 8 ราย | เการ              |               |                    | 9                          |                      |
|----|------------------------------|-------------------|---------------|--------------------|----------------------------|----------------------|
|    | โดเมน ↓≟                     | วันที่ลงทะเบียน 🔱 | วันครบกำหนด 💵 | ต่ออายุอัตโนมัติ 🔱 | สถานะ 🕸                    |                      |
| 3  | 1000                         | 10.000            | 0.000         | 10.00              |                            | $\mathbf{Z}_{i}^{n}$ |
| 1  | -                            | -                 | -             |                    |                            | $\mathbb{R}^{2}$     |
| )  |                              |                   |               | *****              | -                          | 10                   |
| Ē  | -                            | -                 |               |                    | -                          | $\mathbf{x}_{i}$     |
| 1  |                              | 1000              | -             | 1000               |                            | $\mathbf{x}_{i}$     |
|    | padveedigital.com            | 08/11/2018        | 08/11/2019    | 🗸 เปิดใช้งาน       | สินค้า/บริการที่ใช้งานอยู่ | 4                    |
| U. | -                            |                   |               |                    | -                          | 192                  |

เมื่อเรามีโดเมนเรียบร้อยแล้ว อันดับต่อไป เราต้องไปเช่าโฮสกันต่อครับผม ดูบทเรียนนี้บน YouTube<u>: https://youtu.be/VLdIoPZDFlw</u>

# บทที่ 3 เช่าโฮสติ้ง (Hosting)

โฮสติ้ง ก็คือพื้นที่ ที่ใช้เก็บรูป ข้อมูล ไฟล์ต่างๆ เพื่อใช้แสดงเว็บของเรา ก็จะเปรียบเหมือนที่ตั้งร้านค้า ที่เรา ต้องไปเช่าเขานั่นเองครับ

#### ดูบทเรียนนี้บน YouTube: <u>https://youtu.be/RiWKf7VgZtw</u>

เว็บจะมีประสิทธิภาพดีหรือไม่ดี โฮสมีส่วนสำคัญอยู่ไม่น้อย ก่อนที่เราจะเลือกใช้บริการโฮสติ้งกับเจ้าไหนดี สิ่งที่เราต้องรู้ก่อน ก็คือ ตัวโฮสติ้งที่ WordPress แนะนำมีเสปคอย่างไรบ้าง แต่การอธิบายเรื่องโฮสส่วน ใหญ่มีแต่คำศัพท์ทางเทคนิค โดยสรุปย่อ ผมมีคำแนะนำสำหรับการเลือกโฮสดังนี้ครับ

- หากเป็นมือใหม่ควรใช้โฮสไทยครับ หากติดขัดอะไรจะได้คุยกับโฮสได้รู้เรื่อง
- ระบบจัดการหลังบ้านโฮส (control panel) ควรเป็น DirectAdmin หรือ plesk
- เวอร์ชั่น PHP web server ควรใช้เวอร์ชั่น PHP 7.3 ขึ้นไป
- ในตัว Control panel ควรมี Auto installer ช่วยติดตั้ง WordPress ด้วย ตัวที่โฮสควรมี ก็เช่น
   Softaculous คือ ถ้าโฮสที่เราใช้มีเจ้าตัวนี้อยู่ เราจะสามารถลง WordPress เองได้ง่ายมาก เราจะ
   ได้ไม่ต้องสร้าง database เอง ไม่ต้อง FTP ไฟล์ต่างๆ ด้วย
- โฮสควรมีบริการ Let's Encrypt Free SSL/TLS Certificates เพื่อให้เราสามารถทำเว็บเป็น HTTPS ได้ฟรี
- แพคเกจของโฮสไม่ควรจำกัดโดเมนและซับโดเมน (เพราะเราต้องทำกันหลายเว็บ)
- ส่วนพื้นที่ของโฮสเราไม่ต้องกลัวเต็มครับ เลือกมาสักแพคเกจได้เลย โดยเฉลี่ยเว็บที่ทำด้วย
   WordPress ที่ขนาดเล็กถึงกลาง หากเราทำเว็บได้ถูกต้องเว็บเราจะใหญ่ไม่เกิน 500 MB ครับ
- และอีกเรื่องคือเรื่อง bandwidth ส่งข้อมูลเน็ตออกไปต่างประเทศ ถ้าโฮสไหนเน็ตออกต่างประเทศ ไม่ค่อยดีจะเกิดปัญหาที่พบเจอบ่อยที่สุด คือการ แชร์ลิงค์เฟสบุ๊ค แล้วรูปไม่ขึ้นนั้นเอง ตรงจุดนี้ บางครั้งเราก็ไม่รู้ว่าโฮสเจ้าไหนเน็ตนอกดีหรือไม่ดี จนกว่าจะได้เช่าโฮสมาลองใช้ดูครับ
- แต่แน่นอนเพื่อความง่าย หากคุณยังตัดสินใจไม่ได้ว่าจะใช้โฮสเจ้าไหนดี ผมแนะนำให้คุณใช้โฮส เจ้านี้ครับ <u>Hostatom</u> ซึ่งเป็นโฮสที่ผมใช้งานอยู่ และจะได้ทำตามขั้นตอนการใช้งานจากบทความ ชุดนี้ได้นั้นเอง

# ขั้นตอนการเช่าโฮสติ้ง

ให้ไปที่หน้าเว็บของ >> <u>Hostatom</u> << กดผ่านลิงค์ตรงนี้ได้เลย ดูที่เมนูตรงเว็บโฮสติ้ง ให้เราคลิกเลือก WordPress Hosting ครับ

| host atom            | <table-cell> ชั้น 29 ออฟฟิศ แอท เชินหรีตเร็ต่อ<br/>999/9 พระราม 1 กรุ่มเทษา 10330 🕐 บริการตลอด 24 ป้าร์มง<br/>ทุกรัน ไม่เว่นรับหนุล 📞 0-2107-3466<br/>เทรเลยสีอะรออะโร</table-cell> |
|----------------------|----------------------------------------------------------------------------------------------------|
| เว็บไฮสตั้ง โดเมนเบม | เซิร์ฟเวอร์ส่วนตัว บริการอื่นๆ การซ่าระเงิน ช่วยเหลือ เกี่ยวกับเรา Client Login                                                                                                    |
| Web Hosting          |                                                                                                    |
| WordPress Hosting    |                                                                                                    |
| Reseller Hosting     | หรับ WordPress โดยเฉพาะ                                                                                                    |
| _                    |                                                                                                    |

จากนั้นให้เลือกแพคเกจของโฮสที่เราจะเลือกใช้ ผมแนะนำให้คุณเลือกแค่แพคเกจ WP-1 ก็พอครับ

#### WP-2 WP-1 WP-3 2,490 3,490 1,490 20 GB SSD 10 GB SSD 40 GB SSD Unlimited Data Transfer Unlimited Data Transfer Unlimited Data Transfer Unlimited Domain Add-ons Unlimited Domain Add-ons Unlimited Domain Add-ons 500K Monthly visitor 100K Monthly visitor 1M Monthly visitor Easy WordPress Installer Easy WordPress Installer Easy WordPress Installer Free SSL (Let's Encrypt) Free SSL (Let's Encrypt) Free SSL (Let's Encrypt) \_ ส่งชื่อ ส่งชื่อ ส่งชื่อ

#### เลือกแพคเกจ บริการที่เหมาะกับคุณ

# สิ่งที่ได้รับเมื่อสั่งซื้อแพคเกจ WP-1 นี้

- พื้นที่ในการเก็บข้อมูล 10 GB
- ไม่จำกัดการรับส่งข้อมูล
- ไม่จำกัดโดเมนที่ใช้งาน
- รองรับผู้เข้าชมเว็บ 1 แสนคนต่อเดือน
- มีระบบช่วยติดตั้ง WordPress
- ฟรี SSL เพื่อทำเว็บให้เป็น HTTPS

จากนั้นให้คลิก สั่งซื้อ ระบบก็จะพามาที่หน้า เลือกโดเมน ซึ่งเราได้ซื้อโดเมนไว้แล้ว ดังนั้นให้คลิกที่ ใช้ โดเมนที่มีอยู่แล้ว และอัพเดท nameserver พิมพ์ชื่อโดเมนที่เราจดไว้ลงไป แล้วคลิกที่ <u>ใช้โดเมนนี้</u>

# เลือกโดเมน...

| โอนย่ายโดเมา | นจากผู้ให้บริการอื่น          |  |
|--------------|-------------------------------|--|
| ได้โดนหมังเอ | เช่นล้า และสัพเดท กลุ่กละคณคร |  |

### จากนั้นคลิก <u>ดำเนินการต่อ</u>

| เลือกกำหนดค่าตามที่คุณต้องการ จากนั้นดำเนินการชำระเงิน                                                                   |                                                                                   | สรุปการสั่งชื้อ                                                                                 |
|----------------------------------------------------------------------------------------------------|-----------------------------------------------------------------------------------|-------------------------------------------------------------------------------------------------|
| Wordpress Hosting WP1<br>Disk Space : 10 GB<br>Data Transfer : Unlimited<br>Domain add-on : Unlimited<br>โปรโมวันสุดคุ้ม | Wordpress<br>Web Hosting<br>Wordpress H<br>ศาธรรมเนียมกา<br>รายปี:<br>VAT @ 7.00% | : Hosting WP1<br>osting WP1 1,490.00 THE<br>เรดิตตั้ง: 0.00 THE<br>1,490.00 THE<br>: 104.30 THE |
| สังขีอ 2 ปี รับส่วนลด 10%<br>สั่งขื้อ 3 ปี รับส่วนลด 20%<br>เดือกรอบบิตในการนำระเงิน                                     |                                                                                   | 1,594.30 THB<br>ยอดรวมทั้งหมดของวันนี้                                                          |
| 1,490.00 THB รายปี                                                                                                    | •                                                                                 | ดำเนินการด่อ 🔿                                                                                  |
| ข้อมูลที่ด้องการเพิ่มเติม                                                                                                |                                                                                   |                                                                                                 |
| ศาแหน่งที่ดั้งของ Server                                                                                                 |                                                                                   |                                                                                                 |
| Thailand                                                                                                    | Ψ.                                                                                |                                                                                                 |

#### <u>คลิกชำระเงิน</u>

#### ตรวจสอบ และชำระเงิน

| สินค้า/บริการ และส่วนเสริม      | ราคาต่อรอบ    | สรุป               | การสั่งชื้อ                     |
|---------------------------------|---------------|--------------------|---------------------------------|
| Wordpress Hosting WP1 🖋 แก่ไข   | 1,490.00 THB  | เยอดรวม            | 1,490.00 THB                    |
| Veb Hosting<br>adverdigital.com | รายปี         | VAT @ 7.00%        | 104.30 THB                      |
| ใชโปรโมชั่นใต้ด ภาษีโดยประมาณ   | 💼 ตะกร้าเปล่า | — รวมทั้งสิ้น<br>1 | 1.594.30 ТНВ тыл<br>,594.30 THB |
| 🛷 กรุณาใส่โปรโมชั่นโค้ค         |               |                    | ยอดรวมทั้งหมดของวันนี้          |
| ดรวจสอบโปรโมขั่นโค              | <b>โ</b> ด    |                    | ข่าระเงิน 🔶                     |
|                                 |               |                    | เพิ่มการสังชื่อ                 |

ระบบก็จะพาเข้าสู่หน้ากรอกข้อมูลเพื่อทำการชำระเงิน สำหรับคนที่จดโดเมนกับ Hostatom อยู่แล้ว เราก็ ไม่จำเป็นต้องกรอกข้อมูลใหม่ ให้เราคลิก <u>สมัครใช้งานเรียบร้อยแล้ว</u> ได้เลยครับ

| ชำระเงิน                                             |                                     |
|------------------------------------------------------|-------------------------------------|
| กรุณากรอกรายละเอียดข่อมูลของคุณ และรายละเอียดในการข่ | กระเงิน สมัครใช้งานเรียบร่อยแต่ว?   |
|                                                      | ข้อมูลส่วนบุคคล                     |
| 🌲 [ชื่อจริง (กรุณาครอกเป็นภาษาอังกฤษ)                | 🏯 นามสกุล (กรุณากรอกเป็นภาษาอังกฤษ) |
| 🔤 ฟือมู่ E-mail                                      | +66 • หมายเลชโทรศัพท์               |

จากนั้นให้เรากรอก username ที่เป็นอีเมล และ password ให้เรียบร้อย

| กรุณากรอกรายละเอียดข้อมูลของคุณ และรายละเอียด           | ในการข่าระเงิน                                | สร้างบัญชีไหม่ |
|---------------------------------------------------------|-----------------------------------------------|----------------|
|                                                         | เข้าสู่ระบบด้วยบัญชีผู้ใช้ปัจจุบัน            |                |
| <b>1</b> . 10 pt <sub>2</sub> 2. 10 ft ft               | ۵                                             |                |
|                                                         | รายละเอียดการข่าระเงิน                        |                |
|                                                         | ยอดรวมทั้งหมดของวันนี้: 1,594.30 THB          |                |
| ลือกวิธีการที่คุณต่องการข่าระเงิน                       |                                               |                |
|                                                         | Bank Transfer / ATM PayPal                    |                |
|                                                         | หมายเหตุ                                      |                |
| คุณสามารถเพิ่มหมายเหคุ หรือข้อมูลเพิ่มเดิมในการสั่งซื้อ | ของคุณได้ที่นี่                               |                |
|                                                         |                                               |                |
|                                                         | อับได้อ่าน และขอบรับข้อกำหนด ข้อตกลงการใช้งาน |                |

เมื่อคุณ <u>คลิกยืนยันคำสั่งซื้อ</u> เรียบร้อย คุณก็จะได้ใบแจ้งค่าบริการ เพื่อไปใช้ในการชำระเงินครับ และเลือก บัญชีที่คุณสะดวกสำหรับการโอนเงิน ตามนี้ครับผม

#### ช่องทางการชำระเงิน

ช่องทางการชำระเงิน สามารถเลือกชำระผ่านบัญชีธนาคาร

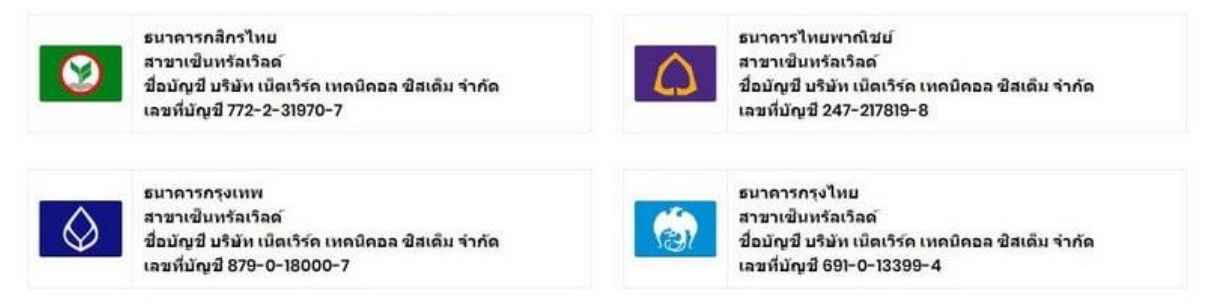

หลักจากโอนเงินเรียบร้อยแล้ว เราต้องทำการแจ้งชำระเงินไปให้เขาครับ ให้เรากลับไปที่หน้าเว็บของ <u>Hostatom</u> ดูที่เมนู แจ้งยืนยันการชำระเงิน

| เจ้งยินยันการชำระเงิน                                                                                                    |                                                                                                    |
|----------------------------------------------------------------------------------------------------|----------------------------------------------------------------------------------------------------|
| บแจ้งยืนยันการข่าระเงิน เป็นระบบที่สร้างขึ้นเพื่ออ่านวยความสะดวกลูกค้า ในกรณีที่<br>หน้าที่ของเรา ทราบถึงการข่าระเงินของลูกค้า และสามารถตรวจสอบข้อมูล ได้จากรา | ไม่สามารถส่งแฟกซ์หรือสแกนสลีปส่งทางอีเมลได้ การแจ้งข่าระเงินออนไลน์ จะช่วยให<br>เขละเอียดที่ลูกค้าแจ้งให้ ซึ่งจะเป็นการประหยัดเวลา และลดชั้นดอนความยุ่งยากได้ |
| แจ้งป่าระเงินส่าหรับ*                                                                                                    | ปาระคามริการ 👻                                                                                                    |
| ชื่อผู้ลงทะเมียน <b>*</b>                                                                                                    |                                                                                                    |
| E-mail*                                                                                                    |                                                                                                    |
| หมายเลขโทรศัพท์*                                                                                                    |                                                                                                    |
| Invoice ID ฟรีอ Order ID*                                                                                                    | หากไม่ทราบกรุณาระบุเป็นชื่อโดเมน หรือ Server IP                                                                                                    |
| วันที่โอนเงิน* (ระบุใน Pay-in slip)                                                                                                    |                                                                                                    |
| เวลาที่โอนเงิน* (ระบุใน Pay-in slip)                                                                                                    |                                                                                                    |
| จำนวนเงินโอน*                                                                                                    |                                                                                                    |
| หลักฐานการป่าระเงิน*                                                                                                    | เดือกไฟด์ ไมโดเดือกไฟด์โด                                                                                                    |
| เข้ามัญปี*                                                                                                    | กรุณาเสือกข่องหางการข่าระเงิน                                                                                                    |

กรอกข้อมูล พร้อมส่งหลักฐานการชำระเงินเข้าไปให้เรียบร้อยครับผม จากนั้นรอทางโฮสเซ็ทค่าโฮสติ้งให้ เรา อาจจะใช้เวลา 2 – 4 ชั่วโมงครับ

เมื่อโดเมนพร้อม โฮสพร้อม ก็ถึงเวลา สร้างเว็บไซต์ ขายของออนไลน์ ของเราจริงๆ กันแล้วครับผม

# บทที่ 4 การตั้งค่า Nameserver

ก่อนที่จะถึงขั้นตอนการติดตั้ง WordPress ให้เราเช็คค่าต่างๆ ของโดเมน ว่าเรียบร้อยแล้วรึยัง การตั้งค่าใน ส่วนของโดเมนที่เราควรเช็คก่อนเริ่มต้น WordPress มีดังนี้

#### Nameserver คืออะไร

Nameserver (NS) คือ เป็น IP ของ Web Hosting ที่คุณใช้บริการอยู่ ซึ่งโดยทั่วไป Nameserver ต้องมี อย่างน้อย 2 ตัว เช่น ns1.sample.com, ns2.sample.com เพื่อให้ตัวที่ 2 นั้นเป็นตัวสำรองในกรณีที่ ns1 นั้นล่ม

ดูบทเรียนนี้บน YouTube: <u>https://youtu.be/YsWJk7csy3Y</u>

#### เช็คค่า nameserver

nameserver ก็เหมือนบ้านเลขที่ ทุกโฮสติ้งจะมีเลขที่บ้าน อยากให้โดเมนที่เราจดไว้มาแสดงที่โฮสไหน ต้อง ตั้งค่า nameserver (บ้านเลขที่) ก่อน เพราะบางครั้งเราอาจจะจดโดเมนที่นึง แต่ใช้โฮสติ้ง อีกเจ้านึงนั้นเอง

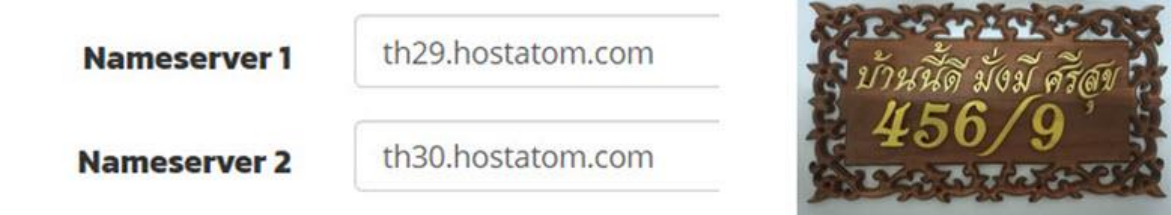

วิธีการเซ็ค nameserver และตั้งค่า nameserver มีดังนี้ครับ จดโดเมนไว้ที่ไหน เข้าระบบหลังบ้านของให้ ผู้ให้บริการนั้นได้เลย สำหรับคนที่ใช้ Hostatom ทำตามนี้ได้เลยครับ

| หน่าแรก บริการ - โร                                                               | NURU 📲 | ใบแจ้งด่ามริการ - บริการลูกต่ำ -                    | <ul> <li>แจ้งมีญหา/สอบถาม สร้างร</li> </ul> | ายใต้         | สวัสด์, Virayı       | att ÷ |
|-----------------------------------------------------------------------------------|--------|-----------------------------------------------------|---------------------------------------------|---------------|----------------------|-------|
| มริการของอัน<br><b>T</b> รายกา<br>ทำการดังชื่อไหน<br>O ลับคำ/ป ดูส่วนเสริมที่ไข่ง | ו      | สินค้า & บริการ<br>Portal Norme Constantin ( Judi & | รของฉัน<br><sup>ปการลงน</sup> ์             |               |                      |       |
| O อยู่ระหว่างดำเนินการ                                                            | 0      |                                                     |                                             |               | 10                   | _     |
| O ถูกระงับการใช่งาน                                                               | 0      | . แสดง 1 ถึง 5 จาการั้งหมด 5 จากกา                  |                                             |               | 9.                   |       |
| O สิ้มสุดการไข่งาน                                                                | 0      | สินต่า/บริการ                                       | 14 men 11                                   | รับหมดอายุ 11 | สอานร                | - 13  |
| O uniñn                                                                           | 0      | -                                                   | 100                                         |               |                      |       |
| + การค่าเมินการ                                                                   |        |                                                     | 100                                         |               |                      | 1     |
| ง่าการตั้งขึ้อไหม่                                                                | 10     | 10000                                               |                                             |               |                      | -     |
| ดูส่วนเสริมที่ไปง่วน                                                              | 35     |                                                     |                                             |               |                      | -     |
|                                                                                   |        | Wordpress Hosting WP1                               | 1,490,00 THB                                | 29/05/2019    | สมพัวการที่ไว้สอบเลย |       |

ให้เราเข้าระบบหลังบ้านของ Hostatom จากนั้นให้เลือกเมนู <u>บริการของฉัน</u>

เราจะเห็นรายชื่อโฮสที่เราได้ซื้อไว้ จากนั้นให้ดูตรงที่เป็นสีเขียวๆ คลิกที่ <u>สินค้า/บริการที่ใช้งานอยู่</u>

| การจัดการ                | รสินค้า                                                             |                                                                                                    |
|--------------------------|---------------------------------------------------------------------|----------------------------------------------------------------------------------------------------|
| Portal Home / ระบบสมาชิก | /สินต้า & บริการของฉัน / Product Det                                | ails                                                                                                    |
| Wordp                    | Press Hosting WP1<br>Web Hosting                                    | วันที่ลงทะเบียน<br>29/05/2016<br>จำนวนเงินที่ชำระครั้งแรก<br>700.00 THB<br>จำนวนเงินที่ด้องชำระในครั้งต่อ<br>1,490.00 THB<br>รอบบัญชีการเรียกเก็บเงิน<br>รายปี<br>วันหมดอายุ<br>29/05/2019 |
| â                        | ในค้า/บริการที่ใช้งานอยู่                                           | วิธีการขำระเงิน                                                                                                    |
|                          | ขอยกเล็ก                                                            | PayPal                                                                                                    |
| 🚱 ข้อมูล Hosting         | i ข้อมูลเพิ่มเดิม 🚨 การใช้ข                                         | Nameservers                                                                                                    |
|                          | โดเมน<br>ชื่อผู้ใช้<br>ชื่อเชิร์ฟเวอร์<br>IP Address<br>Nameservers | th29.hostatom.com                                                                                                    |
|                          |                                                                     | เข้าสู่ DirectAdmin                                                                                                    |

ระบบก็จะพาเข้ามาหน้า การจัดการสินค้า ให้เรามองดูล่างๆ จะเห็นชื่อของ nameserver ของโฮสที่เราใช้ งานอยู่ ให้ copy ชื่อ nameserver เก็บไว้ก่อน เพื่อเตรียมจะเอาไปใส่ที่โดเมน

#### จากนั้นให้เลือกเมนู <u>โดเมนของฉัน</u>

|                                                                                                    | โดเมนของฉัน 🖌                               |                      | and a second and a second and a second and a second and a second and a second and a second and a second and a s |   |   |
|----------------------------------------------------------------------------------------------------|---------------------------------------------|----------------------|----------------------------------------------------------------------------------------------------|---|---|
| 🛔 ข้อมูลของคุณ                                                                                             | ต่ออายุโคเมน                                | ดีต้อนรับกล้         | เ์บมา, Virayut                                                                                                  |   |   |
| Padvee Web School<br>Virayut Thongdonphu<br>96 M.4 T.Bangpueng<br>Phapradang, Samutpr<br>10130<br>Thailand | จดทรเบียนโดเมนไหม่<br>ผ่ายโดเมนมาอยู่กับเรา | ome / , xxxuaturilin |                                                                                                    |   |   |
|                                                                                                    | ศันหาชื่อโลเมน                              | , 0                  | 6                                                                                                    | 0 | 0 |

จากนั้นไปที่ชื่อโดเมนของเรา ให้คลิกที่เป็น dropdown และให้คลิก <u>จัดการ Nameservers</u>

| padveedigital.com | 08/11/2018 | 08/11/2019 | 🗸 เปิดใช้งาน | สินด้า/บริการที่ใช้งานอยู่ | 4 -                                                                                                 |
|-------------------|------------|------------|--------------|----------------------------|----------------------------------------------------------------------------------------------------|
|                   |            |            |              | -                          | <ul> <li>จัดการ Nameservers</li> <li>แก้ไขข้อมูลการดิดต่อ</li> <li>สถานะด่ออายุอัดโนมัตี</li> </ul> |
|                   |            |            |              |                            | 🖍 การจัดการโดเมน                                                                                    |

ต่อมาให้เลือกที่ ใช้ <u>nameservers ที่กำหนดเอง</u> ให้เอาชื่อ nameserver ของโฮสเรา วางลงไปครับ คลิก เปลี่ยน nameservers ให้เรียบร้อย

| fortal Home / ระบบสมาบิก / โดเมนของฉัน / padve   | eedigital.com                                 |  |
|--------------------------------------------------|-----------------------------------------------|--|
| Nameservers                                      |                                               |  |
| คุณสามารถเปลี่ยนต่าแหน่งที่โดเมนขี้ไปได้ที่นี่ ' | โปรดระวัง! การเปลี่ยนอาจใช้เวลาถึง 24 ชั่วโมง |  |
| ใช้ ดำเริ่มด้นของ nameservers                    | /                                             |  |
| ใช้ nameservers ที่กำหนดเอง (กรุณาใส่ในช่ง       | องข้างล่าง)                                   |  |
| Nameserver 1                                     | th29.hostatom.com                             |  |
| Nameserver 2                                     | th30.hostatom.com                             |  |
| Nameserver 3                                     |                                               |  |
| Nameserver 4                                     |                                               |  |
|                                                  |                                               |  |

### วิธีการเพิ่มโดเมน

ดูบทเรียนผ่าน YouTube: <u>https://youtu.be/Z4tyAy1S7UU</u>

หากเราจดโดเมน และเช่าโฮสติ้งกับผู้บริการเจ้าเดียวกัน ในการจดโดเมนครั้งแรก ชื่อโดเมนจะถูกเพิ่มเข้า ไปในโฮสโดยอัตโนมัติ แต่หากเราจดโดเมนจากที่อื่น หรือจดโดเมนเพิ่ม เราต้องเป็นคนเพิ่มโดเมนเข้าไปยัง โฮสติ้งเอง เพราะทางโฮสติ้ง เขาไม่มีทางรู้ว่า โดเมนที่จดใหม่นี้ จะไปรันที่โฮสไหนได้ครับ

# วิธีการเพิ่มโดเมนมีขั้นตอนดังนี้

เข้าสู่ระบบ Plesk ด้วยการคลิกที่ open control panel

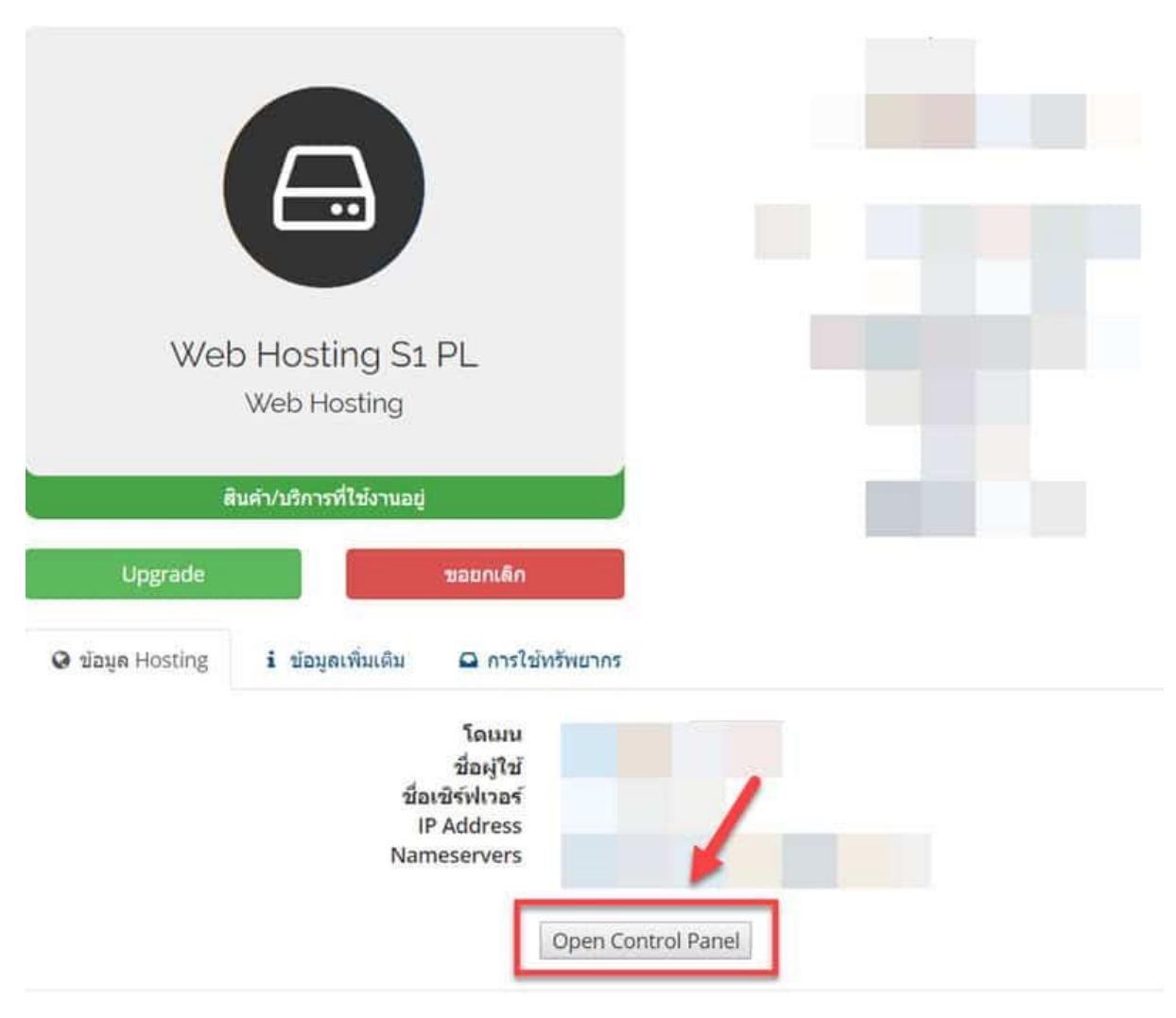

#### คลิก Add Domain

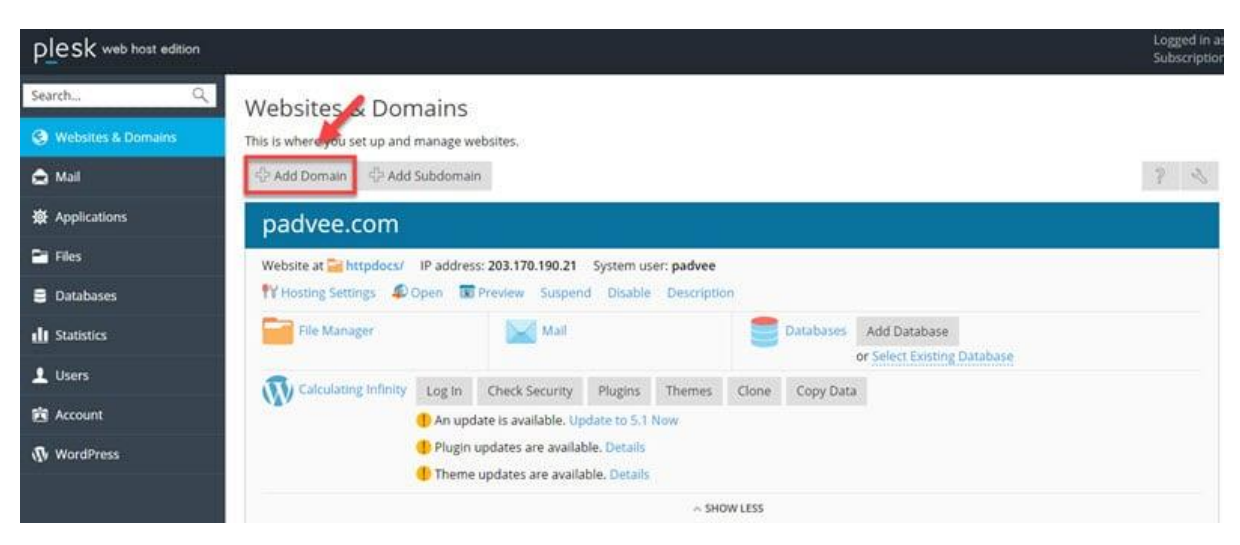

จากนั้นให้พิมพ์ชื่อโดเมนที่ต้องการเพิ่มลงไป

| plesk web host edition  |                                                                          |                                                                                                    | 🕑 Help -                                                                   |
|-------------------------|--------------------------------------------------------------------------|----------------------------------------------------------------------------------------------------|----------------------------------------------------------------------------|
| SearchQ                 | Websites & Domains<br>Adding New Doma                                    | in Name พิมพ์ชื่อโดเมนลงไป                                                                                                    |                                                                            |
| Mal                     | Domain name *                                                            | www. padvetest.com.<br>The website's Internet address, such as example.com.                                                                                                    |                                                                            |
| 拳 Applications          | Location of the website's files *                                        | padvee.com Q,                                                                                                    |                                                                            |
| 🖴 Files                 | Hosting type                                                             | Website hosting                                                                                                    |                                                                            |
| Databases               |                                                                          | Activate the UNS service     Artivate the mail service                                                                                                    |                                                                            |
| 🕕 Statistics            | Hosting Settings                                                         | and the second second second                                                                                                    |                                                                            |
| L Users                 | Document root *                                                          | / padventest.com     The path to the website home directory.                                                                                                    |                                                                            |
| 🛓 Hær                   | Preferred domain *                                                       | www.padveetest.com     adveetest.com                                                                                                    |                                                                            |
| Databases It Statistics |                                                                          | • None<br>Select the URL ( ติ๊กเปิดใช้ง่าน Let's Encrypt                                                                                                    |                                                                            |
| 1 Uprs                  | Secure with an SSL/TLS Cer                                               | ficate                                                                                                    |                                                                            |
| di Statistics           | Secure the domain with Let's E                                           | (Typ)<br>(C) that allows you to create a free SSL/TLS certificate for your domain. The certificate will be renewed automatica                                                                                                    | lly every month. By clicking the "Ok" button you                           |
| L Users                 | acknowledge that you have read a                                         | id agree to the Let's Encrypt Terms of Service.                                                                                                    |                                                                            |
| 😰 Account               | Email address *                                                          | Make sure to use a valid email address to receive important notifications and                                                                                                    |                                                                            |
| WordPress               |                                                                          | warnings.                                                                                                    |                                                                            |
|                         | Your Files to Copy to Hostin                                             |                                                                                                    |                                                                            |
|                         | Enable Git support                                                       |                                                                                                    |                                                                            |
|                         | If you leave Git support disabled,<br>files of your site to the document | e root directories (website/application root and document root) will be created empty, and the site will display the de<br>oot using FTP or File Manager. Alternatively, enable Git now or later (in Websites & Domains) and upload files from a ( | efault page in the browser. You will need to upload the<br>Sit repository. |
|                         | * Required fields                                                        | OK Cancel                                                                                                    | All 1 tasks were successfully<br>completed.                                |
|                         |                                                                          | plesk.com   🍋 Suggest an idea                                                                                                    |                                                                            |

์ ติ๊กเปิดใช้งาน Let's Encrypt เพื่อทำเว็บให้เป็น HTTPS ด้วย จากนั้นคลิก ok ครับ

### บทที่ 5 ทำ HTTPS (SSL ฟรี)

ทำเว็บให้เป็น HTTPS คือ การเข้ารหัสข้อมูลบนเว็บไซต์ของเรา เพื่อเพิ่มความปลอดภัยในการสื่อสารหรือ ส่งข้อมูลบนเครือข่ายอินเทอร์เน็ตครับ เราจะสังเกตเห็นว่าเว็บไหนที่เขาเข้ารหัสไว้ มันจะมีการแสดงรูปแม่ กุญแจเอาไว้บน browser ลองดูจากรูปตัวอย่างนะครับ

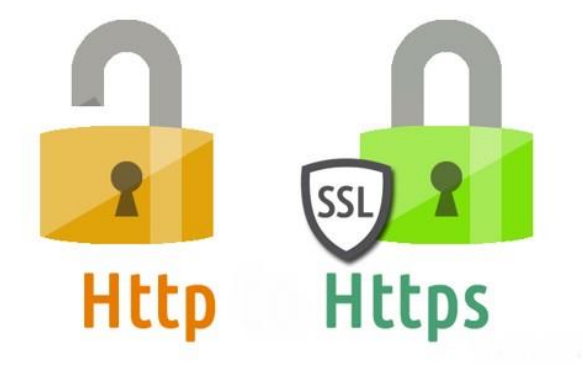

วิธีการทำ HTTPS ดูบทเรียนบน YouTube: <u>https://youtu.be/\_EbIm8KuR7c</u>

ซึ่งเราจะทำ HTTPS ผ่านสิ่งที่เรียกว่า Let's Encrypt Free SSL

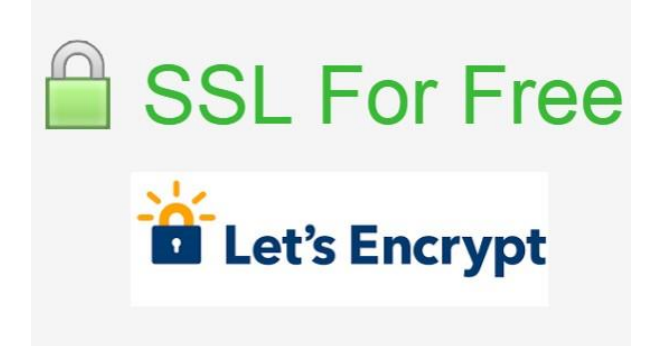

#### ทำไมต้องทำ HTTPS

การทำเว็บเราให้เป็น https:// อาจช่วยให้ google มองว่าเว็บเรามีคุณภาพ ใส่ใจเรื่องความปลอดภัยของ ข้อมูลลูกค้า การจัดอันดับเว็บเราก็จะดีขึ้นได้ครับ หากเปรียบเทียบกับเว็บที่คล้ายกัน แต่เขาไม่ได้เข้ารหัส เว็บเอาไว้ โดยแนวโน้มผมเชื่อว่า google จะให้น้ำหนักเกี่ยวกับการทำเว็บให้ปลอดภัยเพิ่มมากขึ้นด้วย

#### วิธีการทำเราจะทำได้ 2 วิธี คือ

- 1. ติดตั้งเองบนโฮสติ้ง
- 2. แจ้งโฮสติ้งทำให้

### วิธีการติดตั้ง SSL by Let's Encryption บน Plesk เพื่อทำเว็บให้เป็น HTTPS

Login เข้าสูระบบ Control panel ของ Hosting ตัวอย่างวิธีการทำในบทความนี้ โฮสที่ผมเลือกใช้คือ Hostatom ซึ่งระบบ Control panel ของเขาคือ plesk

|                             | ~     | การจัดการสินค้า                                                                                                    |                                                           |
|-----------------------------|-------|----------------------------------------------------------------------------------------------------|-----------------------------------------------------------|
| ข้อมูล                      | 1     | Portal Home / ระบบสมาชิก / สินค้า & บริการของอัน / Product                                                                                       | t Details                                                 |
| 🗲 การดำเนินการ              |       |                                                                                                    | วันที่ลงทะเบียน                                           |
| เปลี่ยนรหัสผ่าน             |       |                                                                                                    | 19/04/2020                                                |
| ຕັວເລັວດໃນດາະ Llograde/Down | grada |                                                                                                    | จำนวนเงินที่ต้องชำระในครั้งต่อไป                          |
| optabilitums opgraderbown   | Brane |                                                                                                    | 1,490.00 THB                                              |
| ขอยกเลิก                    |       |                                                                                                    | รอบบัณชีการเรียกเก็บเงิน                                  |
|                             |       |                                                                                                    | รายปี                                                     |
|                             |       | Wordpress Hosting WP1 PL                                                                                                    | วันหมดอายุ                                                |
|                             |       | Web Hosting                                                                                                    | 19/04/2021                                                |
|                             |       |                                                                                                    | วิธีการชำระเงิน                                           |
|                             |       | ใช้งานอยู่                                                                                                    | Credit Card / PayPal                                      |
|                             |       |                                                                                                    |                                                           |
|                             |       | ขอยกเล็ก                                                                                                    |                                                           |
|                             |       | 🔀 ขอมูล Hosting 1 ขอมูลเพิ่มเติม 🖴 การเ                                                                                                    | เขกรพยากร                                                 |
|                             |       | ชื่อผู้ใช้<br>ชื่อเซิร์ฟเวอร์<br>IP Address<br>Nameservers<br>SSL Status<br>SSL Start Date<br>SSL Expiry Date                                    | Late Exercut Authority Y3                                 |
|                             |       | ชื่อผู้ใช้<br>ชื่อเชิร์ฟเวอร์<br>IP Address<br>Nameservers<br>SSL Status<br>SSL Start Date<br>SSL Expiry Date<br>SSL Issuer Name<br>ชมเว็บไซต์ 1 | Let's Encrypt Authority X3<br>การจัดการโดเมน ข่อมูล WHOIS |

โฮสเจ้าอื่นๆ ก็สามารถเปิดใช้งาน SSL by Let's Encryption เพื่อทำ HTTPS ได้เช่นเดียวกัน แค่ว่าหน้าตา การตั้งค่าอาจจะไม่เหมือนกันเฉยๆ ไปที่ชื่อโดเมนที่ต้องการ คลิกที่ SSL/TLS Certificates (บางเวอรชั่นของ Plesk เขาก็อาจจะเขียนว่า Let's Encrypt ก็ให้คลิกที่ตัวนี้แทน)

| ~ padvee.online                  | Active ~                       | Website               | ⊡ û e ₩ | 000 |
|----------------------------------|--------------------------------|-----------------------|---------|-----|
| piesa<br>Nakadada mang persenter | Dashboard Hosting & DNS Mail   |                       |         |     |
|                                  | Files & Databases              | Dev Tools             |         |     |
|                                  | 🗁 File Manager                 | PHP Settings (v7.4.9) | 9)      |     |
| <u></u>                          | Databases                      | i≣ Logs               |         |     |
|                                  | 모 FTP Access                   | 🕸 Applications        |         |     |
|                                  | Security                       | 🚯 Git                 |         |     |
| 🛞 Open in web 🛛 👁 Preview        | 😭 SSL/TLS Certificates         | 🗑 PHP Composer        |         |     |
| Disk Usage 0 MB                  | Not Secured                    | 🔇 Node.js             |         |     |
| Traffic 0 MB/month               | Password-Protected Directories | 🛞 WordPress Toolkit   |         |     |
| Jul Web Statistics SSL/TLS       | Web Application Firewall       | Website Importing     |         |     |
|                                  | 😵 Advisor                      | 🕞 Mail Importing      |         |     |
|                                  |                                |                       |         |     |

#### คลิกเลือก <u>Get it free</u>

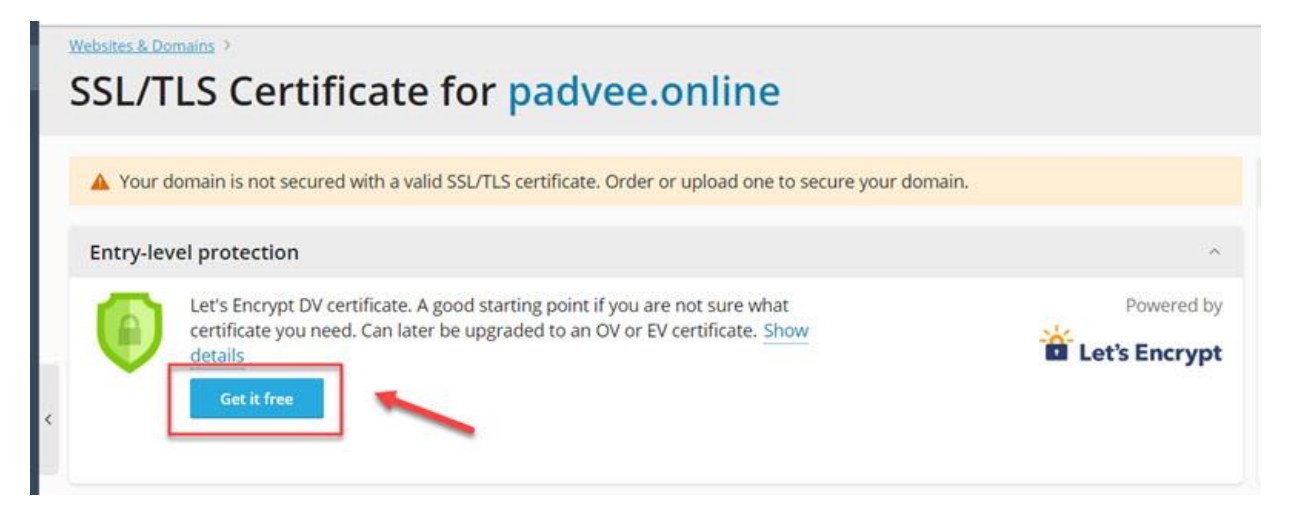

คลิกเลือก <u>Secure the wildcard domain</u> และ <u>Assign the certificate to mail domain</u>

| Let's Encrypt is a certific<br>By proceeding you ackn<br>Note: The certificate will | Entry-level protection<br>[Choose another]<br>ate authority (CA) that allows you to create a free SSL/TLS certificate for your domain.<br>owledge that you have read and agree to the Let's Encrypt Terms of Service.<br>I be automatically renewed 30 days in advance before its expiration. |
|-------------------------------------------------------------------------------------|----------------------------------------------------------------------------------------------------|
| Email address *                                                                     |                                                                                                    |
| Secure the wildcard<br>*.padvee.online                                              | notifications and warnings.<br>I domain (including www and webmail)                                                                                                    |
| Include a "www" sul<br>www.padvee.online                                            | bdomain for the domain and each selected alias                                                                                                    |
| Secure webmail on webmail.padvee.online                                             | this domain                                                                                                    |
| Assign the certificat                                                               | e to mail domain 2<br>advee.online                                                                                                    |
|                                                                                     | Control Control                                                                                                    |

จากนั้นรอระบบอัพเดทสักครู่ประมาณ 4-24 ชั่วโมงครับ

### วิธีเช็คว่าโดเมนของเราพร้อมใช้งานแล้วรึยัง

ถ้าขึ้นรูปแบบนี้ แสดงว่าโดเมนพร้อมใช้งาน แต่ SSL (HTTPS) ยังไม่อัพเดท ให้คุณรอระบบอัพเดทสักครู่

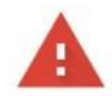

#### การเชื่อมต่อของคุณไม่เป็นส่วนตัว

ผู้โจมดีอาจพยายามขโมยข้อมูลจาก padveeshop.com (ดัวอย่างเช่น รหัสผ่าน ข้อความ หรือบัตร เครดิด) <u>ดูข้อมูลเพิ่มเดิม</u>

NET::ERR\_CERT\_AUTHORITY\_INVALID

☐ ช่วยปรับปรุงความปลอดภัยของ Chrome โดยการส่ง <u>URL ของหน้าเว็บบางหน้าที่คุณเข้าชม ข้อมูลระบบที่</u> <u>จำกัด และเนื้อหาบางส่วนของหน้า</u>ใปให้ Google <u>นโยบายความเป็นส่วนตัว</u>

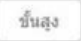

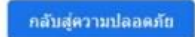

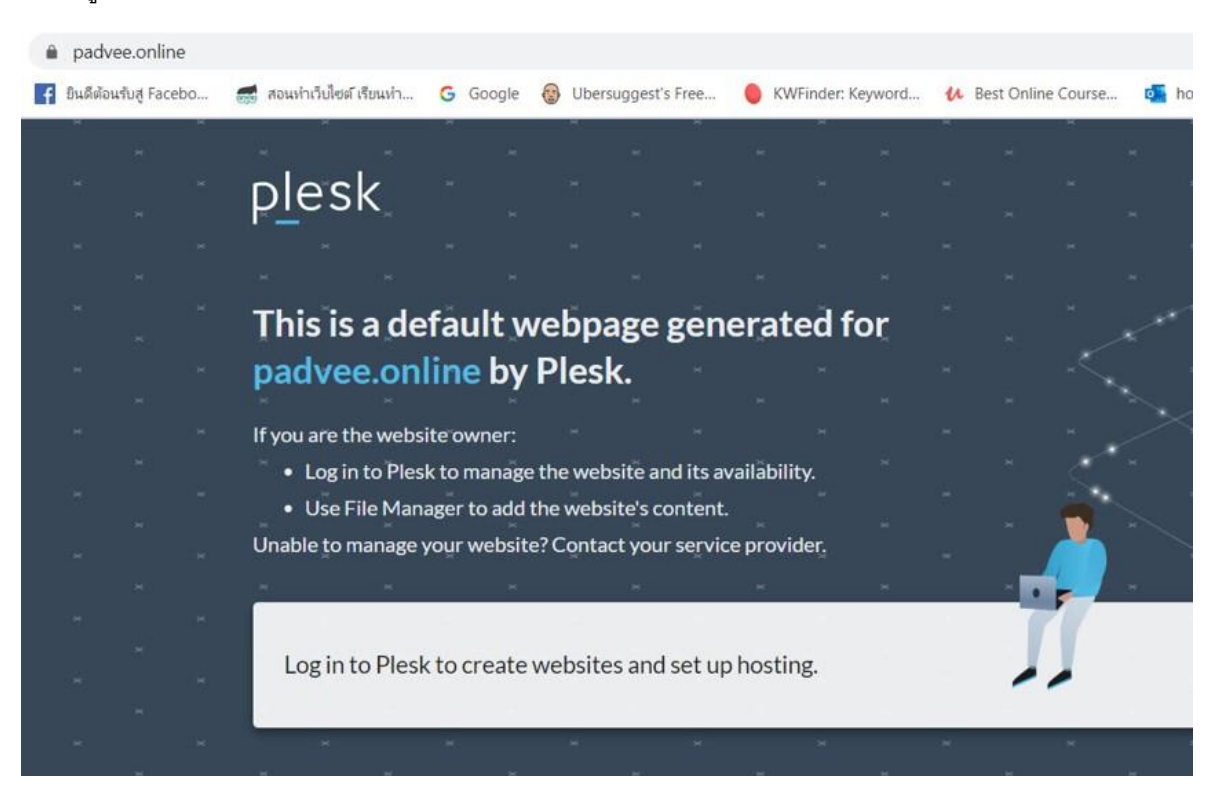

ถ้าขึ้นรูปแบบนี้ แสดงว่าโดเมนและ SSL พร้อมใช้งานแล้ว

แต่ถ้าแสดงรูปแบบนี้ แสดงว่าโดเมนยังไม่พร้อมใช้งานให้รอ 4-24 ชั่วโมงก่อน

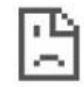

ไม่สามารถเข้าถึงเว็บไซต์นี้

ไม่พบที่อยู่ IP ของเซิร์ฟเวอร์ padveeshop7.com

ลองเรียกใช้การวินิจฉัยเครือข่ายของ Windows

DNS\_PROBE\_FINISHED\_NXDOMAIN

โหลดใหม่

หากทำ HTTPS ตามขั้นตอนแล้วติดขัด สามารถแจ้งทาง <u>Hostatom</u> ทำให้ได้เลยครับ ทางโฮสบริการจุดนี้ ให้ฟรีครับ

# บทที่ 6 การสร้าง Subdomain

#### Subdomain คืออะไร

Subdomain คือ โดเมนย่อย สำหรับการแบ่งหมวดหมู่เว็บ เพื่อให้ผู้ใช้งานเข้าใจง่ายๆ สำหรับเว็บที่มีเนื้อหา คอนเทนต์ที่หลากหลาย เช่น เว็บ kapook จะแบ่งหมวดหมู่เนื้อหา เป็นเว็บใหม่แยกขาดจากเว็บหลัก แต่ สร้างบน Subdomain แทน เช่น news.kapook.com, travel.kapook.com เป็นต้น

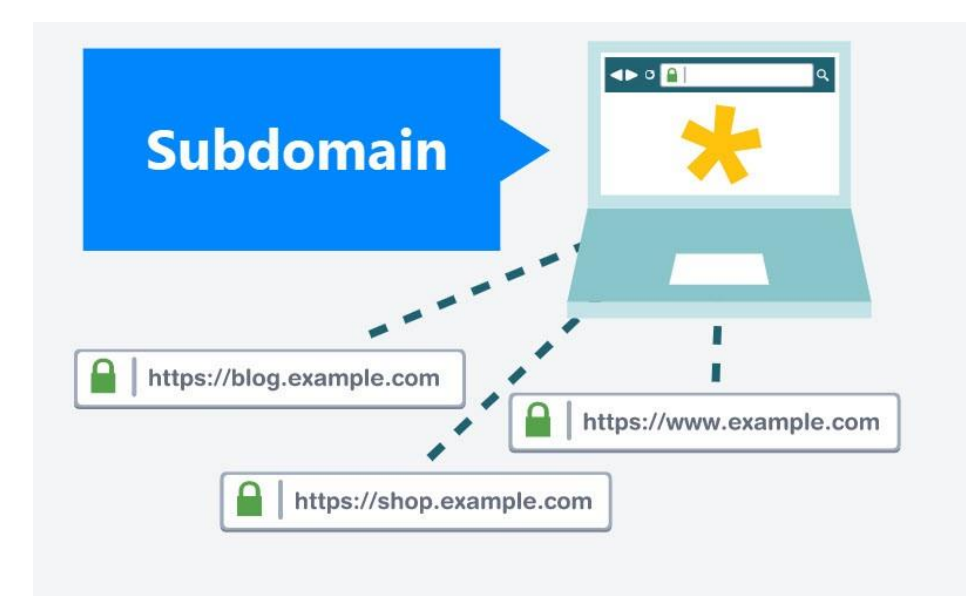

#### ประโยชน์ของ Subdomain

- แต่สำหรับบุคคลทั่วไป ที่ไม่ได้เป็นเว็บขนาดใหญ่ เราไม่จำเป็นต้องแบ่งเนื้อหา แยกออกมาเป็นอีก เว็บก็ได้ แต่เราจะใช้ Subdomain ไว้เป็นเว็บสำหรับการฝึกฝนทำเว็บนั้นเอง
- เป็นการใช้ Subdomain สร้างเว็บบนโฮสจริง แทนการจำลอง server บนเครื่องคอมพิวเตอร์
- ซึ่งผมมองว่า การสร้าง Subdomain เพื่อเอาไว้ฝึกทำเว็บ สะดวกกว่าการจำลอง Server บนเครื่อง คอมพิวเตอร์ครับ
# การสร้างเว็บสำหรับฝึกซ้อมทำได้ 2 วิธี

- 1. จำลอง Server
- 2. ทำบน Subdomain

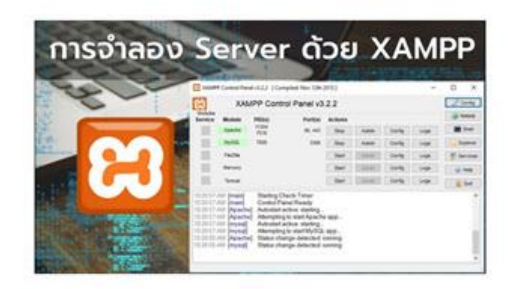

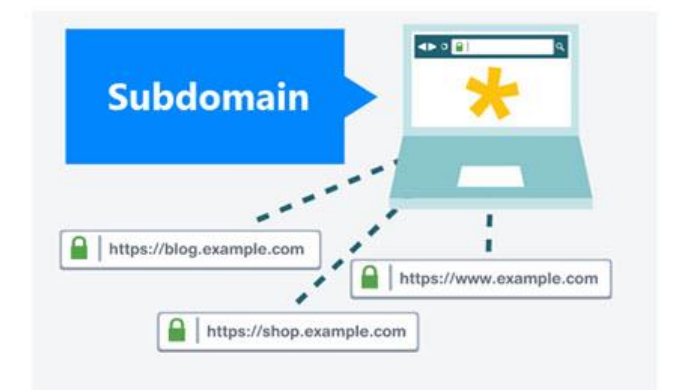

### ตัวอย่างการใช้งานเว็บสำหรับฝึกซ้อม

สมมุติ ผมรับงานทำเว็บมา 1 งาน ผมจะสร้างเว็บบน Subdomain ก่อน เช่นทำแบบนี้ <u>ecloudtec.padveewp.com</u> หากเราทำเว็บบน Subdomain ข้อดีคือเราสามารถส่งตัวอย่างเว็บที่เรากำลัง ทำไปให้ลูกค้าดูได้เลย หากลูกค้าพอใจ เราก็ทำการย้ายเว็บนั้นมาลงบนโดเมนจริง ที่เว็บนี้ได้เลย <u>ecloudtec.com</u>

อ่านเพิ่มเติม: การย้ายเว็บ WordPress ด้วยปลั๊กอิน All in one Migration

# เช็คความเรียบร้อยของ Let's Encrypt SSL

Login เข้าสู่ระบบ Plesk control panel เลือกชื่อโดเมน คลิก<u>ที่ SSL/TLS Certificates</u>

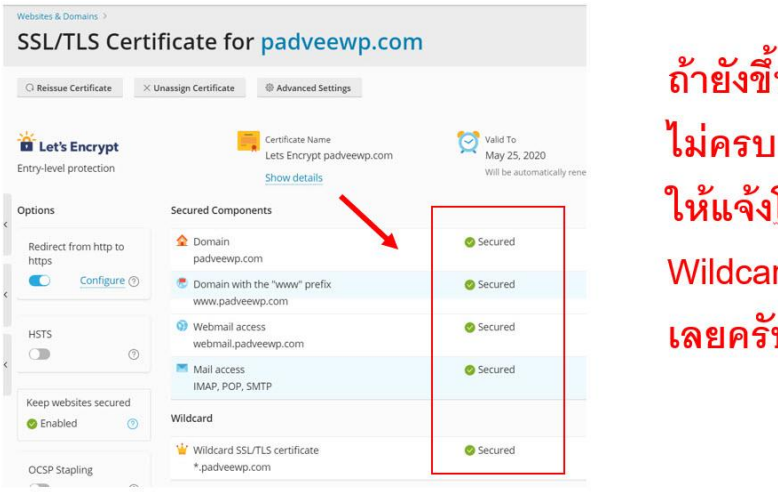

ถ้ายังขึ้นสีเขียว ไม่ครบ ตามรูป ให้แจ้ง<u>โฮส</u>ทำ Wildcard SSL ให้ได้ เลยครับ

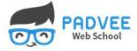

ถ้ามีสัญลักษณ์ Secure สีเขียนขึ้นตามรูปแสดงว่า ssl บนโดเมนหลักพร้อมใช้งานแล้ว แต่ถ้ายังไม่ขึ้นสี เขียว ให้แจ้งโฮสทำ Wildcard SSL ให้ได้เลยครับ

#### วิธีการสร้าง Subdomain บน Plesk

ดูวิธีทำบน YouTube: <u>https://youtu.be/o\_dig6KPIg0</u>

#### หลักจากเข้าสู่ระบบ Plesk ให้คลิก <u>Add Subdomain</u>

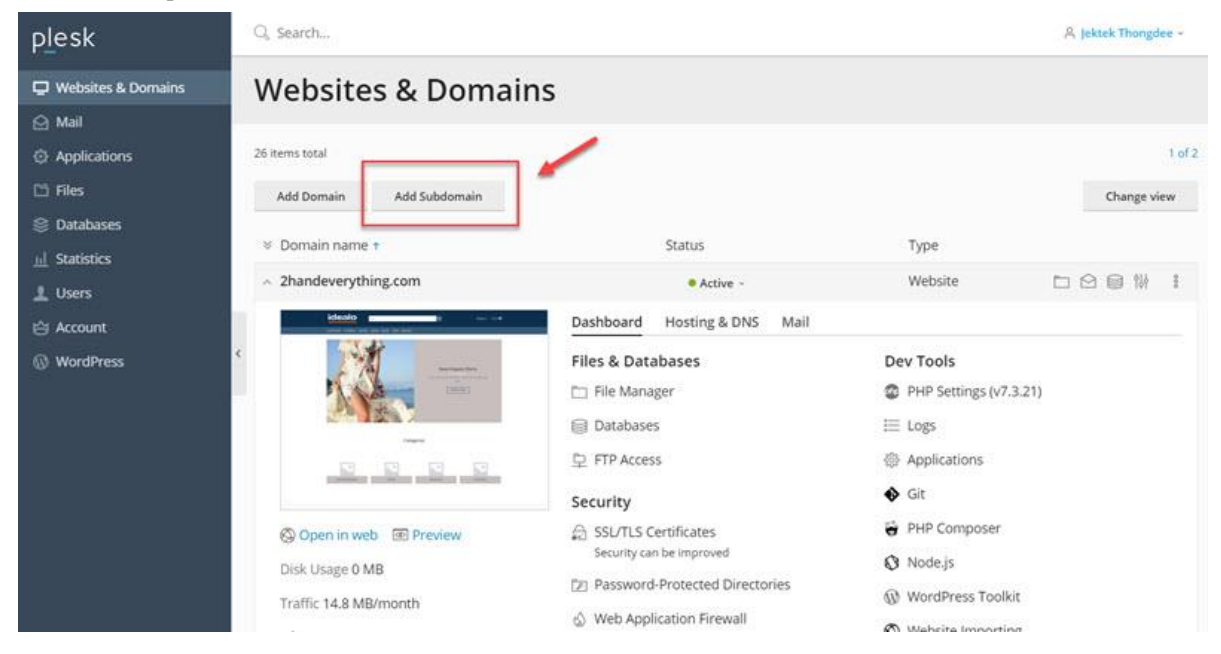

พิมพ์ชื่อ Subdomain ที่ต้องการลงไป และอย่าลืมเลือกชื่อโดเมนหลักที่ต้องการด้วย (สำหรับคนที่มีหลาย โดเมน) คลิก OK เป็นอันเรียบร้อย สำหรับการสร้าง Subdomain บน Plesk ครับ

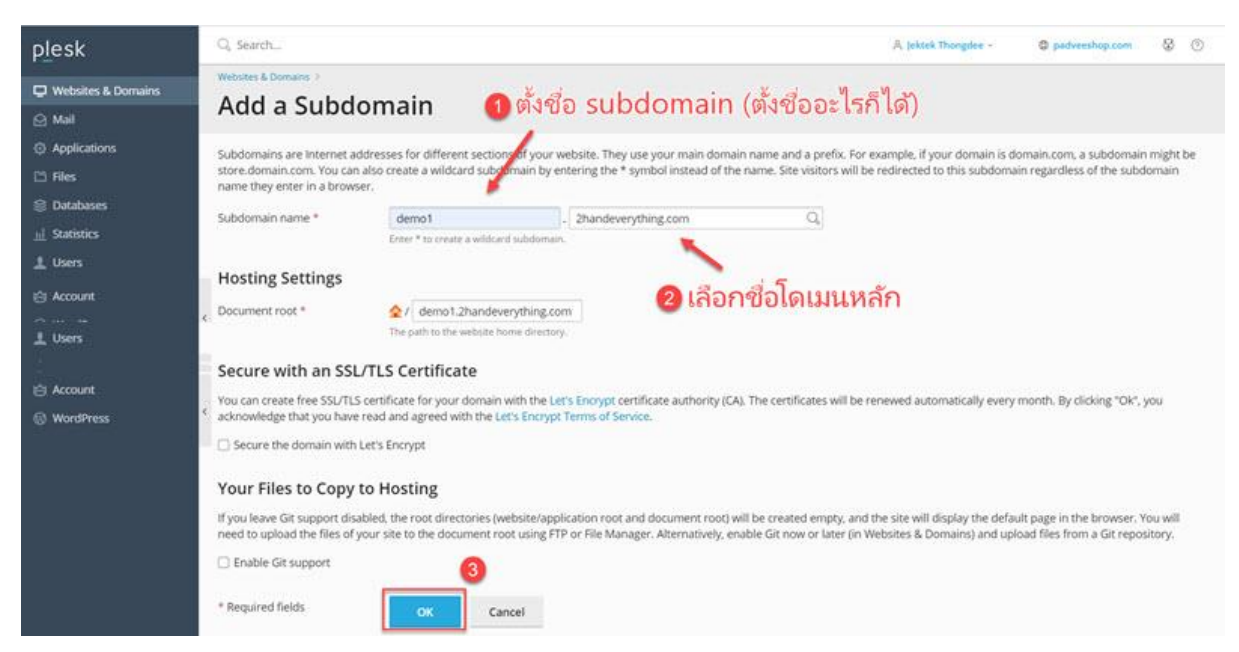

\*\*หมายเหตุ ตัว subdomain ยังไม่สามารถใช้งานได้ทันที คุณต้องรอให้ระบบมันอัพเดทสักครู่นึงก่อน ประมาณ 4-24 ชั่วโมงครับ

#### เปิดใช้งาน SSL บน Subdomain

หลักจากที่เราเพิ่ม Subdomain เรียบร้อยแล้ว ที่ระบบ Plesk จะปรากฏชื่อซับโดเมนนั้นขึ้นมา ให้เราเลือก ชื่อ Subdomain ที่เราต้องการทำ SSL

คลิกที่ <u>Hosting & DNS</u> และคลิกที่ Hosting Settings

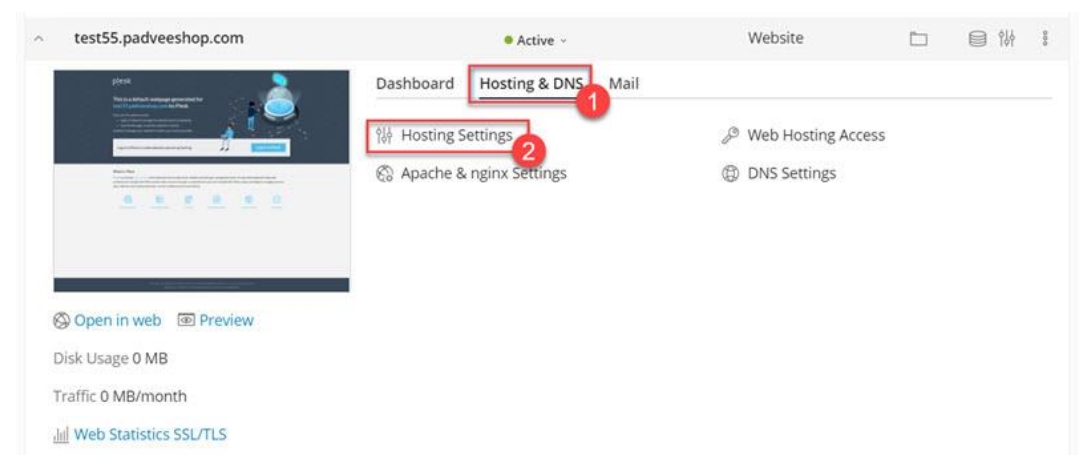

มองหาคำว่า Certificate เลือก Lets Encrypt ที่เป็นชื่อโดเมนหลัก และในวงเล็บเป็นชื่อ Subdomain ที่เรา พึ่งสร้างไป คลิก ok ให้เรียบร้อยครับ

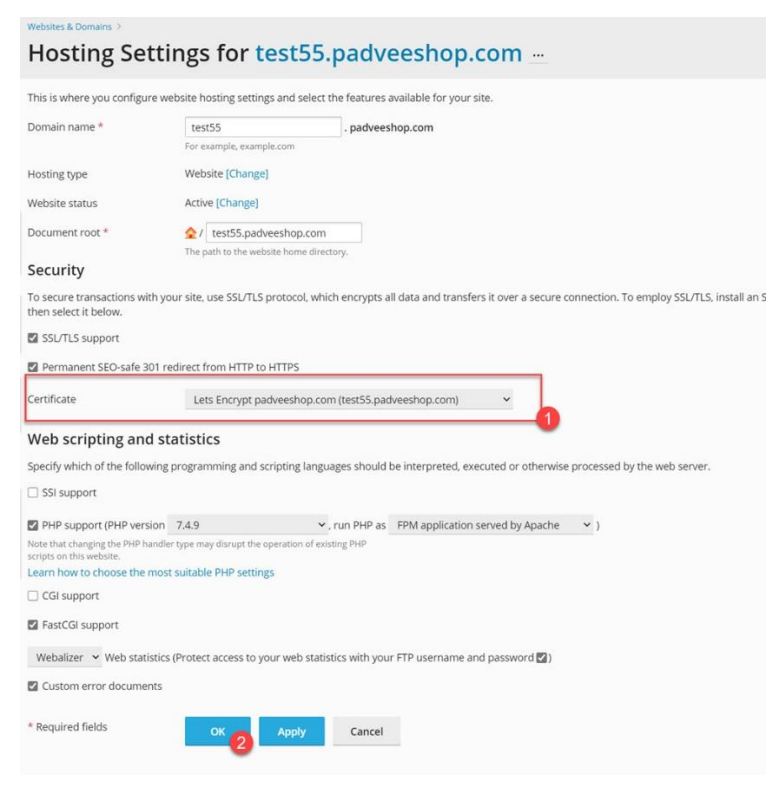

# เซ็คความเรียบร้อยของ Subdomain

หลังจากที่เราเปิดใช้ SSL ที่ Subdomain ให้รอการอัพเดทของระบบประมาณ 5-10 นาที แล้วลองเอาชื่อ Subdomain ที่คุณสร้างไว้ไปเปิดบน browser ดู ถ้าขึ้นหน้าตาดังรูป แสดงว่า Subdomain และ SSL พร้อมใช้งานแล้ว

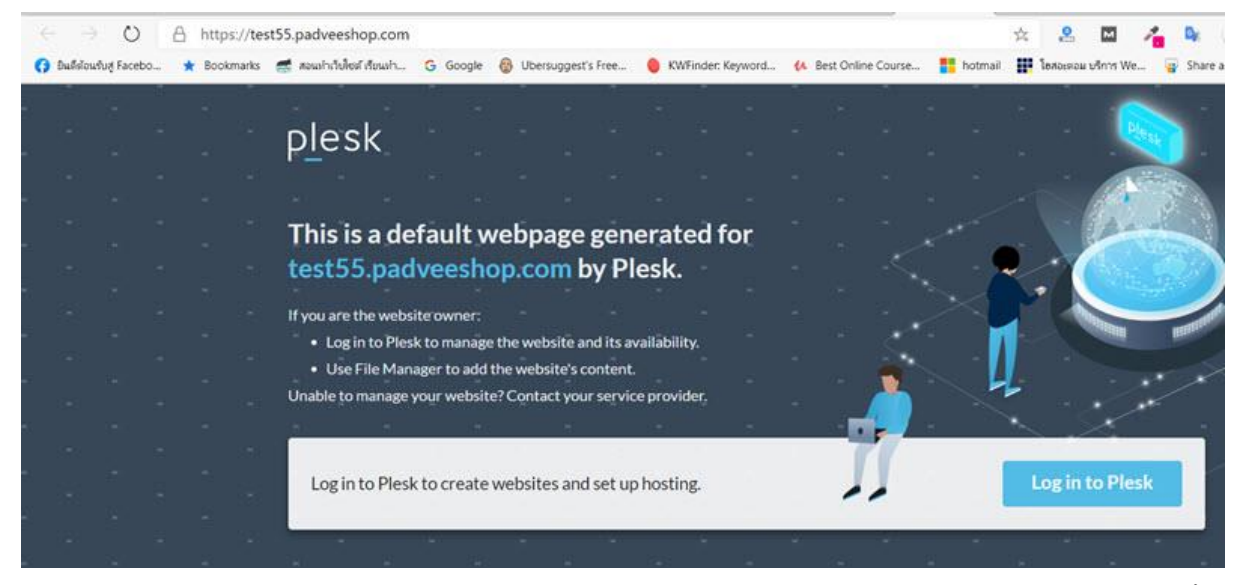

หากมีปัญหาในการสร้าง Subdomain หรือเปิดใช้งาน SSL ผมแนะนำให้คุณไปติดต่อยังผู้ให้บริการโฮสติ้ง และให้เขาทำให้เลยก็ได้ครับ

# บทที่ 7 วิธีติดตั้ง WordPress

จากบทเรียน <u>WordPress คืออะไร</u> ผมได้อธิบายไว้แล้วว่า การสร้างเว็บด้วย WordPress จะมีองค์ประกอบ อยู่ด้วยกัน 4 ส่วน คือ

- 1. ตัว WordPress ที่เอาไว้ใช้เป็น Platform
- 2. ตัวธีม ที่เอาไว้ใช้ในเรื่องการออกแบบด้านความสวยงาม
- 3. ตัว WooCommerce ที่เอาไว้ทำระบบตระกร้าสินค้า
- 4. ตัวปลั๊กอิน เอาไว้สร้างระบบหรือฟังชั่นเพิ่มเติม

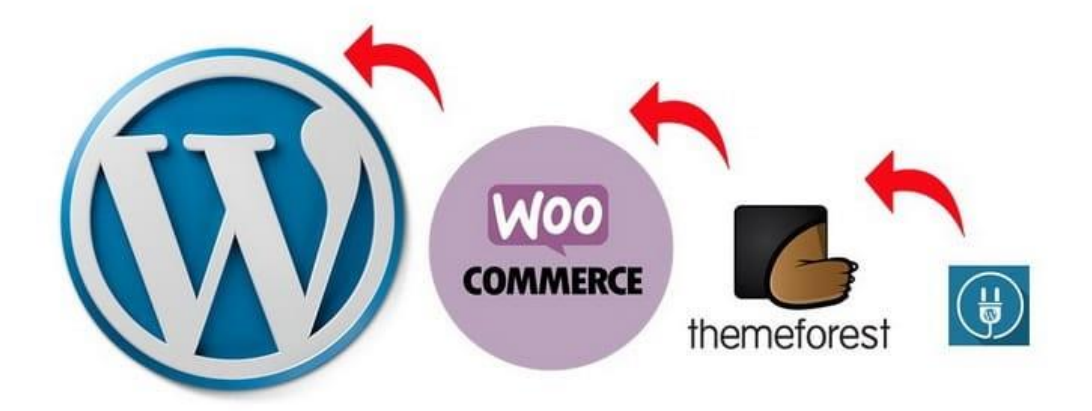

ดังนั้น ขั้นตอนแรกเลย ก่อนที่เราจะสร้างเว็บไซต์ หรือออกแบบเว็บให้มันสวยงาม เราต้องติดตั้ง WordPress ลงที่โดเมน หรือ Subdomain ของเราให้เรียบร้อยก่อน

ถ้าเปรียบเทียบให้เห็นภาพ เหมือนตอนที่เราซื้อคอมพิวเตอร์มาใหม่ๆ ก่อนที่เราจะติดตั้งพวกโปรแกรม Photoshop หรือโปรแกรมตัดต่อวีดิโอได้ เราต้องลง Windows ก่อนนั้นเอง

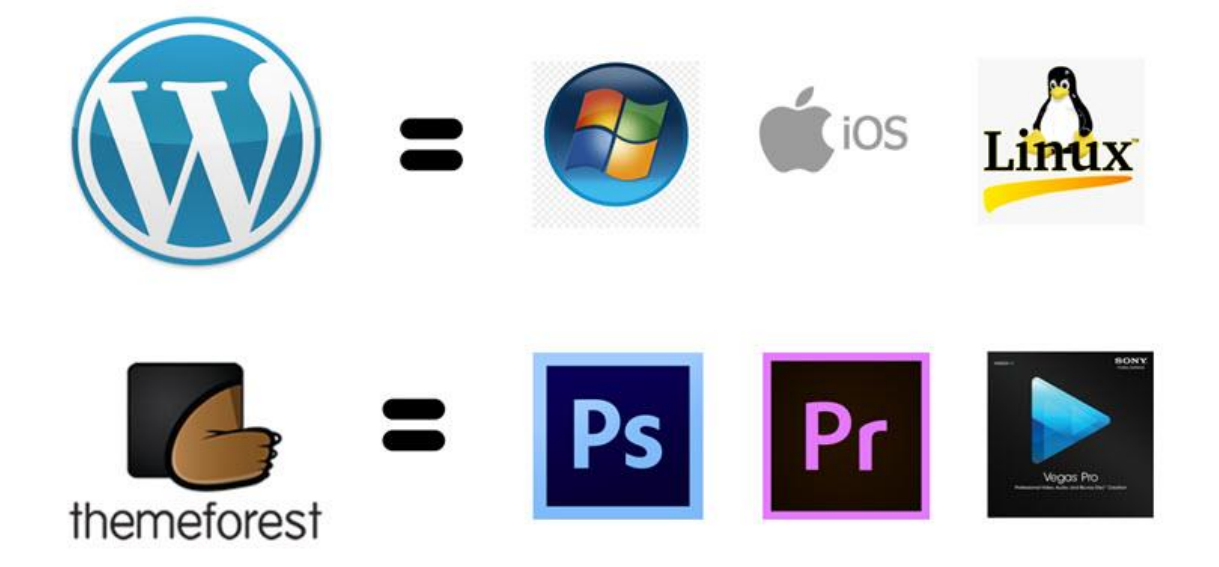

# ขั้นตอนการติดตั้ง WordPress

เข้าไปสู่ระบบ Control panel บนโฮสก่อน จากนั้นมองหาคำว่า WordPress ทุกโฮส่วนใหญ่จะมีตัวช่วย ติดตั้ง WordPress (WordPress Toolkit) มาให้อยู่แล้ว แค่ว่าหน้าตาอาจจะแตกต่างกันไปบ้าง

| plesk                | Q Search                                 |            |         | 鸟 jektek Thongdee + |
|----------------------|------------------------------------------|------------|---------|---------------------|
| 🖵 Websites & Domains | Websites & Domains                       |            |         |                     |
| 🖸 Mail               |                                          |            |         |                     |
| Applications         | 27 items total                           |            |         | 1 of 2.             |
| 🗅 Files              | Add Domain Add Subdomain                 |            |         | Change view         |
| S Databases          |                                          | 12000      | 200     |                     |
| 11 Statistics        | Ø Domain name *                          | Status     | Туре    |                     |
| 上 Users              | ~ 2                                      | Active -   | Website |                     |
| ප් Account           | ~ pa                                     | Active ~   | Website |                     |
| WordPress            | <ul> <li>v padveeshop.com</li> </ul>     | • Active ~ | Website |                     |
| <b>A</b>             | <ul> <li>au.padveeshop.com</li> </ul>    | • Active - | Website | 口目讲:                |
|                      | <ul> <li>bo.padveeshop.com</li> </ul>    | • Active - | Website |                     |
| คลิกตรงนี้           | demo1.padveeshop.com                     | • Active - | Website |                     |
|                      | <ul> <li>demo2.padveeshop.com</li> </ul> | • Active - | Website |                     |

# เมื่อเข้าสู่หน้าระบบ WordPress Toolkit ให้คลิกที่คำว่า <u>Install</u>

| plesk                | Q <sub>4</sub> Search                                       | A jektek Thongdee - 🗶 🕫 |
|----------------------|-------------------------------------------------------------|-------------------------|
| 🖵 Websites & Domains | WordPress for padveeshop.com >                              |                         |
| 🔄 Mail               | WordPress Toolkit                                           |                         |
| Applications         | Installations Plugins temes                                 |                         |
| 🗂 Files              |                                                             |                         |
| 😂 Databases          | Install 🗄 Import @ Scan Updates Security Detach × Remove    | Sort -                  |
| <u>nl</u> Statistics | ADD LAREL                                                   | SEARCH INDEXING OFF     |
| 1 Users              |                                                             |                         |
| Account              | Information & Tools Plugins Themes Database                 |                         |
| WordPress            | General Info                                                | Tools                   |
|                      | Vollevierus zumender de de de de de de de de de de de de de | 🔁 File Manager          |
|                      | Apiranya [Change]                                           | Copy Data               |
|                      | Current version<br>5.4.2 [ 5.5.1 is available ]             | C) Clana                |
|                      | Administrator                                               | Cherotie                |
|                      | Log in [Setup]                                              | Back Up / Restore       |

| Install WordPre              | ess                                                   | ×      |
|------------------------------|-------------------------------------------------------|--------|
| Choose installatio           | on options<br>เลือดชื่อโดเบเบที่เราต้องติดตั้ง WordPi | ress Î |
| Random values will be ger    | nerated if fields are left blank.                     | 035    |
| General                      | + 0                                                   |        |
| Installation path            | https 🗸 🥍 test55.padveeshop.com 🔸 Installation path   |        |
| Website title                | Best Recipes Ever                                     |        |
| Plugin/theme set             | None ~                                                |        |
| Website language             | English (United States) 👻 ช่องนี้ปล่อยว่              | างไว้  |
| Version                      | 5.5.1 (current) 🗸                                     |        |
| WordPress Admin              | nistrator                                             |        |
| Username                     | 📖 🦾 នៃ Usernar                                        | ne     |
| Password                     | Generate la Passwo                                    | rd     |
| Email                        | ไส่ Email ให้เรีย                                     | บบร้อย |
| <ul> <li>Database</li> </ul> | 3                                                     |        |
|                              | Install Cancel                                        | -      |

# สำหรับหน้าตั้งค่า ให้เลือกการตั้งค่าตามรูปตัวอย่างได้เลยครับ

ระบบของ Plesk จะถามเราว่าลงปลั๊กอินอะไรเลยมั้ย ตรงจุดนี้ให้เราคลิก No, thanks ไปก่อนครับผม

| port 👁 Scan Updates Security Detach Remove                                                                                                    | Sort       |
|----------------------------------------------------------------------------------------------------|------------|
| Rehel Without Applause Current version 51 Adminis                                                                                                    | trator Log |
| WordPress has been installed. Take a minute to set it up.<br>Plugins can enhance your WordPress experience, and a theme can make your website more attractive.<br>Begin working in WordPress by installing a few plugins and choosing a theme for your website. You can<br>do it now, or you can do it later. | trator Log |
| Install Plugins No, thanks                                                                                                    |            |
| CA-FREME Current version 4.9.9 [5.1 is available ] Administ<br>chai1.padvee & Security status ok View                                                                                                    | trator Log |

| New York Constant                                                                                                    | Information & Tools Plugins Themes | Database            |
|----------------------------------------------------------------------------------------------------|------------------------------------|---------------------|
| Welcome to the Swedish                                                                                                    | General Info                       | Tools               |
| Museumormodermart                                                                                                    | Website title                      | C File Manager      |
| Contraction of the second                                                                                                    | Best Recipes Ever [Change]         |                     |
| Open website                                                                                                    | Current version                    | Et Copy Data        |
| at the grant of the second second sec | 5.5.1                              | D Clone             |
|                                                                                                    | Administrator                      |                     |
|                                                                                                    | Log in [Setup]                     | 🗠 Back Up / Restore |
|                                                                                                    | Domain                             |                     |
|                                                                                                    | test55.padveeshop.com              |                     |
| SL/TLS ENABLED                                                                                                    |                                    |                     |
| 2000                                                                                                    |                                    |                     |

เราก็ลองเซ็คดูว่าตัว WordPress ที่เราลงไป แสดงผลหรือไม่ ให้คลิกที่ open website ได้เลยครับ

หากขึ้นหน้าที่มีคำว่า Hello world! แสดงว่าเว็บของเราได้ลง WordPress เรียบร้อยแล้ว

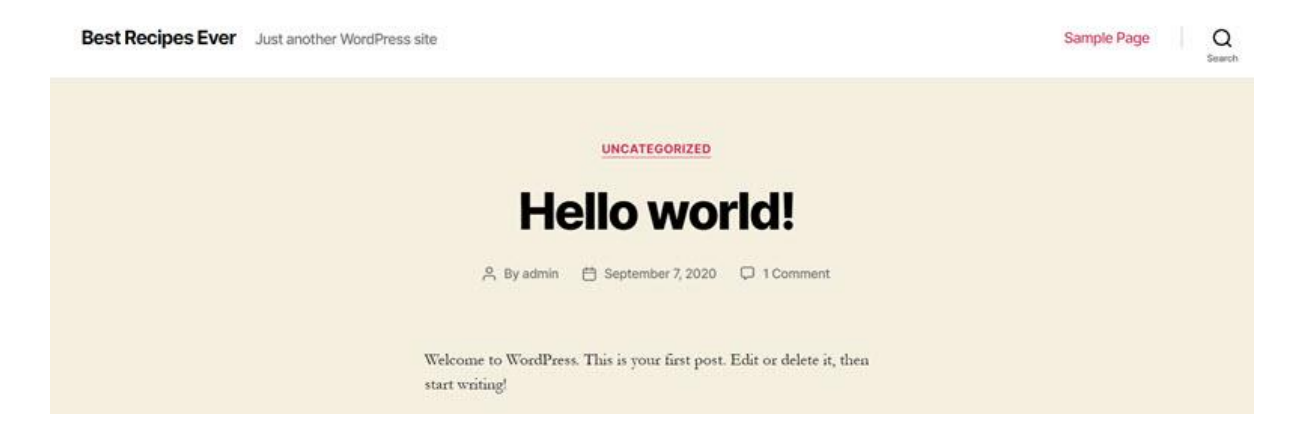

ดูบทเรียนนี้ผ่าน YouTube: <u>https://youtu.be/MxXdwm\_nDHA</u>

# บทที่ 8 ตั้งค่าเริ่มต้นใช้งาน WordPress

หากคุณจะเริ่มต้นสร้างเว็บด้วย WordPress ได้ คุณต้องเตรียมสิ่งต่าง ๆ ดังนี้ให้พร้อมครับ

- Domain (ชื่อเว็บไซต์)
- Hosting (ที่ตั้งเว็บไซต์)
- ติดตั้ง WordPress ลงบนโดเมน

หากยังไม่ได้ทำสามสิ่งนี้ ให้กลับไปดูเนื้อหาที่บทเรียนนี้ก่อนครับ ใส่ปุ่มกลับไปหน้า สอน WordPress

#### \*\*หมายเหตุ

สำหรับนักเรียนทุกคนที่รอคิวเรียนรอบสอนสดกับผม หากคุณอยากลองฝึกทำเว็บด้วยตนเองไปก่อน เพื่อ ความง่ายของการทำตามบทเรียนต่างๆ ผมแนะนำให้คุณทำดังนี้ครับ

- จดโดเมน จดที่ไหนก็ได้ แต่หากใครยังไม่ได้จดโดเมนผมแนะนำให้มาจดที่ Hostatom
- เช่าโฮส จุดนี้บังคับเลย ถ้าจะตามสิ่งที่ผมสอนได้ ต้องมาเช่าโฮสที่ Hosatom เท่านั้นครับ
- การติดตั้ง WordPress ที่โดเมนหลัก หรือบน Subdomain รวมถึงการทำ HTTPS ฟรี ให้คุณแจ้ง ทาง Hostatom ทำแทนได้เลย (จุดนี้เขาบริการให้ฟรี)

ทางเข้าสำหรับการจดโดเมนและเช่าโฮส คลิกที่นี่ครับ : Hostatom

เมื่อทุกอย่างพร้อมแล้ว เริ่มต้นเรียนรู้ตาม คู่มือสอนใช้ WordPress 2020 ชุดนี้กันได้เลยครับผม

# หัวข้อเกี่ยวกับการตั้งค่า WordPress

- การเข้าสู่ระบบ/ออกจากระบบ
- ติดตั้งปลั๊กอิน classic editor
- เปลี่ยนมาใช้ธีมฝึกซ้อม Twenty Seventeen
- ตั้งค่า General Settings
- ตั้งค่าภาษาหลังบ้าน
- ตั้งค่า Permalink
- ปิดไม่ให้ Google เข้ามาเก็บข้อมูล (บนเว็บฝึกซ้อม)

#### 1) วิธีเข้าสู่ระบบหลังบ้าน WordPress (Dashboard)

เราจะเข้าไปแก้เนื้อหาได้เราต้องเริ่มต้นจากการ login เข้าสู่หลังบ้าน มีวิธีการทำดังนี้ครับ

# คำสั่งเข้าสู่ระบบหลังบ้านเว็บ

| Username or Email Address | ชื่อโดเมเ |
|---------------------------|-----------|
| Password                  |           |
| Remember Me               |           |

# ชื่อโดเมน/wp-admin

การเข้าหลังบ้าน WordPress ให้พิมพ์ /wp-admin ต่อท้ายชื่อโดเมน

ตัวอย่าง https://padveedigital.com/wp-admin

ระบบก็จะพาเราเข้าสู่หลังบ้าน WordPress ซึ่งมีหน้าตาดังรูปนี้ครับ

| 🚯 🛱 My Blog 👎                     | 0 🕂 New        |                    |              |                                                                                                    | Howdy, padvee                                                                                                    |  |  |
|-----------------------------------|----------------|--------------------|--------------|----------------------------------------------------------------------------------------------------|----------------------------------------------------------------------------------------------------|--|--|
| Dashboard                         | Dashboard      |                    |              |                                                                                                    | Screen Options V Help V                                                                                                    |  |  |
| Home<br>Updates                   | A new, mo      | dern publishir     | ng experie   | e is coming soon.                                                                                                    | O Dismiss                                                                                                    |  |  |
| 🖈 Posts                           | Take your word | ds, media, and lay | out in new d | tions with Gutenberg, the WordPress editor we're current                                                                   | lly building.                                                                                                    |  |  |
| 9 Media                           |                |                    |              | Test the new editor today.                                                                                                 | Not quite ready?                                                                                                    |  |  |
| 📕 Pages                           |                | $\odot$            |              | You can take Gutenberg for a spin (and share your                                                                          | The new editor will be enabled by default in the next                                                                        |  |  |
| Comments                          |                |                    |              | feedback, it you'd like) before we officially refease it, by<br>installing it as a plugin. You can help by testing, filing | major release of WordPress. If you're not sure how<br>compatible your current themes and plugins are, we've                  |  |  |
| Appearance                        |                |                    |              | bugs, or contributing on the <u>GitHub repository</u> .                                                                    | got you covered. Install the <u>Classic Editor plugin</u> to keep<br>using the current editor until you're ready to make the |  |  |
| 🖉 Plugins                         |                |                    | -            |                                                                                                    | switch.                                                                                                    |  |  |
| 👗 Users                           | =              |                    | G            |                                                                                                    |                                                                                                    |  |  |
| 🗲 Tools                           |                |                    |              | Install Gutenberg                                                                                                    | Install the Classic Editor                                                                                                   |  |  |
| 🕼 Settings                        | =              | 99                 | 5            |                                                                                                    |                                                                                                    |  |  |
| <ul> <li>Collapse menu</li> </ul> |                |                    | 12742        | Learn more about Gutenberg                                                                                                 |                                                                                                    |  |  |

## วิธีการกลับสู่หน้าบ้านเว็บ ให้เราคลิกที่รูปสัญลักษณ์บ้านครับ

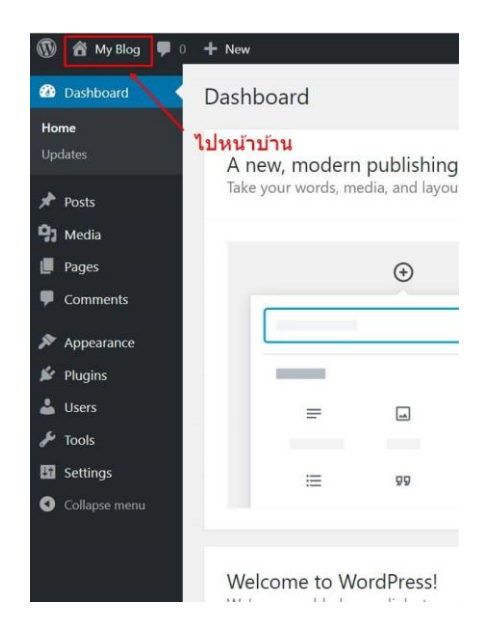

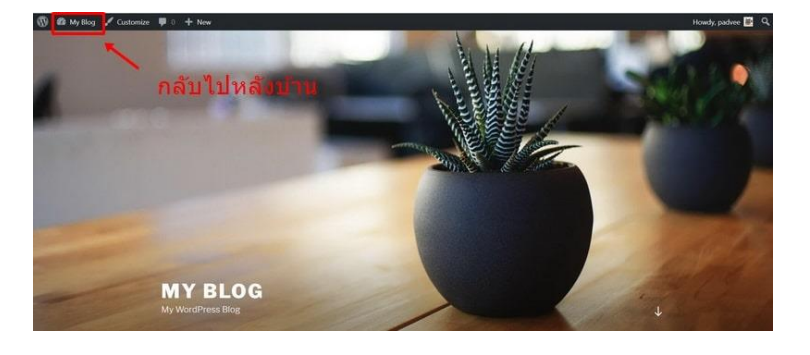

#### การออกจากระบบ WordPress

ดูทีมุมขวามือ เอาเมาส์ไปชี้ แล้วจะเจอคำสั่ง Logout

| 🐨 🛱 My Shop 🔻 🖸 | + New                                          |                            |                           | 🚺 Howdy, admin 🖂 |
|-----------------|------------------------------------------------|----------------------------|---------------------------|------------------|
| 🙆 Dashboard     | Dashboard                                      |                            |                           | admin            |
| Home<br>Updates | Welcome to WordPress!                          |                            |                           | Edit Profile     |
| 📌 Posts         | We've assembled some links to get you started: |                            |                           | 10               |
| 93 Media        | Get Started                                    | Next Steps                 | More Actions              | 10               |
| 🗱 Pages         |                                                | Write your first blog post | Manage widgets            | /                |
| Comments        | Customize Your Site                            | + Add an About page        | Manage menus              |                  |
| Anner 1         | or, change your theme completely               | Set up your homepage       | P Turn comments on or off |                  |
| ∯ Plugins       |                                                | View your site             | Learn more about getting  | started          |

# 2) ติดตั้งปลั๊กอิน classic editor

เนื่องจากช่วงเดือนธันวาคมที่ผ่านมา WordPress เวอร์ชั่น 5.0 มีการเปลี่ยนแปลงที่สำคัญ คือเปลี่ยน Editor (เครื่องมือสำหรับการเขียนข้อมูล) จากเวอร์ชั่นเก่าที่เป็น Classic Editor มาเป็น Gutenberg ซึ่งทำ ให้การใช้งานเปลี่ยนไปทั้งหมด เนื่องจากบทความนี้เขียนไว้ก่อนที่จะมีตัว Gutenberg ดังนั้นหากคุณกำลังจะลองฝึกใช้งาน WordPress และให้สามารถใช้งานตามคู่มือในบทความนี้ได้ ผมแนะนำให้คุณลงปลั๊กอิน Classic editor ก่อนครับผม

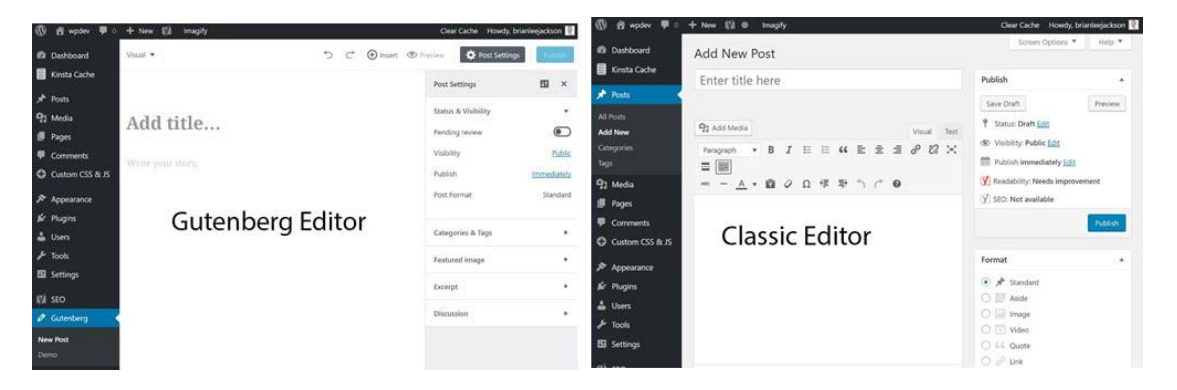

#### วิธีติดตั้งปลั๊กอิน Classic editor

1.ให้เข้าหลังบ้านคลิก Plugin > Add New > ค้นหาปลั๊กอินชื่อ Classic Editor > คลิก Install และ Activate เปิดใช้งานปลั๊กอินให้เรียบร้อยครับ

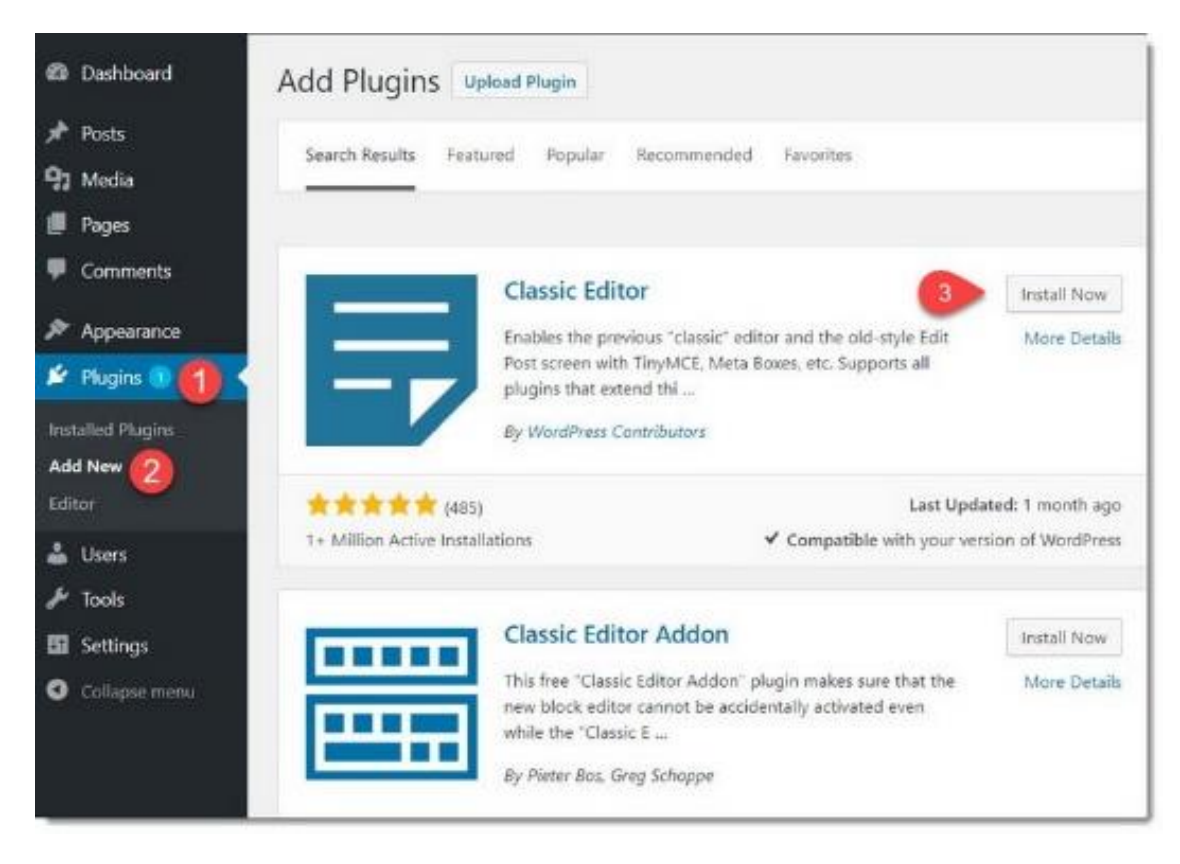

#### 3) เปลี่ยนมาใช้ธีม Twenty Seventeen

สำหรับธีมที่ติดมากับ WordPress 5.5 คือธีม Twenty Twenty แต่สำหรับบทความนี้ผมขอใช้ธีม Twenty Seventeen ในการเขียนเป็นคู่มือครับ เนื่องจากผมคุ้นเคยกับธีมเวอร์ชั่นเก่ามากกว่าธีมตัวใหม่ล่าสุด นั้นเอง

## วิธีการเปลี่ยนธีม

คลิก Appearance > Themes > คลิก Activate ธีม Twenty Seventeen

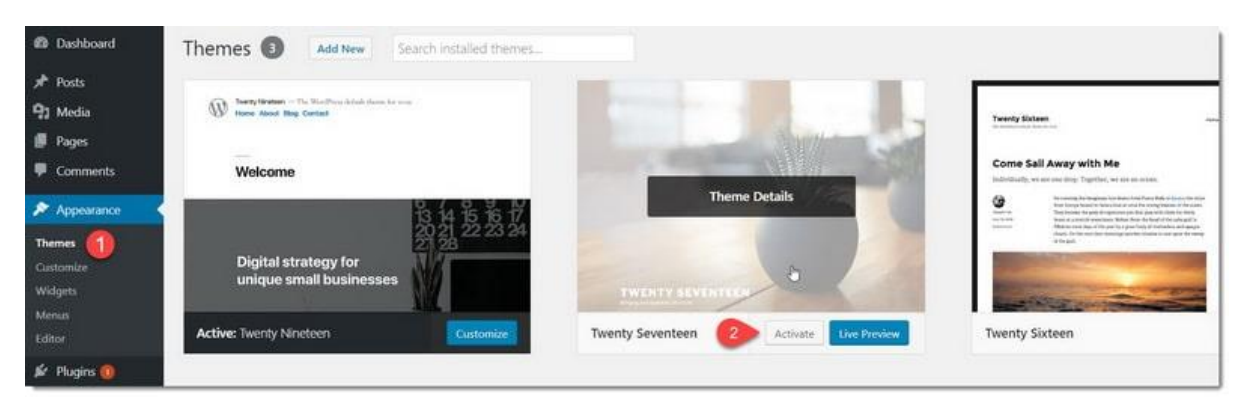

หลังจากทำตาม 2 ขั้นตอนนี้เสร็จแล้ว คุณก็จะสามารถเรียนรู้และทำตาม คู่มือสอนตั้งค่า WordPress ใน บทความนี้ได้แล้วครับผม

# 4) ตั้งค่า General Settings

หากมองว่า WordPress คือ โปรแกรม ดังนั้นก่อนที่คุณจะใช้งานเขาให้มีประสิทธิภาพ เราต้องมาเซ็ตค่า เริ่มต้นกันสักเล็กน้อยตามนี้ครับ

#### General Setting

# ดูที่เมนูด้านซ้าย ไปที่ Settings > คลิก General

| General Settings             |                                                                      |                                                                                                    |
|------------------------------|----------------------------------------------------------------------|----------------------------------------------------------------------------------------------------|
| Site Title                   | Padve WordPress                                                      | ใส่ชื่อเว็บ หรือชื่อ Brand ลงไป                                                                                                   |
| Tagline                      | สอน WordPress และ SEC                                                | <ul> <li>เขียนคำอธิบายสั้นๆ เกี่ยวกับ</li> </ul>                                                                                  |
| -                            | In a few words, explain w                                            | <sup>vhat this site is about.</sup> ธุรกิจหรือร้านค้าของเรา                                                                       |
| WordPress Address (URL)      | https://test55.padv                                                  | veeshop.com                                                                                                    |
| Site Address (URL)           | https://test55.padv                                                  | veeshop.com                                                                                                    |
|                              | Enter the address here if                                            | you want your site home page to be different from your WordPress inst                                                             |
| Administration Email Address | jektek2016@gmail.com                                                 | ใส่อีเมลที่ใช้งานจริง                                                                                                    |
|                              | This address is used for a <b>confirmed</b> .                        | admin purposes. If you change this, we will send you an email at your ne                                                          |
| Membership                   | Anyone can register                                                  |                                                                                                    |
| New User Default Role        | Subscriber 🗸                                                         |                                                                                                    |
| Site Language 🕼              | ไทย ไลือ                                                             | วกเป็น ไทย                                                                                                    |
| Timezone                     | UTC+7 LJD<br>Choose either a city in the<br>Universal time is 2020-0 | <mark>พไทยให้เลือกเป็น UTC+7</mark><br>ie same timezone as you or a UTC (Coordinated Universal Time) time off<br>39-09 07:50:36 . |
|                              |                                                                      |                                                                                                    |
| Date Format                  | O September 9, 2020                                                  | F j, Y                                                                                                    |
|                              | 0 2020-09-09                                                         | Y-m-d                                                                                                    |
|                              | 09/09/2020                                                           | m/d/Y                                                                                                    |
|                              | • 09/09/2020                                                         | _₄/┉/ʏ_ เลือกแบบ วัน/เดือน/ปี                                                                                                    |
|                              | O Custom:                                                            | d/m/Y                                                                                                    |
|                              | Preview: 09/09/2020                                                  |                                                                                                    |
| Time Format                  | <ul> <li>7:50 am</li> </ul>                                          | g:i a                                                                                                    |
|                              | ○ 7:50 AM                                                            | g:i A                                                                                                    |
|                              | 07:50                                                                | H:i                                                                                                    |
|                              | O Custom:                                                            | g:i a                                                                                                    |
|                              | Preview: 7:50 am                                                     |                                                                                                    |
|                              | Documentation on date a                                              | and time formatting.                                                                                                    |
| Week Starts On               | Sunday 🗸 ให้เลื                                                      | ลือกเป็น วันอาทิตย์                                                                                                    |
| Save Changes                 |                                                                      |                                                                                                    |

### การตั้งค่า General Setting ที่สำคัญมีดังนี้

- Site Title: ใส่ชื่อเว็บ หรือชื่อ Brand ลงไป
- Tagline: เขียนคำอธิบายสั้นๆ เกี่ยวกับธุรกิจหรือร้านค้าของเรา
- Email Address: ใส่อีเมลที่ใช้งานจริง
- Site Language: เลือก ไทย (การแสดงภาษาที่หน้าบ้าน Frontpage)
- Time zone: เลือกโซนเวลา เมืองไทยให้เลือกเป็น UTC+7
- Date Format: เลือกแบบ วัน/เดือน/ปี
- Week Starts On: วันเริ่มต้นสัปดาห์ ให้เลือกเป็น วันอาทิตย์ครับ

้ตั้งค่าทุกอย่างเสร็จให้คลิก <u>save change</u>

# ตั้งค่าภาษาหลังบ้าน

หลังจากเรากด save change พวกแถบเมนูจะเปลี่ยนเป็นภาษาไทยตามที่เราเลือกไว้ที่ Site Language

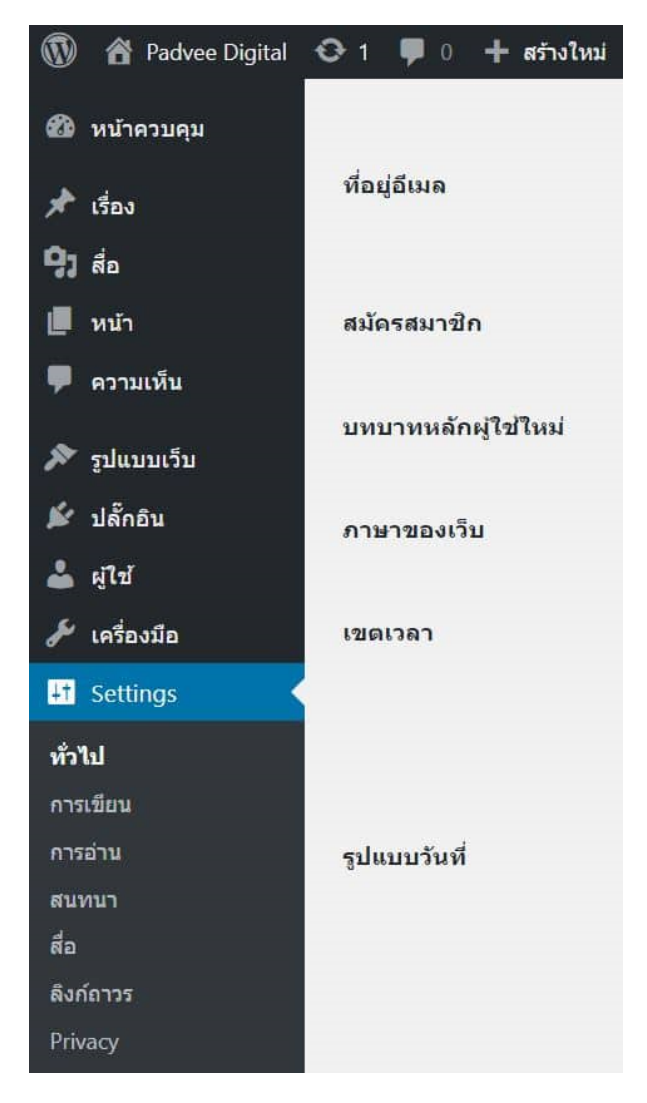

แต่หากเราต้องการใช้งาน WordPress ให้เป็นสากล เราควรทำให้แถบเมนูหลังบ้าน (Dashboard) เป็น ภาษาอังกฤษ แต่ให้เป็นภาษาไทยเฉพาะหน้าบ้านจะดีกว่า ชื่อเรียกฟังชั่นต่าง ๆ มันจะได้เป็นสากล ติดขัด อะไวไปเสริจหาบน google จะเจอคำตอบได้ง่ายกว่าครับ

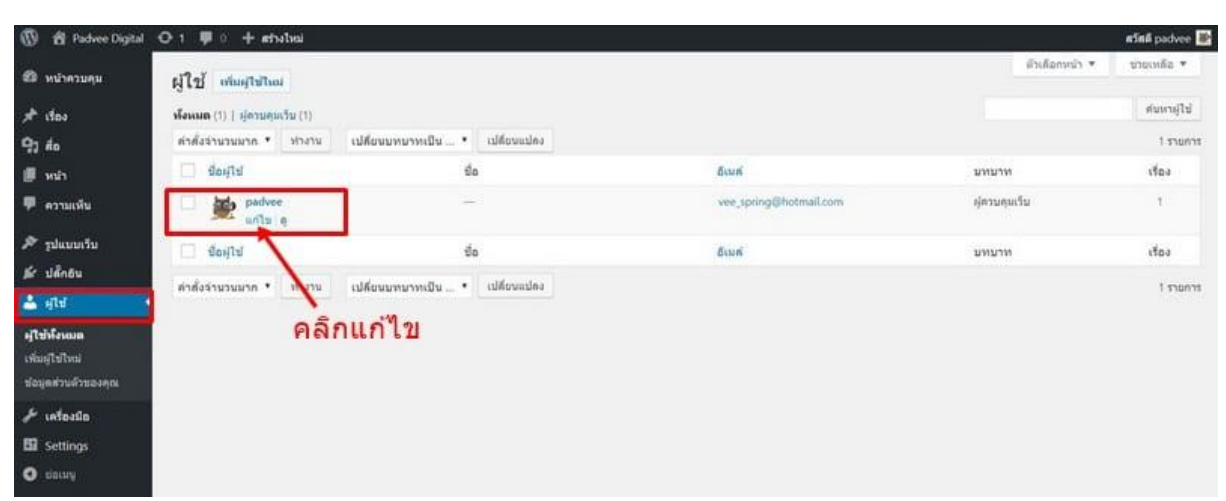

วิธีการเปลี่ยนภาษาเมนูบนหน้าควบคุมให้เราไปเปลี่ยนที่ส่วนของ ผู้ใช้ (User) แล้วคลิก <u>แก้ไข</u> ตรงชื่อ user

ตรงภาษา ให้เลือกเป็น English (ตรงจุดนี้ คือการเปลี่ยนเฉพาะภาษาของแถบเมนูหลังบ้านเท่านั้น)

| 📕 หน้า                           |                   |                                                            |                            |
|----------------------------------|-------------------|------------------------------------------------------------|----------------------------|
| 🏴 ความเห็น                       | ปุ่มลัดคีย์บอร์ด  | ไข้งานปุ่มลัดคีย์บอร์ดสำหรับการจัดการความเห็น <u>ข้อมู</u> | <u>ลเพิ่มเติม</u>          |
| 🔊 ຼຽງໄແນນເວັນ                    | แกบเครื่องมือ     | 🗹 แสดงแถบเครื่องมือเมื่อดูเว็บ                             |                            |
| 🖆 ปลั๊กอิน                       |                   |                                                            |                            |
| 📥 હૉર્સ                          | רערת              | English (United States) 🔻                                  |                            |
| ผู้ใช้ทั้งหมด<br>เพิ่มผู้ใช้ไหม่ | ชื่อ              | เลือกเป็น Englis                                           | sh                         |
| ้<br>ข้อมูลส่วนด้วของคุณ         | d. m.r            |                                                            | de 19. M. Jacobson Idea V. |
| 🗲 เครื่องมือ                     | <b>វា</b> ១ សូ ហេ | paovee                                                     | ขอผูเขเมลามารถเบลขนเด      |
| 5 Settings                       | ชื่อ              |                                                            |                            |
| A Barre                          |                   |                                                            |                            |

คลิก <u>อัปเดทข้อมูลส่วนตัว</u> ให้เรียบร้อยด้วยครับ

#### 6) Permalink Settings (ตั้งค่าลิงค์ถาวร)

Permalink Settings คือ การกำหนดการแสดงผลของ URL ว่าต้องการแบบไหน เช่น เป็นตัวเลข, เป็นวันที่, หรือเป็นข้อความ แนะนำให้ตั้งค่าตามนี้ครับ

ไปที่ Settings > Permalink แล้วให้ติ๊กที่ช่อง Post name ตามรูปเลยครับ

| 🍪 Dashboard                                         | Permalink Settings                                                                                                    |
|-----------------------------------------------------|----------------------------------------------------------------------------------------------------|
| <ul><li>Posts</li><li>Media</li><li>Pages</li></ul> | WordPress offers you the ability to create a custom URL structure for your permalinks and archives. Custom URL structures can improve the aesth number of tags are available, and here are some examples to get you started. Common Settings |
| Comments                                            | Plain         https://padveedigital.com/?p=123                                                                                                    |
| Plugins                                             | Day and name         https://padveedigital.com/2018/11/13/sample-post/                                                                                                    |
| 👗 Users<br>🖋 Tools                                  | O Month and name https://padveedigital.com/2018/11/sample-post/                                                                                                    |
| General                                             | Numeric https://padveedigital.com/archives/123                                                                                                    |
| Writing<br>Reading                                  | Post name     https://padveedigital.com/sample-post/                                                                                                    |
| Discussion<br>Media                                 | Custom Structure         https://padveedigital.com         /%postname%/           Available tags:         Available tags:         Available tags:                                                                                            |
| Privacy                                             | %year% %monthnum% %day% %hour% %minute% %second% %post_id% 9                                                                                                    |

# 7) ปิดไม่ให้ Google เข้ามาเก็บข้อมูล (บนเว็บฝึกซ้อม)

หากเรากำลังฝึกซ้อมเว็บบน Subdomain หรือกำลังทำบน Domain จริง หากเว็บที่เรากำลังทำอยู่นั้นยังไม่ เรียบร้อย เราต้องเปิดคำสั่งไม่ให้ Google เข้ามาเก็บข้อมูล เพราะเว็บที่ยังทำไม่เสร็จ ยังต้องมีการแก้ไข เนื้อหาอีกหลายอย่าง เราจะได้ไม่เสียคะแนนด้าน SEO

# วิธีการทำ Noindex ทั้งเว็บ

การปิดไม่ให้ Google เข้ามาเก็บข้อมูล เราเรียกกันว่าการทำ Noindex นั้นเอง

ไปที่ settings > reading > ติ้กเลือก Discourage search engines from indexing this site

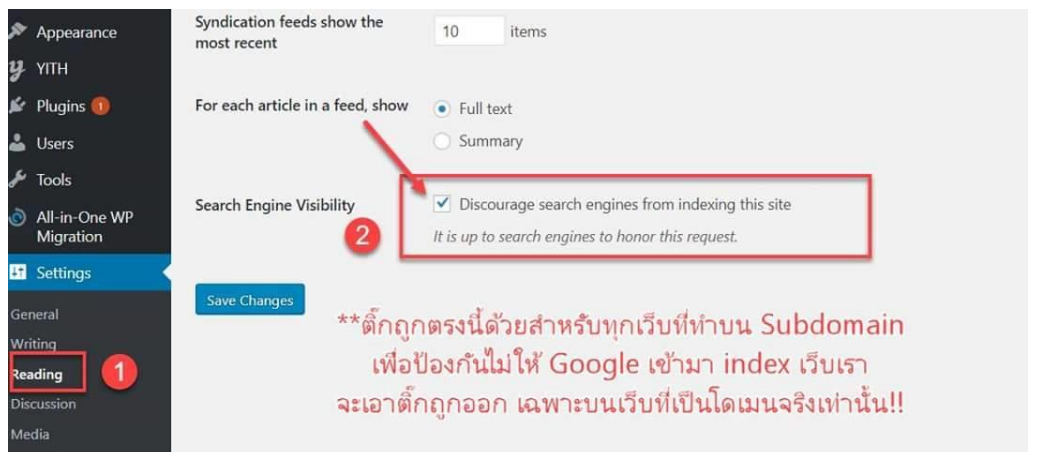

สำหรับการตั้งค่าเริ่มต้นใช้งานพื้นฐานก็มีเพียงเท่านี้ครับ ดูบทเรียนนี้บน YouTube: <u>https://youtu.be/qPlt1tPxUpc</u>

# บทที่ 9 การเพิ่มเนื้อหาบนเว็บ (ใช้งาน Page/Post)

เว็บไซต์ 1 เว็บ เกิดจากการประกอบกันของเนื้อหา หลายๆ หน้า หน้าเว็บ 1หน้า ก็เหมือนกระดาษ 1 แผ่น ที่ เราจะเขียนข้อมูลอะไรลงไปก็ได้ แต่หน้าเว็บที่ใช้สำหรับการเพิ่มเนื้อหานั้นมีอยู่ด้วยกัน 2 ประเภทหลัก คือ Page (หน้า) กับ Post (เรื่อง)

ซึ่งการที่เราจะเพิ่มข้อมูลได้ถูกต้อง ว่าหน้าไหนควรเป็น Page หรือ หน้าไหน ควรเป็น Post เราต้องเข้า ใจความแตกต่างของ Page กับ Post ให้ได้ก่อน

ดูบทเรียนนี้บน YouTube: <u>https://youtu.be/j8e8flPX7Fw</u>

#### 1) Page กับ Post เพจต่างกันอย่างไร

- Page (หน้า) คือ หน้าที่ไม่จำเป็นต้องแบ่งหมวดหมู่เนื้อหา ไม่ต้องเรียงลำดับของวันที่ว่าใครจะมา ก่อนมาหลัง โดยมากเราจะใช้ Page กับหน้าเว็บที่เป็นข้อมูลนิ่งๆ เช่น หน้า Home, About, Contact เป็นต้น
- Post (เรื่อง) คือ หน้าข้อมูลที่เราต้องการแบ่งเนื้อหาตาม category เช่น ตามชนิดสินค้า ตาม ประเภทความรู้ ตามภาค ตามจังหวัด ตามกลุ่ม ตามเวลา (ใหม่/เก่า) ฯลฯเมื่อเราเขียน Post หรือ บทความเสร็จ (รวมถึงสินค้าที่เราจะขายด้วย) เราต้องสร้าง Category เพื่อทำเป็นหมวดหมู่ให้เขา อยู่นั้นเองเมื่อถึงเวลาก็แสดงผลเป็นหมวดหมู่ ตามสไตล์บล็อก คือ เรียงบทความตามหมวดหมู่ โดยดึง Post ล่าสุดขึ้นมาแสดงด้านบนเสมอ

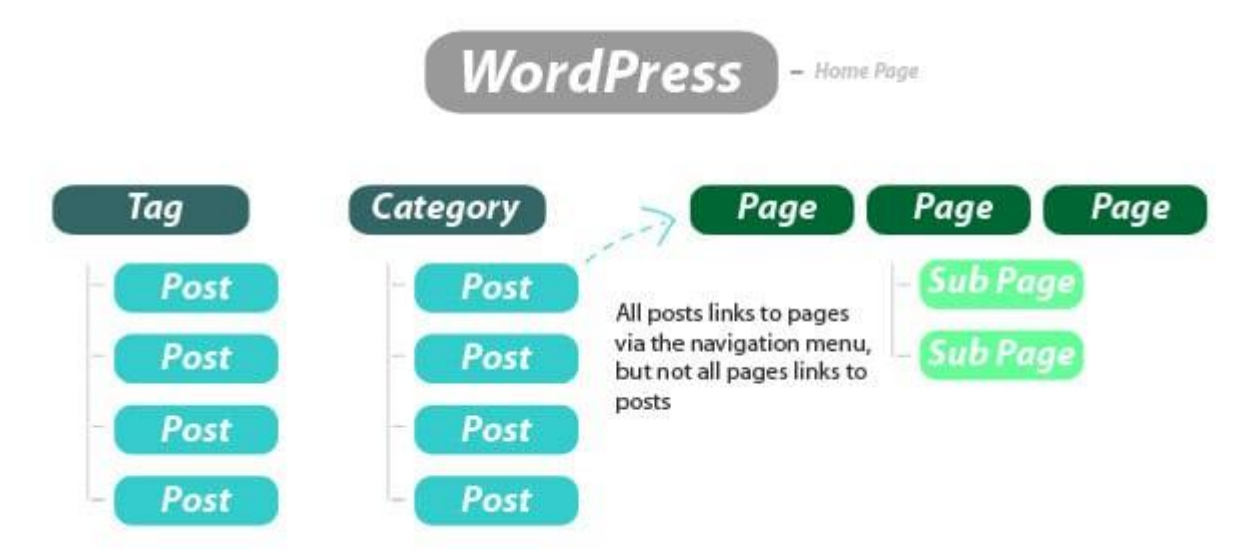

#### 2) การสร้าง Page

ลำดับต่อมาเราต้องสร้างหน้าที่เป็นเนื้อหาหลักของเว็บที่ทุกเว็บไซต์ต้องมี ได้แก่หน้า หน้า Home, About และหน้า Contact ซึ่งหน้าดังกล่าว เราต้องสร้างที่ Page ครับผม มีวิธีการใช้งานดังนี้

ให้ไปที่ Page > add new > แล้วให้ใส่ชื่อหน้า กับเนื้อหา ลงไป แล้วกด Publish เผยแพร่ข้อมูลครับ

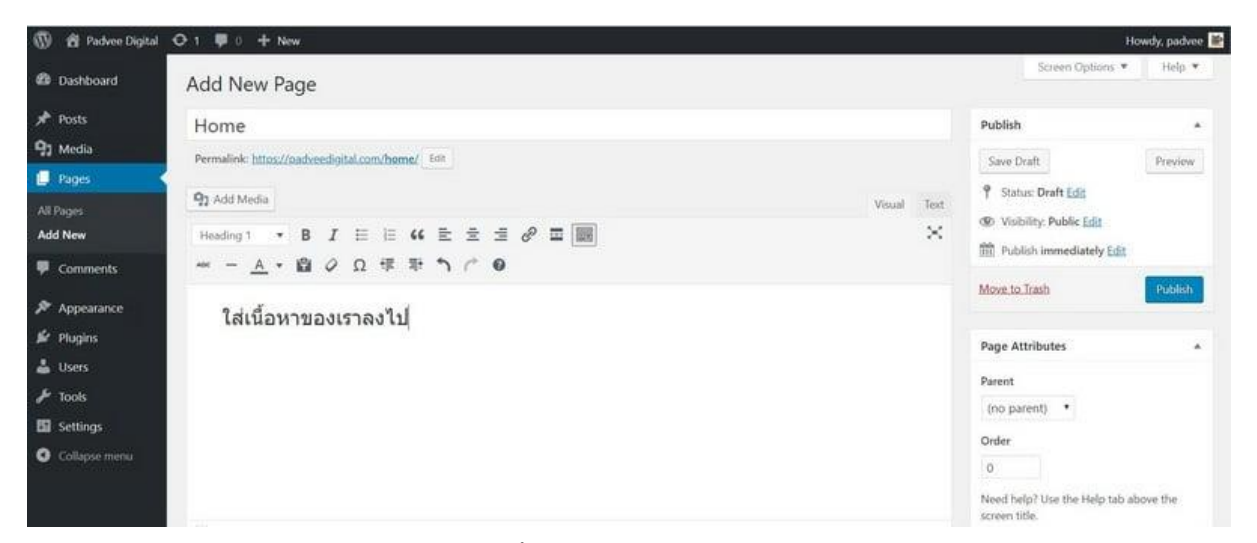

สำหรับหน้าที่สร้างใหม่ การเผยแพร่ข้อมูลครั้งแรกเราจะเรียกว่า Publish แต่การกลับมาแก้ไขข้อมูลที่เคย เขียนแล้วเราจะเรียกว่าการ Update ครับ

ส่วนการใช้งาน Text editor (กระดานเพิ่มเนื้อหา และรูปภาพต่างๆ) จะอธิบายในหัวข้อถัดไปครับ

#### 3) การใช้งาน Text editor

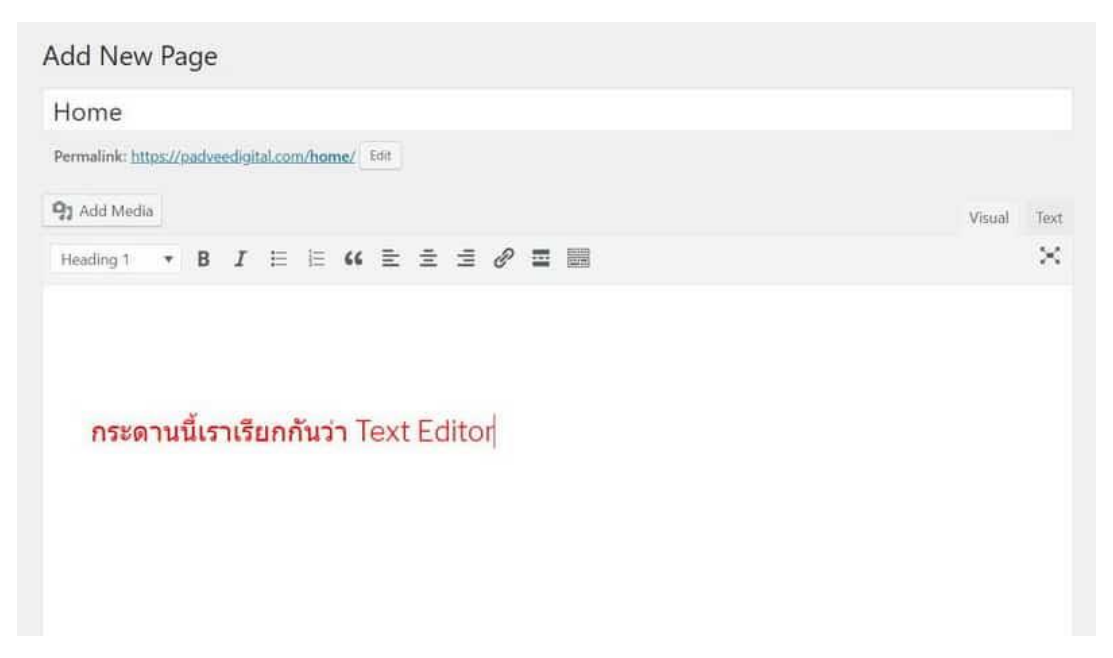

ก่อนที่เราจะเพิ่มข้อมูลลงไป หากเราพึ่งใช้งานครั้งแรก แถบเมนูแสดง option การปรับแต่งข้อความมันยัง เปิดไม่ครบ ให้คลิก ที่สัญลักษณ์ตัวซ้ายสุด ตามรูปก่อนครับ พอคลิก เราจะเห็น option การปรับตัวอักษร คล้ายๆ กับโปรแกรม Word นั้นเอง

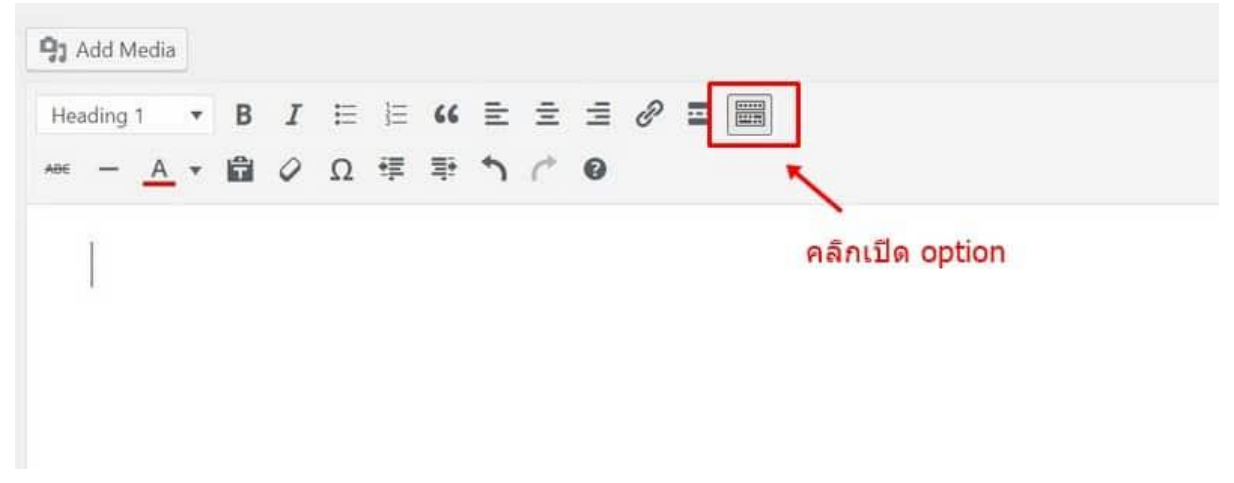

#### กระดาน text editor ใส่อะไรลงไปได้บ้าง

- ใส่ text ได้
- ใส่รูปภาพได้
- ใส่ไฟล์ Mp4 ได้
- ใส่ PDF ไฟล์ได้
- ใส่ url จาก YouTube ได้
- Embed โค้ดที่เป็น iframe จากที่ต่าง ๆ มาวางได้ เช่น Google map, หน้า Facebook Fan page Box ได้

วิธีการใส่สื่อที่เป็น Media เช่น รูปภาพ วิดีโอ หรือ pdf ให้เราคลิกที่คำว่า Add media แล้วอัพโหลดไฟล์ ของเราใส่เข้าไปได้เลย

#### Add New Page

| Home                       |           |                 |        |      |   |   |   |  |  |
|----------------------------|-----------|-----------------|--------|------|---|---|---|--|--|
| Permalink: <u>https://</u> | padveedig | <u>ital.com</u> | /home/ | Edit |   |   |   |  |  |
| <b>9]</b> Add Media        | -         | เพิ่มรู         | ปภาพ   |      |   |   |   |  |  |
| Paragraph 🔻                | BI        | ≣               | 1∃ 66  | ≣    | ≞ | ∃ | P |  |  |
| ме — А т                   | <b>1</b>  | Ω               | 锂 秉    | 5    | ¢ | 0 |   |  |  |

#### WordPress Tips

หากคุณต้องการให้รูปภาพบนเว็บ ไปปรากฏที่ผลการค้นหาหมวดรูปภาพบน Google ด้วย การใส่รูปภาพ ยังมีรายละเอียดที่คุณควรรู้อีกหลายจุด ผมแนะนำให้คุณอ่านบทความนี้ก่อนครับ : <u>การทำ SEO รูปภาพ</u> <u>ให้ติดหน้าแรก Google</u>

การนำคลิปวีดิโอจาก <u>YouTube</u> มาวางที่ text editor (คลิกอ่าน) เข้าไปที่หน้าของ YouTube > เลือกคลิปวีดิโอที่คุณต้องการ > กดตรงคำว่า share

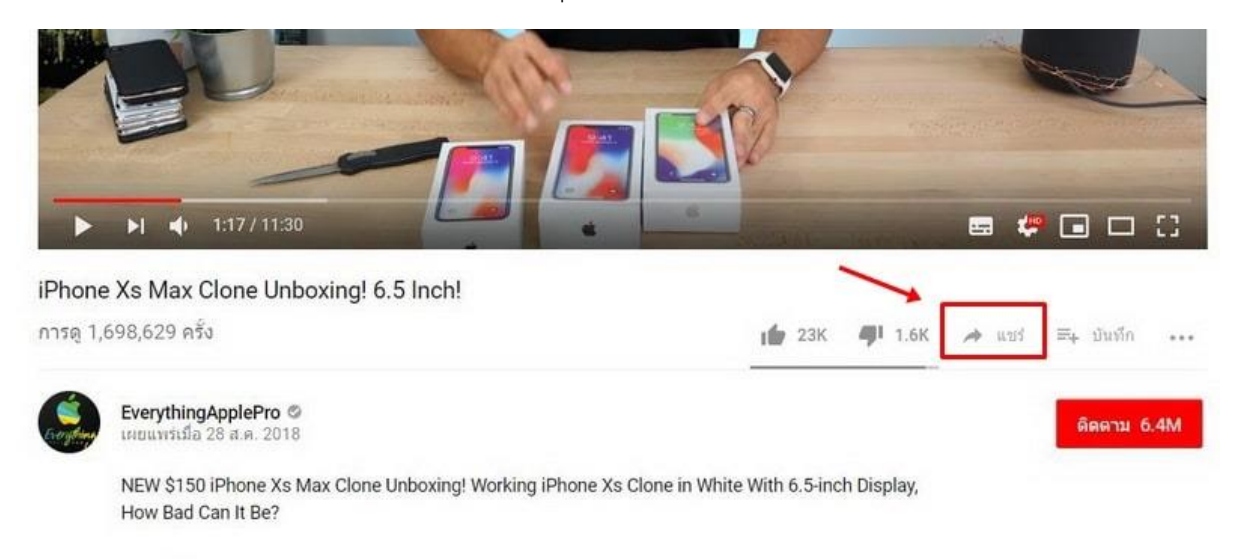

จากนั้นให้เราคัดลอก URL แล้วมาวางที่ text editor บนเว็บเราได้เลยครับ

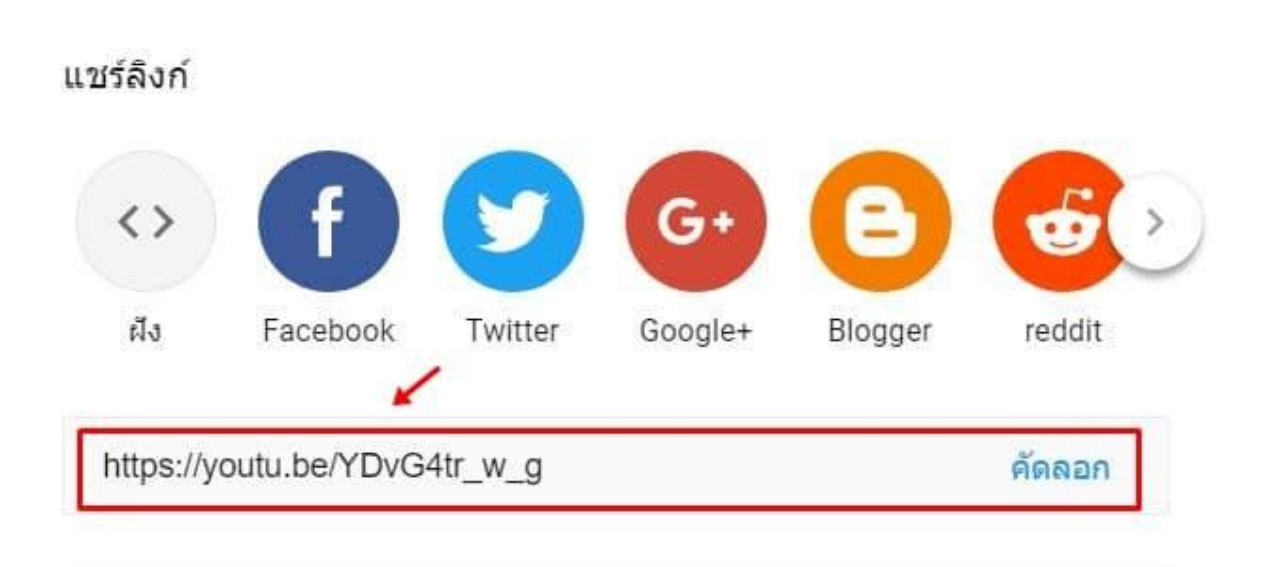

| Edit I | Page             | A     | dd N | ew            |        |      |    |      |   |   |   |   |  |  |     |        |      |     |      |      |      |      |       |      |        |          |
|--------|------------------|-------|------|---------------|--------|------|----|------|---|---|---|---|--|--|-----|--------|------|-----|------|------|------|------|-------|------|--------|----------|
| Hom    | ne               |       |      |               |        |      |    |      |   |   |   |   |  |  |     |        |      |     |      |      |      |      |       |      |        |          |
| Permai | link: <u>htt</u> | ps:// | padv | <u>sedigi</u> | tal.co | m/ho | me | Edit |   |   |   |   |  |  |     |        |      |     |      |      |      |      |       |      |        |          |
| 93 Add | d Media          |       |      |               |        |      |    |      |   |   |   |   |  |  |     |        |      |     |      |      |      |      |       | Visu | iäl    | Text     |
| Parage | raph             | ٠     | в    | I             | E      | H    | 66 | E    | Ξ | 3 | ð | 2 |  |  |     |        |      |     |      |      |      |      |       |      |        | $\times$ |
| -      | - <u>A</u>       |       | ÷.   | 0             | Ω      | 镡    | 퐈  | 1    | C | 0 |   |   |  |  |     |        |      |     |      |      |      |      |       |      |        |          |
|        |                  |       |      |               |        |      |    |      |   |   |   |   |  |  |     |        |      |     |      |      |      |      |       |      |        |          |
| Р      |                  |       |      |               |        |      |    |      |   |   |   |   |  |  |     |        |      |     |      |      |      |      |       |      |        |          |
| Word o | ount: 0          |       |      |               |        |      |    |      |   |   |   |   |  |  | Las | t edit | d by | pac | lvee | on N | love | mber | 13, 1 | 2018 | at 4:4 | 7 pm     |

## รอสักแป๊บ ระบบจะดึงคลิป YouTube มาโชว์โดยอัติโนมัติ

| 210 CANADA          |          |            |        |      |         |        |          |
|---------------------|----------|------------|--------|------|---------|--------|----------|
| Permalink: https:// | (padveed | igital.com | /home/ | Edit |         |        |          |
| 91 Add Media        |          |            |        |      |         | Visual | Text     |
| Paragraph 🔹         | в        | τ ⊨        | }≡ 66  | E 3  | ± ₽ ≖ ■ |        | $\times$ |
| ABE - <u>A</u> •    |          | Ω          | ₩ \$   | 50   | 0       |        |          |
|                     |          |            |        |      |         |        |          |

#### 4) วิธีการแชร์ google map มายังเว็บของเรา

ให้เราไปที่หน้า <u>google map</u> > เลือกสถานที่เราต้องการ > คลิกคำว่าแชร์ > เลือกที่ ฝังแผนที่ (embed map) > จากนั้นให้คลิก คัดลอก html

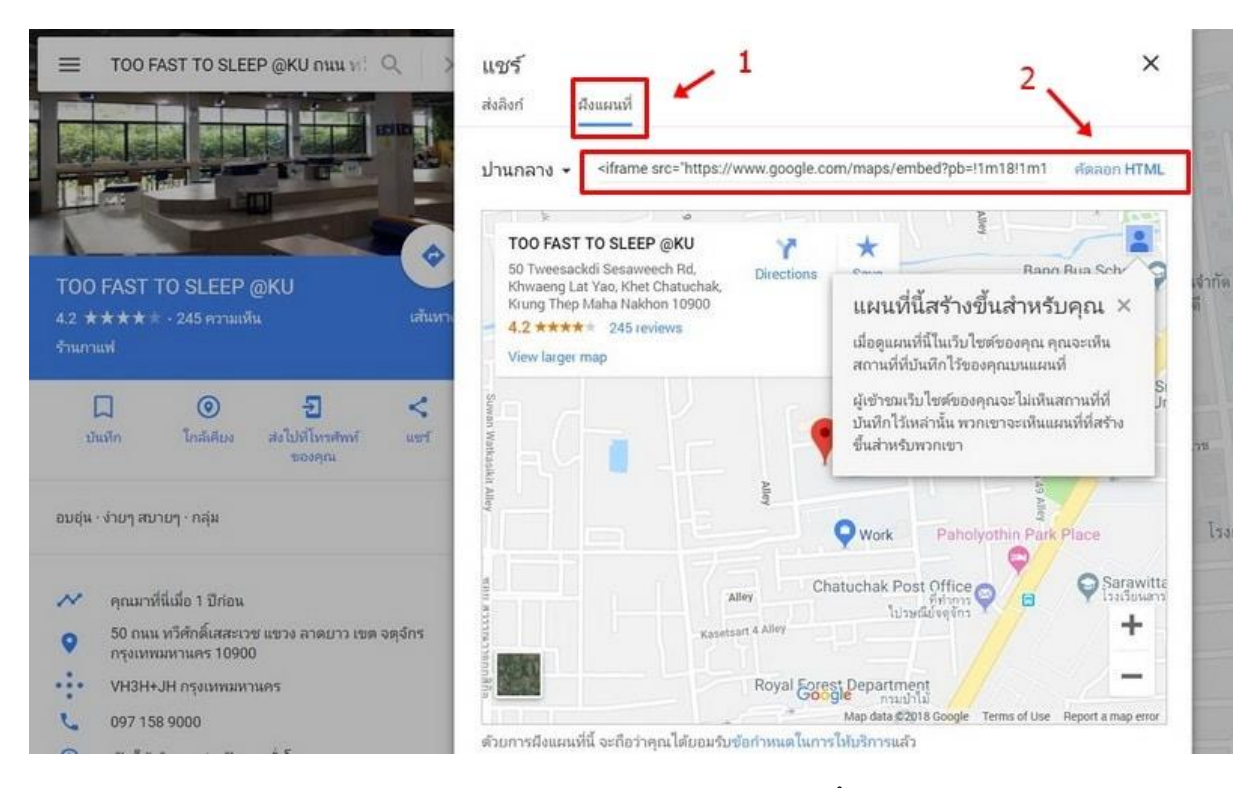

เราก็จะได้โค้ดจาก google map ที่มีลักษณะเป็น iframe ให้เราเอาโค้ดนี้ไปวางที่ text editor แต่การวางสิ่ง ที่เป็นโค้ด HTML เช่น โค้ด iframe จาก google map เราต้องวางโค้ดลงในหมวด text ดูรูปภาพประกอบ

| Contact                                                                                 |                                                               |                                     |                               |                          |                                       |                             |                                       |                              |                                                         |                                                |
|-----------------------------------------------------------------------------------------|---------------------------------------------------------------|-------------------------------------|-------------------------------|--------------------------|---------------------------------------|-----------------------------|---------------------------------------|------------------------------|---------------------------------------------------------|------------------------------------------------|
| Permalink: <u>http</u>                                                                  | <u>s://padveed</u>                                            | igital.com/                         | <u>:ontact/</u>               | Edit                     |                                       |                             |                                       | วางโค่                       | ัดลงในหมวด T                                            | ext                                            |
| <b>91</b> Add Media                                                                     |                                                               |                                     |                               |                          |                                       |                             |                                       |                              |                                                         | Visual                                         |
| b i link                                                                                | b-quote                                                       | del ins                             | img                           | ul                       | ol li                                 | code                        | more                                  | close tags                   |                                                         |                                                |
| <pre><iframe !3m3!1m2!1s0="" <="" pre="" src="pb=!1m18!1m1" width="600"></iframe></pre> | " <u>https</u> ://w<br>2!1m3!1d38<br>x30e29d26b<br>beight="45 | ww.google<br>73.750423<br>fe93857%3 | .com/ma<br>042207!<br>A0x4bb8 | ps/eml<br>2d100<br>89993 | oed?<br>.576723<br>3efbab9<br>/le="bo | 9143126<br>! <u>2sT00</u> + | 5! <u>3d13</u> ,<br>FAST+TO<br>allowf | 854014198650<br>HSLEEP+%40KU | 436 2m3 1f0 2f0 3f0 <br> 5e0 3m2 1sth 2sth 4<br> fcame2 | 3m2  <u>1i1024 2i768 4f</u><br>/1542263597811" |

| Permalink: https://padveedigital                                                                                  | .com/contact/ Edit                                                                                                    |             |
|----------------------------------------------------------------------------------------------------|----------------------------------------------------------------------------------------------------|-------------|
| 93 Add Media                                                                                                    |                                                                                                    | Visual Text |
| Paragraph V B I                                                                                                   | 目目 46 主 主 ヨ タ <b>田 圖</b><br>Ω 博 野 か <i>(</i> * 9)                                                                                                    | ×           |
| 50 Tweesackdi Sesawee<br>Khwaeng Lat Yao, Khet O<br>Krung Thep Maha Nakho<br>4,2 **** 245 revi<br>View larger map | Image: Construction of the second second |             |

จากนั้นให้เราคลิกกลับมาที่ <u>Visual</u> เราก็ได้ภาพแผนที่จาก google map มาแสดงบนเว็บของเราแล้วนั้นเอง

# 5) การวางลิงค์ (URL) ที่หลังรูปภาพ

บางครั้งเราต้องการให้รูปภาพของเรา กดแล้วเปิดไปอีกหน้าเว็บหนึ่ง เช่นกดที่รูป แล้วเด้งไป Line , ไป Facebook หรือเด้งไปหน้าสินค้าของเรา เราต้องเอา URL ปลายทางมาใส่ไว้ที่หลังรูป มีวิธีการทำดังนี้

อัพโหลดรูปขึ้นไปที่ text editor จากนั้นให้เราคลิกที่รูปภาพ > คลิกที่ <u>edit</u>

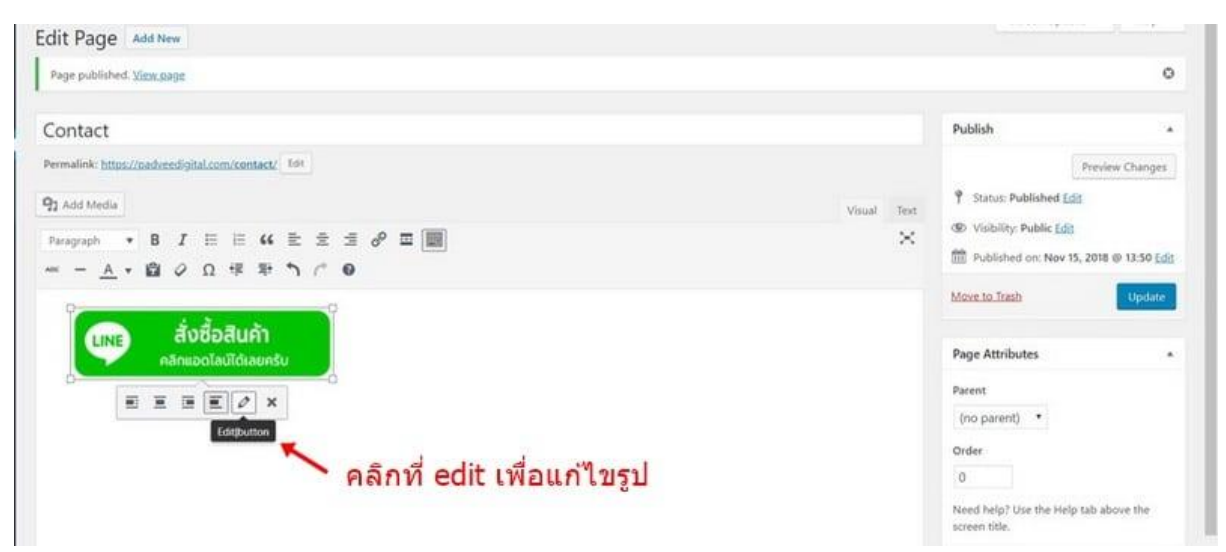

ตรงส่วนของ Image detail > ให้ดูที่คำว่า Link to ให้เลือก<u>เป็น Custom URL</u> > วาง URL ปลายทาง หรือ หน้าเว็บที่เราต้องการลงไปครับ

| Image Details         |                               |                            | × |
|-----------------------|-------------------------------|----------------------------|---|
| Caption               |                               | <b>LINE</b> สั่งชื่อสินค้า |   |
| Alternative Text      |                               | Panilociautorausu          |   |
| DISPLAY SETTINGS      |                               | Edit Original Replace      |   |
| Align                 | Left Center Right None        |                            |   |
| Size                  | Medium - 200 × 81 •           |                            |   |
| Link To               | Custom URL •                  |                            |   |
|                       | nttp://ine.me/orp/ewoivo-4450 |                            |   |
| ADVANCED OPTIONS      |                               |                            |   |
| Image Title Attribute |                               |                            |   |
| Image CSS Class       |                               |                            |   |
| $\rightarrow \Gamma$  | Open link in a new tab        |                            |   |
| Link Rel              |                               |                            |   |

หากใครต้องการให้ เมื่อมีการกดปุ่ม แล้วหน้าเว็บเปิดแบบ open in new tab ให้เราคลิกที่ <u>Advance</u> option > แล้วไปติ๊ก ที่ช่อง <u>Open link in a new tab</u> ได้เลยครับ

#### 6) การสร้าง post

เราอาจจะพอรู้แล้วว่า post คือ หน้าข้อมูลที่เราต้องการแบ่งเนื้อหาตาม category (หมวดหมู่) ซึ่งเป็นจุดที่ ทำให้ post มีความแตกต่างจาก page

ดังนั้น ก่อนที่คุณจะเริ่มต้น เขียน post คุณต้องวางแผนสร้าง category ก่อน ว่าเว็บเราจะแบ่งหมวดหมู่ เป็นประเภทอะไรบ้าง

เช่น เว็บคุณขายรองเท้ากีฬา คุณอ่านจะแบ่งประเภทหมวดหมู่ได้ดังนี้

- รู้บูบ
- ข่าวสาร
- การออกกำลังกาย
- เทคนิคการวิ่ง
- แฟชั่น (การแต่งตัว)
- ไลฟ์สไตล์ (การใช้ชีวิต)
- ଏରଏ

# ตัวอย่างเว็บที่ทำคอนเทนต์ (เขียนบทความ) เกี่ยวกับรองเท้าวิ่ง และขายสินค้าไปด้วย

sneakerfreaker.com

#### ตัวอย่างหมวดหมู่บทความของเว็บ <u>Central</u>

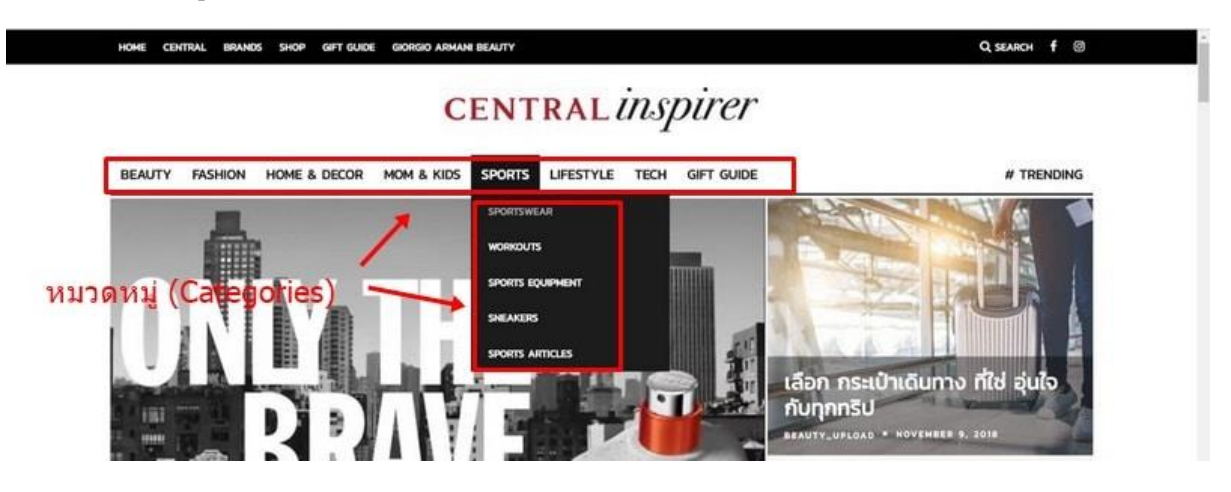

#### การสร้าง Category

# ให้เราไปที่ post > คลิก Categories

| 🔞 🛱 Padvee Digit                            | al 📕 o 🕂 New                                                                                                    |                                                                   |                                                      |                                               | Howdy, padvee 📓     |
|---------------------------------------------|----------------------------------------------------------------------------------------------------|-------------------------------------------------------------------|------------------------------------------------------|-----------------------------------------------|---------------------|
| 🗱 Dashboard                                 | Categories                                                                                                    |                                                                   |                                                      | Screen Opt                                    | ions * Help *       |
| 📌 Posts                                     |                                                                                                    |                                                                   |                                                      |                                               | Search Categories   |
|                                             | Add New Category                                                                                                    | Bulk Actions      Apply                                           |                                                      |                                               | 1 item              |
|                                             | Name                                                                                                    | Name Name                                                         | Description                                          | Slug                                          | Count               |
| Categories<br>Tage                          | การออกกำลังกาย<br>The name is how it appears on your site.                                                                                                    | 🔲 แฟลิน                                                           |                                                      | fashion                                       | 0                   |
| 97 Media                                    | Slug<br>exercise                                                                                                    | Uncategorized                                                     | -                                                    | uncategorized                                 | 1                   |
| <ul> <li>Pages</li> <li>Comments</li> </ul> | The "stag" is the URL-friendly version of the name. It is usually all lowercase and<br>contains only letters, numbers, and hyphens.                                    | Name                                                              | Description                                          | Slug                                          | Count               |
| Appearance                                  | Parent Category<br>None •                                                                                                    | Bulk Actions * Apply                                              |                                                      |                                               | 1 item              |
| 🖌 Plugins 👗 Users                           | Categories, wellke tags, can have a hierarchy. You might have a Jazz category,<br>and under that have children categories for Bebop and Big Band. Totally<br>optional. | Note:<br>Deleting a category does not delete the<br>Uncategorized | posts in that category, instead, posts that we       | rre only assigned to the deleted category are | set to the category |
| 🖋 Tools                                     | Description                                                                                                    | Categories can be selectively converted                           | to tags using the <u>category to tag converter</u> . |                                               |                     |
| 🖾 Settings                                  |                                                                                                    |                                                                   |                                                      |                                               |                     |
| O Collapse menu                             |                                                                                                    |                                                                   |                                                      |                                               |                     |
|                                             | The description is not prominent by default; however, some themes may show it.                                                                                         |                                                                   |                                                      |                                               |                     |
|                                             | Add New Category                                                                                                    |                                                                   |                                                      |                                               |                     |
|                                             |                                                                                                    |                                                                   |                                                      |                                               |                     |

Name: ใส่ชื่อหมวดหมู่ จะใช้ภาษาไทย หรือภาษาอังกฤษก็ได้ Slug: คือ URL ที่จะแสดงหน้าเว็บ ตรงจุดนี้ผมแนะนำให้ เขียนเป็นภาษาอังกฤษ เท่านั้นครับ

เมื่อใส่ข้อมูลเสร็จ คลิก Add New Category ให้เรียบร้อย ทำซ้ำจนกว่าเราจะได้ครบทุกหมวดหมู่ที่เราต้องการ

#### ตัวอย่างการสร้างหมวดหมู่

| Bulk Actions  Apply  |             |               | 1 it  |
|----------------------|-------------|---------------|-------|
| Name                 | Description | Slug          | Count |
| <b>ไลฟิสไตล์</b>     | <u></u>     | lifestyle     | 0     |
| ข่าวสาร              | -           | news          | 0     |
| รีวิว                | -           | review        | 0     |
| การออกกำลังกาย       | -           | exercise      | 0     |
| แฟชั่น               |             | fashion       | 0     |
| Uncategorized        | -           | uncategorized | 1     |
| Name                 | Description | Slug          | Count |
| Bulk Actions • Apply |             |               | 1 it  |

### วิธีการสร้าง Post

# ไปที่ post > add new จากนั้นให้ใส่เนื้อหาของบทความลงไป

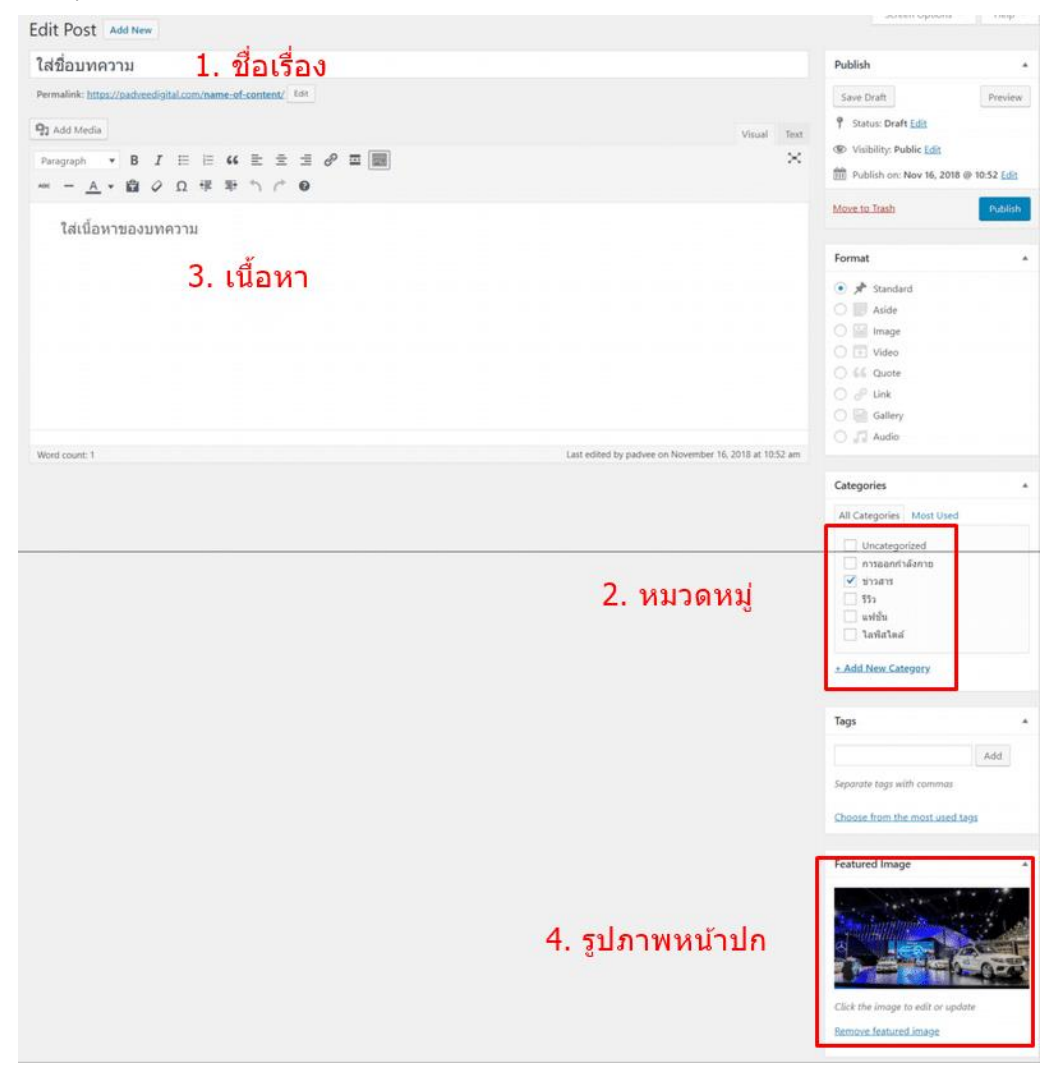

# ในทุก ๆ Post ต้องมี 4 สิ่งนี้ คือ

- 1. ชื่อเรื่อง
- 2. Categories (หมวดหมู่)
- 3. เนื้อหา
- 4. Featured image (รูปภาพหน้าปก)

และใน 1 Post สามารถอยู่ในหลาย Categories ได้

# บทที่ 10 ตั้งค่าหน้า Home/Blog

หลังจากที่เราสร้างหน้า page และ post เตรียมไว้แล้ว หากเราลองกับไปดูที่หน้าบ้าน เราจะเห็นการเรียง กันของบทความไล่ลงมาเรื่อยๆ จากบทความใหม่ไปหาบทความเก่า ซึ่งมันยังไม่ใช่การแสดงหน้า Home ที่ เราต้องการ

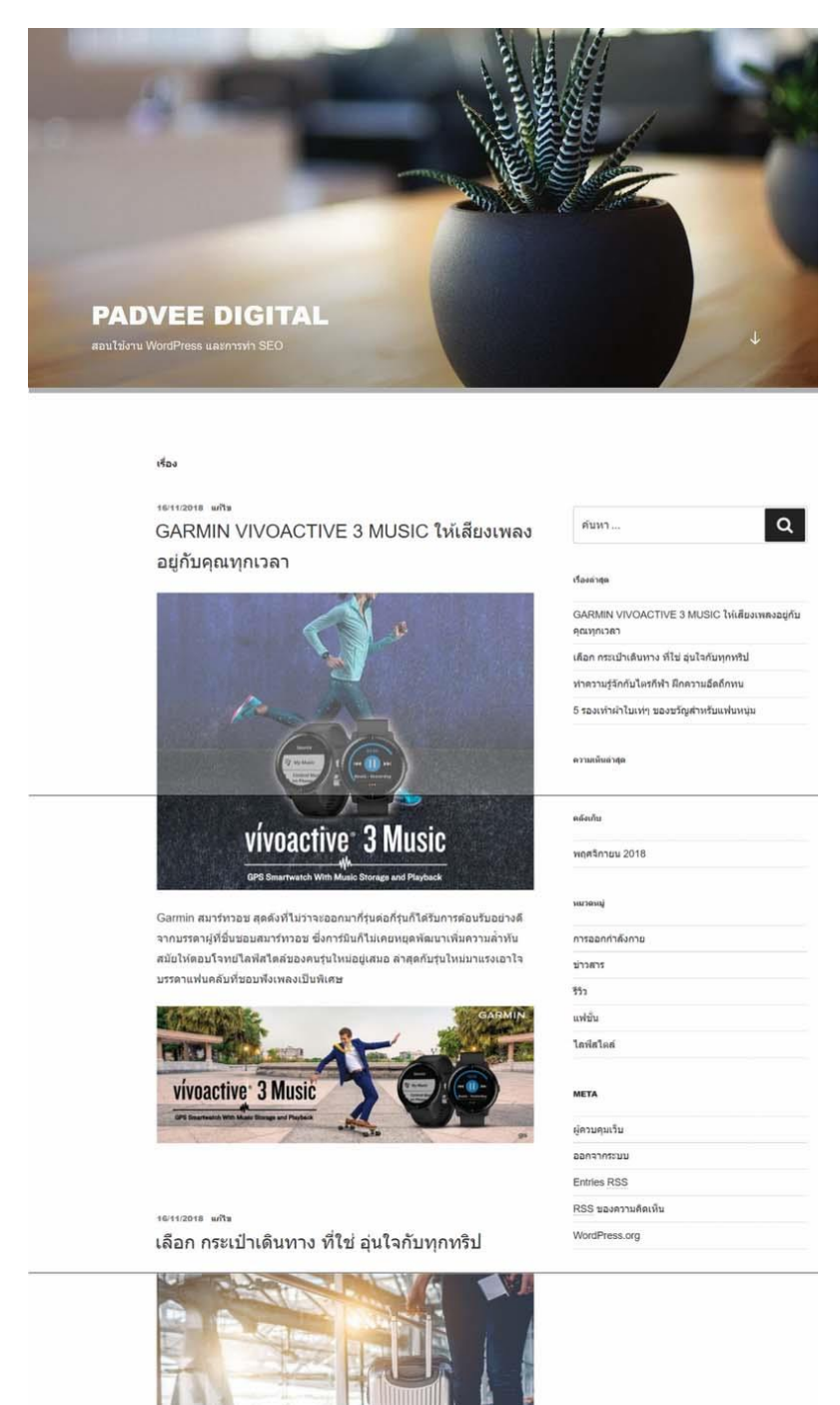

เราสร้างหน้า page ต่างๆ ไว้ก็จริง แต่ตัวระบบ WordPress ยังไม่รู้ว่าหน้าต่างๆ ที่เราสร้างไว้แล้ว หน้าไหน คือหน้าแรก (Homepage Display) ดังนั้นเราต้องมาตั้งค่าจุดนี้ก่อน

# วิธีการกำหนดหน้า Homepage มีดังนี้ครับ

ดูบทเรียนนี้บน YouTube: <u>https://youtu.be/YRaGOVT62bs</u>

กลับไปหลังบ้าน > settings > reading > ติ๊กที่ A static page > แล้วเลือกชื่อหน้าที่เราต้องการให้เป็น หน้า Homepage

| ur latest posts                   |
|-----------------------------------|
|                                   |
| <u>static page</u> (select below) |
| mepage: Home                      |
| its page: — Select — 🔻            |
| r                                 |

หลังจากเลือกเสร็จเรียบร้อยแล้ว ลองกลับไปดูหน้าบ้านใหม่อีกรอบครับ หน้าเว็บจะแสดงเป็น page ที่เรา ได้เลือกไว้นั้นเอง

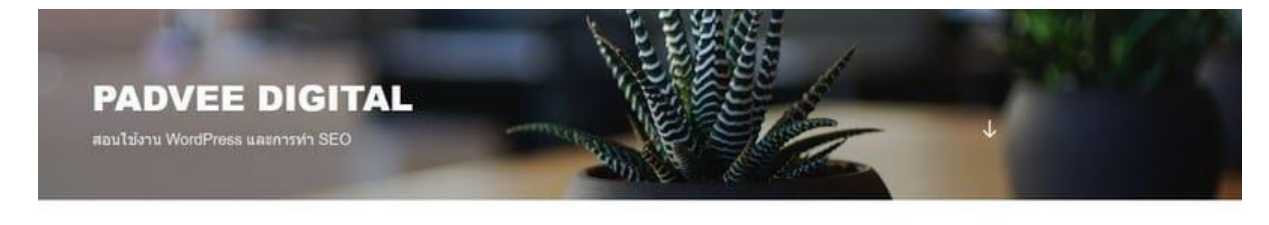

HOME

สวัสดีครับ ยินดีตอนรับทุกท่าน เข้าสู่เว็บ Padveedigital.com

#### ตั้งค่าหน้า Blog (หน้าเก็บบทความทั้งหมด)

หน้าระบบของ WordPress จะมีอยู่ด้วยกัน 2 หน้า คือหน้า Homepage กับหน้า Blog ที่เอาไว้เก็บ บทความทั้งหมด

### หน้า Blog คืออะไร

หน้า Blog คือหน้าที่เอาไว้เก็บบทความ (post) ทั้งหมดบนเว็บของเรา การแสดงผลของหน้านี้ จะเป็นการ เรียงบทความต่อกันลงมาเรื่อยๆ จากใหม่ลงไปหาบทความเก่า โดยบทความล่าสุดจะแสดงไว้ด้านบนสุด

บทความทั้งหมด

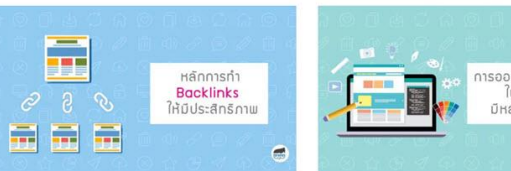

Backlink คืออะไร เรียนรู้วิธีทำ Backlinks ให้มี ประสิทธิภาพสูงสุด

Backlinks คือ ลิงค์จากเว็บอื่นๆ ที่ซึ้กลับมาที่เว็บไซต์ของเรา เป็นสิ่งที่บอก Google ให้รู้ว่าเนื้อหาของเว็บไซต์เราได้รับการ ยอมรับ

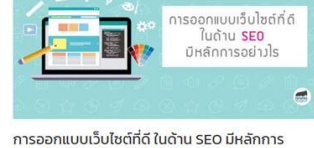

อย่างไร ปรับแต่งจุดไหนบ้าง?

เราไม่ได้เป็นกราฟฟิก แล้วการออกเว็บไซต์ทำไงดี? แนะนำ วิธีแก้ปัญหาสำหรับคนที่ไม่ได้เป็นกราฟฟิกดีไซต์ แต่อยากทำ เว็บไซต์ให้ออกมาดี

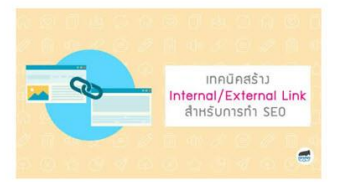

เทคนิคสร้าง Internal/External Link สำหรับทำ SEO อย่างมืออาชีพ

การทำ Internal/External Link ให้มีประสิทธิภาพ ต้องทำ กันอย่างไร บทความนี้มีคำแนะนำแบบละเอียด พร้อมยก ตัวอย่าง ให้คณสามารถลงมือทำตามได้

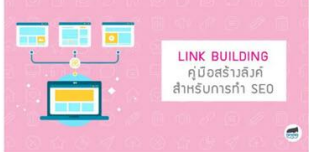

#### Link building สำหรับการทำ SEO: คู่มือสร้างลิงค์ แบบละเอียด 2020

เรียนรู้วิธีการสร้าง Link Building ให้มีประสิทธิภาพ แยกแยะการทำลิงค์ประเภทต่าง Link แบบไหนส่งผลดีต่อ การทำ SEO มากที่สุด พร้อมยกตัวอย่าง

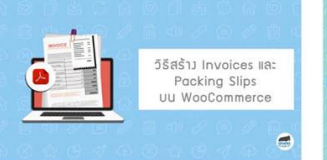

#### วิธีสร้าง Invoices (ใบแจ้งหนี้) และ Packing Slips UU WooCommerce

เราสามารถสร้างใบแจ้งหนี้ส่งให้ลูกค้าผ่าน WooCommerce และเราไม่ต้องมาเสียเวลาเขียนชื่อที่อยู่ลูกค้า เราสามารถปริ้ น Packing Slips มาใช้ได้เลย

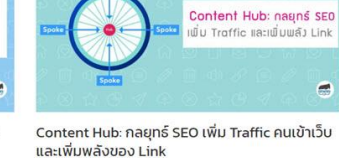

Content Hub เป็นรูปแบบการทำ Landing Page ประเภท หนึ่ง แทนที่เราจะเขียนบทความยาวๆ แต่เราจะออกแบบ

Landing Page ให้มีลักษณะเป็น Content Hub แทน

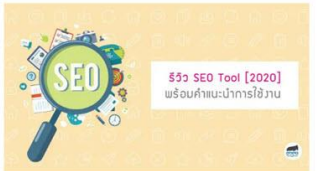

#### รีวิว SEO Tools ที่ผมใช้งานอยู่ประจำ พร้อมคำแนะนำ การใช้งาน

โปรแกรมทำ SEO 2020 ยุคนี้มีอยู่มากมาย ไม่รู้จะเลือกใช้ SEO Tool ตัวไหนดี เครื่องมือ SEO ตัวไหนฟรีแต่ดี ตัวไหน ราคาถูก แต่มีคุณภาพ มาดูกันเลย

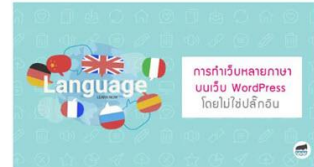

#### การทำเว็บหลายภาษาบน WordPress โดยไม่ใช้ ปลั๊กอิน แบบแยกเว็บ

การทำเว็บหลายภาษาบน WordPress แบบแยกเว็บ โดย ไม่ใช่ปลั๊กอิน นั้นเรียบง่ายไม่ซับช้อน ไม่ต้องกังวลปัญหาเรื่อง อัพเดทปลั๊กอินแล้วเว็บจะพังอีกด้วย

ซึ่งหน้าระบบเก็บบทความยังแบ่งออกเป็น 2 ส่วน คือ เก็บบทความทั้งหมด กับเก็บบทความตามหมวดหมู่ หรือบางครั้งเราจะเรียกหน้าเหล่านี้ว่า หน้า Archive (คลังเก็บข้อมูล)

# ขั้นตอนการสร้างหน้า Blog

อันดับแรกให้กลับไปที่หลังบ้านเว็บ เข้าไปที่ page > add new > เราต้องสร้างหน้า page ขึ้นมาก่อน 1 หน้า และให้ตั้งชื่อหน้านี้ว่า Blog ครับ

| 🔞 🛱 Padve WordPress | s 📮 0 🕂 New ViewPage                                |             |
|---------------------|-----------------------------------------------------|-------------|
| Dashboard           | Edit Page Add New                                   |             |
| 📌 Posts             | blog                                                |             |
| 91 Media            | Permalink: https://test55.padveeshop.com/blog/ Edit |             |
| All Pages           | 93 Add Media                                        | Visual Text |
| Add New             | Paragraph ▼ B I ⊟ ⊟ 46 ≣ ± ± Ø Ⅲ                    | ×           |
| Comments            |                                                     |             |
| Appearance          |                                                     |             |
| Plugins Users       |                                                     |             |
| 🖋 Tools             |                                                     |             |
| 🖬 Settings          |                                                     |             |
| Collapse menu       |                                                     |             |

จากนั้นมาตั้งค่าหน้า Blog ให้เป็นหน้าระบบเก็บบทความ ให้ไปที่ Setting > reading > ที่ Post page ให้ เลือกเป็นหน้า Blog

| 1                | Padve WordPress         | 🛡 0 🕂 New                                 |                                                                                                    |
|------------------|-------------------------|-------------------------------------------|----------------------------------------------------------------------------------------------------|
| Ø                | Dashboard               | Reading Settings                          |                                                                                                    |
| ≁<br>93 =        | Posts<br>Media          | Your homepage displays                    | <ul> <li>Your latest posts</li> <li>A static page (select below)</li> </ul>                            |
|                  | Comments                |                                           | Homepage: home                                                                                         |
| 90<br>14         | Appearance<br>Plugins   |                                           | Posts page: blog 🗸 🗸 3                                                                                 |
| ۔<br>بر          | Users<br>Tools          | Blog pages show at most                   | 10 posts                                                                                               |
| 4†<br>Ge         | Settings 1              | Syndication feeds show the<br>most recent | 10 items                                                                                               |
| Wr<br>Rei<br>Dis | iting<br>ading 2        | For each post in a feed, include          | Full text     Summary     Your theme determines how content is displayed in browsers. Learn            |
| Me<br>Per<br>Pri | rdia<br>malinks<br>vacy | Search engine visibility                  | Discourage search engines from indexing this site<br>It is up to search engines to honor this request. |
| 0                | Collapse menu           | Save Changes                              |                                                                                                    |

หลังจากตั้งค่าเรียบร้อยแล้ว ลองไปเปิดหน้า Blog ดู คุณจะเห็นบทความวางเรียงต่อกันจากใหม่ลงไปหา บทความเก่า

# บทที่ 11 การสร้างเมนู (Menu)

เมื่อเรามีหน้า Home เรียบร้อยแล้ว แต่เราจะยังไม่สามารถคลิกเปิดไปเข้าชมหน้าเว็บอื่น ๆ ของเราได้ เพราะมันยังไม่มีเมนู ที่จะเชื่อมโยงพาเราไปยังหน้าอื่น ๆ

ดังนั้น สิ่งที่เราต้องทำเป็นลำดับต่อมาคือการสร้างเมนู นั้นเอง ซึ่งมีขั้นตอนการสร้างเมนู ดังนี้ ดูบทเรียนนี้บน YouTube: <u>https://youtu.be/3AW2yTCUfcU</u>

กลับไปหลังบ้าน > ไปที่ Appearance > menu > ตั้งชื่อเรียกชุดเมนู > คลิก <u>Create Menu</u>

| Dashboard  | Menus Manage with Live Preview              |                                                | Screen Options * Help *                                                                                        |
|------------|---------------------------------------------|------------------------------------------------|----------------------------------------------------------------------------------------------------|
| Posts      | Edit Menus                                  | ดั้งชื่อชดเมน                                  |                                                                                                    |
| 9 Media    |                                             | 1                                              |                                                                                                    |
| 📕 Pages    | Edit your menu below, or greate a new menu- | 1                                              |                                                                                                    |
| Comments   |                                             |                                                |                                                                                                    |
| Appearance | Pages *                                     | Menu Name menu1                                | Create Meria                                                                                                   |
| Themes     | Most Rocent, View All, Search               | Give your menu a name, then click Create Menu. |                                                                                                    |
| Customize  | C about                                     |                                                |                                                                                                    |
| Widgets :  | Contact                                     |                                                | Restaurant and a second second second second second second second second second second second second second se |
| Menus      | Home                                        |                                                | Create Menu                                                                                                    |
| Header     | 🛄 Sample Page                               |                                                |                                                                                                    |
| Editor     |                                             |                                                |                                                                                                    |
| 🖉 Plugins  | Adding Menu                                 |                                                |                                                                                                    |
| 🛓 Users    | Posts +                                     |                                                |                                                                                                    |

ให้เราเลือกหน้า Page ที่เราต้องการให้แสดงบนเมนู คลิก <u>add to menu</u> ให้เรียบร้อย

| Pages A                     | Menu Name menu1                                     |                                                                     |           |
|-----------------------------|-----------------------------------------------------|---------------------------------------------------------------------|-----------|
| Most Recent View All Search | Menu Structure<br>Drag each item into the order you | prefer. Click the arrow on the right of the item to reveal addition | al config |
| about     Contact           | Home                                                | Page 💌                                                              |           |
| Sample Page                 | about                                               | Page 💌                                                              |           |
| Select All Add to Menu      | Contact                                             | Page 🔻                                                              |           |

นอกจากเราจะสามารถน้ำ page มาวางเป็นเมนู เรายังสามารถน้ำ Category หรือ Post มาวางที่เมนูได้อีก ด้วย

| Custom Links 🔹                                              | Drag each item into the order you pre | fer. Click the arrow on the right of the |
|-------------------------------------------------------------|---------------------------------------|------------------------------------------|
| Categories *                                                | Home                                  | Page 💌                                   |
| Most Used View All Search                                   | about                                 | Page 🔻                                   |
| <ul> <li>Uncategorized</li> <li>✓ การออกกำลังกาย</li> </ul> | Contact                               | Page 🔻                                   |
| <ul> <li>ขาวลาร</li> <li>รีวิว</li> <li>แฟข้บ</li> </ul>    | การออกกำลังกาย                        | Category 🔻                               |
| 🗸 ไลฟิสไตล์                                                 | ข่าวสาร                               | Category 🔻                               |
| Add to Menu                                                 | รีวิว                                 | Category 🔻                               |
|                                                             | แฟชั่น                                | Category 🔻                               |
|                                                             | ไลฟ์สไตล์                             | Category 🔻                               |

นอกจากนี้เรายังสามารถเลื่อนลำดับการแสดงเมนูว่าต้องการให้ใครมาก่อน มาหลัง ด้วยการ Drag & Drop ได้เลย รวมถึงหากเราต้องการให้เมนูไหน เป็น sub menu ของใคร เราก็ลากเมนูนั้นให้อยู่ใต้ของตัว เมนูที่เราต้องการได้เลยครับ

#### Menu Structure

Drag each item into the order you prefer. Click the arrow on the right of the item to revea

| Home                                                       | Page     | ۲    |   |
|------------------------------------------------------------|----------|------|---|
| about                                                      | Page     | •    |   |
| การออกกำลังกาย                                             | Category | •    |   |
| <sup>ไ</sup> ลฟิสไตล์ <mark>ลากสลับตำแหน่งขึ้นลงได้</mark> | Category | •    |   |
| ข่าวสาร                                                    | Category | •    |   |
| รีวิว sub item                                             | Cate     | gory | 5 |
| แฟชั่น sub item                                            | Cate     | gory | 5 |
|                                                            |          | _    |   |

นอกจากนี้เรายังสามารถเปลี่ยน Navigation Label (ป้ายชื่อเมนู) เป็นคำที่เราต้องการก็ได้ โดยให้เราคลิก ตรงมุมขวาที่เป็นลูกศรเล็ก บนแถบเมนู แล้วเข้าไปเปลี่ยนป้ายชื่อเมนูได้เลย

#### Menu Structure

Drag each item into the order you prefer. Click the arrow on the right of the item to revea

| หน้าแรก                                 |              | Page 🔺 |
|-----------------------------------------|--------------|--------|
| Navigation Lab                          | el           |        |
| หน้าแรก                                 | ป้ายชื่อเมนู |        |
| <del>Move <u>Down-on</u></del>          | 2            |        |
| Original: Home                          | s:           |        |
| Original: <u>Home</u><br>Remove   Cance | 2            |        |

เนื่องจากใน 1 เว็บไซต์ในความเป็นจริงแล้ว เราสามารถสร้างชุดเมนูกี่อันก็ได้ ดังนั้นเมื่อเราสร้างเมนูเสร็จ เราต้องเป็นคนกำหนด location (ที่ตั้งของเมนู) ว่าจะให้เมนูนี้อยู่ตำแหน่งไหนบนเว็บของเรา ตามตัวอย่าง ให้เราติ๊กเลือกที่ Top Menu ครับ

| CD4 F 4 64 SWI 64 | Category 🔻                           |                 |
|-------------------|--------------------------------------|-----------------|
| ข่าวสาร           | Category 💌                           |                 |
| รีวิว sub item    | Category 🔻                           |                 |
| แฟชั่น sub item   | Category 🔻                           |                 |
| ด็ดต่อเรา         | Page 💌                               |                 |
| Menu Settings     | Automatically add new top-level page | es to this menu |
| Display location  | Top Menu                             |                 |
|                   | Social Links Menu                    |                 |

 PADVEE DIGITAL

 เอบไข้งาม WordPress และการทำ SEO

 เอบไข้งาม WordPress และการทำ SEO

 เอบไข้งาม WordPress และการทำ SEO

 เอบไข้งาม WordPress และการทำ SEO

 เอบไข้งาม WordPress และการทำ SEO

 เอบไข้งาม WordPress และการทำ SEO

 เอบไข้งาม WordPress และการทำ SEO

 เอบไข้งาม WordPress และการทำ SEO

 เอบไข้งาม WordPress และการทำ SEO

 เอบไข้งาม WordPress และการทำ SEO

 เอบไข้งาม WordPress และการทำ SEO

 เอบไข้งาม WordPress และการทำ SEO

 เอบไข้งาม WordPress และการทำ SEO

 เอบไข้งาม MordPress และการทำ SEO

 เอบไข้งาม Padveedigital.com

เมื่อทำทุกอย่างเรียบร้อยแล้วลองกลับไปดูที่หน้าเว็บของเรา จะเห็นว่าเว็บของเรามีเมนูเรียบร้อยแล้วนั้นเอง

#### Menu Structure

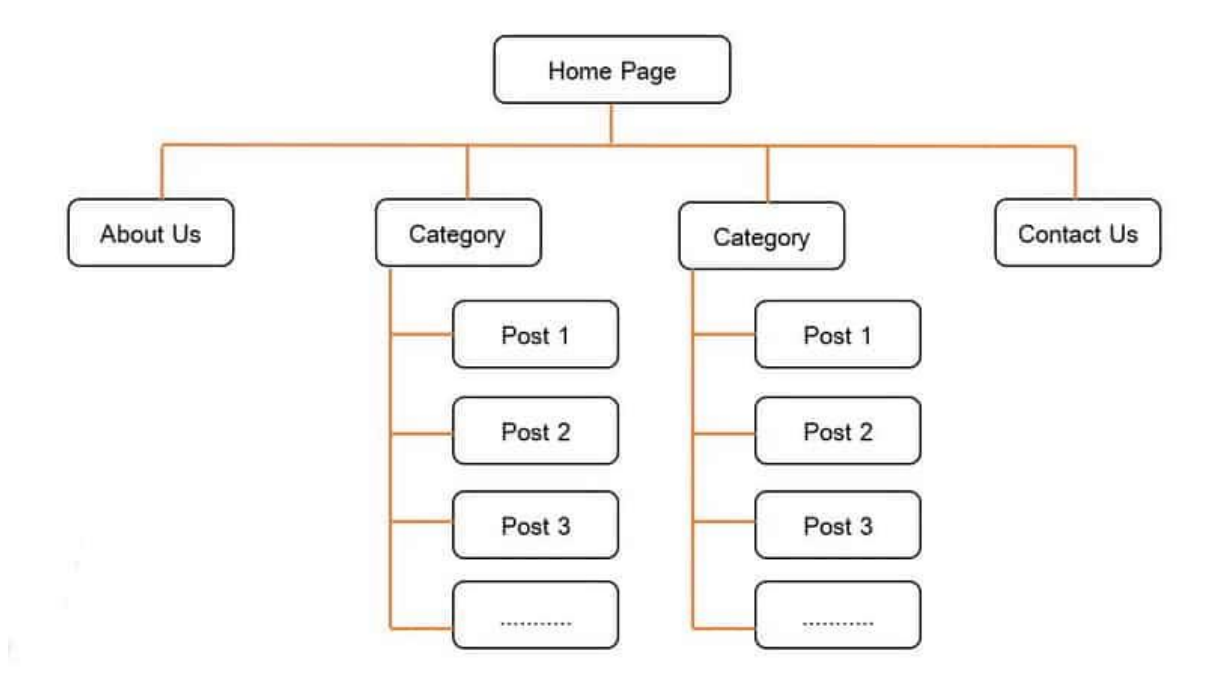
# บทที่ 12 ใช้งาน Sidebar Footer และ Widget

#### ทำความรู้จัก Sidebar

Sidebar คือ แถบด้านข้างที่มักจะแสดงร่วมกับหน้า Post หรือหน้า Product เพื่อใช้เป็นช่องทางในการทำ การตลาด โดยมากมักนิยมจะติดโฆษณา, หมวดหมู่, หรือว่างพวกสินค้าขายดี เพื่อพาคนที่เข้ามาบทความ ของเรา เห็นโฆษณาหรือโปรโมชั่นพิเศษ และช่วยพาพวกเขาไปหน้าอื่น ๆ หรือสิ่งที่เขาต้องการได้ง่ายขึ้น นั้นเอง

#### ลองดูตัวอย่าง sidebar ของเว็บต่าง ๆ เหล่านี้ครับ

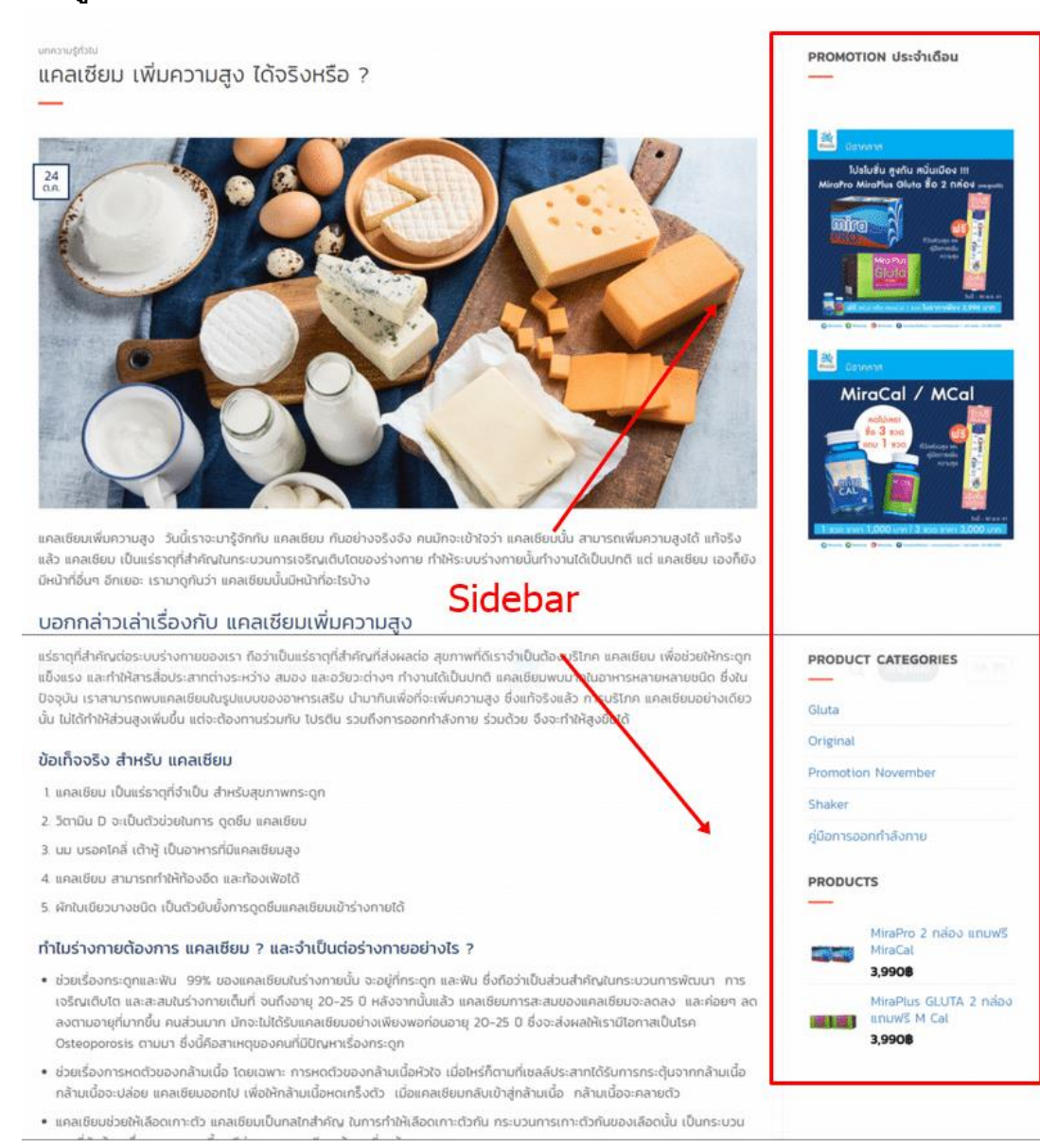

ลองเข้าไปดู sidebar ตัวอย่างจากเว็บจริง ๆ ด้านบนได้ที่ <u>miraclas.com</u>

ส่วนเว็บ WordPress ที่เรากำลังจะสร้าง ลองคลิกไปที่บทความดูครับ คุณจะเป็นการแสดง sidebar ที่เป็น ค่า default ที่มากับ WordPress แบบนี้

# 16/11/2018 โดย PADVEE คืน GARMIN VIVOACTIVE 3 MUSIC ให้เสียงเพลง คืน อยู่กับคุณทุกเวลา ชื่องตับ Garmin สมาร์ทวอช สุดดังที่ไม่ว่าจะออกมากี่รุ่นต่อกี่รุ่นก็ได้รับการต่อนรับอย่างดี ชื่องตับ จากบรรดาผู้ที่ขึ้นชอบสมาร์ทวอช ซึ่งการมินก็ไม่เคยหยุดพัฒนาเพิ่มความล้ำทัน สมัยให้ดอบโจทย์ไลฟิสไตล์ของคนรุ่นใหม่อยู่เสมอ ล่าสุดกับรุ่นใหม่มาแรงเอาใจ บรรดาแฟนคลับที่ชอบพึงเพลงเป็นพิเศษ ห้อาสมัยกรรดาผู้ที่อิ่งการมินก็ไม่เคยหยุดพัฒนาเพิ่มความล้ำทัน

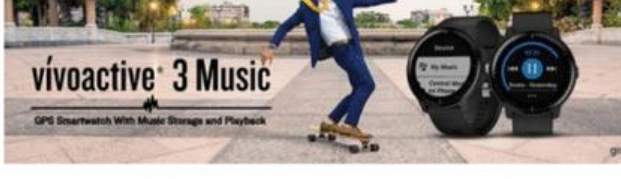

| ~ | - 281 | ാങ | 15.5 | 77 |
|---|-------|----|------|----|
|   | 100   |    | 9 -  |    |
|   |       |    |      |    |

แก้ไข

ใส่ความเห็น

เข้าสู่ระบบในชื่อ padvee ออกจากระบบ?

ดวามเห็น

| ค์บา           | u1                                                   |
|----------------|------------------------------------------------------|
| เรื่องดำ       | ąя.                                                  |
| GARI<br>คุณทุก | /IIN VIVOACTIVE 3 MUSIC ให้เสียงเพลงอยู่กับ<br>หเวลา |
| เดือก          | กระเป๋าเดินทาง ที่ไข่ อุ่นใจกับทุกทริป               |
| ท่าคว          | เมรู้จักกับไดรกีฬา ฝึกความอึดถึกทน                   |
| 5 รอง          | เท้าผ้าใบเท่ๆ ของขวัญสำหรับแฟนหนุ่ม                  |
| ดวามเร่        | ในอ่าสุด                                             |
| คลังเก็ร       | Sidebar                                              |
| พฤศจิ          | 2018 בשרח                                            |
| หมวดห          | nj                                                   |
| การออ          | อกกำลังกาย                                           |
| ข่าวสา         | 15                                                   |
| รีวิว          |                                                      |
| แฟชั่น         |                                                      |
| ไลฟ์ส          | โตส์                                                 |
| МЕТА           |                                                      |
| ผู้ควบ         | <b>ຸ</b> ມເວັ້ນ                                      |
| ออกจ           | ากระบบ                                               |
| Entrie         | IS RSS                                               |
| RSS            | ของความคิดเห็น                                       |
| Word           | Press.org                                            |

|         | HEADER  |        |       |                          |        |  |  |  |
|---------|---------|--------|-------|--------------------------|--------|--|--|--|
| MENU    |         |        |       |                          |        |  |  |  |
| MA      | VIN COI | NTENT  |       | WIDGET<br>WIDGET<br>SIDE | EBAR   |  |  |  |
| WIDGET: | WIDDET  | FOOTER | WIDGE | T.                       | WIDGET |  |  |  |

คราวนี้หากเราต้องการจะแก้ไข Sidebar เราจะไปแก้ไขที่ไหนดี? ลองดูรูปด้านล่างประกอบด้วยนะ

จากรูปถ้าเราสังเกตดี จะเห็นได้ว่า sidebar และ footer จะมีบางสิ่งที่เป็นองค์ประกอบเหมือนกัน นั้นก็คือ Widget นั้นหมายความว่า หากเราต้องการแก้ไขเนื้อหาที่อยู่บน sidebar กับ footer เราต้องไปแก้ไขที่ widget นั้นเอง ดูวิธีการใช้งาน Widget ที่หัวข้อถัดไปได้เลยครับ

#### การใช้งาน widget

Widget คือ ชิ้นส่วนรูปแบบต่างๆ เช่น text widget (แสดงข้อความ), image widget (แสดงรูปภาพ), product widget (แสดงสินค้า), recent post widget (แสดงบทความล่าสุด) ฯลฯ ที่จะไปแสดงผลในส่วน ของ Sidebar กับ footer นั้นเอง

#### การเปลี่ยน widget ที่ sidebar

กลับไปหลังบ้าน > ไปที่ Appearance > คลิก Widget เราจะพบการแสดงผลหน้าตาแบบนี้

| Widgets Manage with Live Previe                                                                         | w                                       |                                                                                                |    | Screen Options *   |
|----------------------------------------------------------------------------------------------------|-----------------------------------------|------------------------------------------------------------------------------------------------|----|--------------------|
| Available Widgets<br>To activate a widget drag it to a sidebar or<br>delete its settings, drag it back. | click on it. To deactivate a widget and | Blog Sidebar<br>Add widgets here to appear in your sidebar on blog<br>posts and archive pages. | ^  | Footer 2           |
| Archives                                                                                                | Audio                                   | Search                                                                                         | *  |                    |
| A monthly archive of your site's Posts.                                                                 | Displays an audio player.               | Parant Dante                                                                                   |    |                    |
| Calendar                                                                                                | Categories                              | Recent Posts                                                                                   |    |                    |
| A calendar of your site's Posts.                                                                        | A list or dropdown of categories.       | Recent Comments                                                                                | *  |                    |
| Custom HTML                                                                                             | Gallery                                 | Archives                                                                                       | *  |                    |
| Arbitrary HTML code.                                                                                    | Displays an image gallery.              | Categories                                                                                     |    |                    |
| Image                                                                                                   | Meta                                    | caregonis                                                                                      |    |                    |
| Displays an image.                                                                                      | Login, RSS, & WordPress.org links.      | Meta                                                                                           | *  |                    |
| Navigation Menu                                                                                         | Pages                                   | Footer 1                                                                                       |    |                    |
| Add a navigation menu to your sidebar.                                                                  | A list of your site's Pages.            |                                                                                                |    |                    |
| Recent Comments                                                                                         | Recent Posts                            | 1                                                                                              | •  |                    |
| Your site's most recent comments.                                                                       | Your site's most recent Posts.          |                                                                                                |    |                    |
| RSS                                                                                                    | Search                                  | เช่น สุด ง Wi                                                                                  | da | ot n'aussi sala sa |
| Entries from any RSS or Atom feed.                                                                      | A search form for your site.            | 1169010 111                                                                                    | ug | ยเตาแหนงตางๆ       |
| Tag Cloud                                                                                               | Text                                    |                                                                                                |    |                    |
| A cloud of your most used tags.                                                                         | Arbitrary text.                         | المريق الم                                                                                     |    |                    |
| Video                                                                                                   |                                         | ุ – – – ขนล                                                                                    | วน | widget             |
| Displays a video from the media library<br>or from YouTube, Vimeo, or another<br>provider.              |                                         |                                                                                                |    |                    |

Widget คือ ชิ้นส่วนต่างๆ ที่แสดงอยู่ใน 2 แถว ด้านซ้ายมือ ส่วน 2 แถวด้านขวามือ เราเรียกว่าช่องที่เก็บ widget เพื่อให้แสดงผลที่หน้าเว็บ

ขั้นตอนการใช้งาน ให้เราลบ widget ที่อยู่ในช่อง Blog sidebar ออกให้หมดก่อน ให้คลิกที่ลูกศร dropdown > ให้คลิก <u>delete</u> เพื่อลบ widget

| Blog Sidebar                                                 | *                   | Footer 2 |
|--------------------------------------------------------------|---------------------|----------|
| Add widgets here to appear in yo<br>posts and archive pages. | our sidebar on blog |          |
| Search                                                       |                     |          |
| Title:                                                       |                     |          |
| Delete   Done                                                | Saved               |          |
| Recent Deste                                                 |                     |          |

ให้เราไล่ลบ widget ออกไปให้หมดเลยครับ

จากนั้นเราก็ออกแบบว่าตรง sidebar เราอยากให้มันแสดงอะไรบ้าง สมมุตผมอยากให้แสดงรูปภาพ Promotion สินค้า กับ พวกบทความล่าสุด

วิธีการใช้งาน Widget ก็คือให้เราลาก ชิ้นส่วน widget ที่อยู่ฝั่งช้ายมือ ลากมาวางที่ช่อง blog sidebar ใน ที่นี้ ผมขอลาก image widget กับ recent post ไปใส่ครับ ที่ image widget ใส่รูปภาพเข้าไปให้เรียบร้อย ด้วยนะครับ

| Widgets Manage with Live Previe                                                   | w                                       |                                                                                |     |             | Screen Options 🔻 | Help |
|-----------------------------------------------------------------------------------|-----------------------------------------|--------------------------------------------------------------------------------|-----|-------------|------------------|------|
| Available Widgets                                                                 |                                         | Blog Sidebar                                                                   | •   | Footer 2    |                  |      |
| o activate a widget drag it to a sidebar or<br>felete its settings, drag it back. | click on it. To deactivate a widget and | Add widgets here to appear in your sidebar on blog<br>posts and archive pages. | _   |             |                  |      |
| Archives                                                                          | Audio                                   | image: โปรโมาขึ้น                                                              |     |             |                  |      |
| A monthly archive of your site's Posts.                                           | Displays an audio player.               | Recent Posts                                                                   | -   |             |                  |      |
| Calendar                                                                          | Categories                              |                                                                                |     |             |                  |      |
| A calendar of your site's Posts.                                                  | A list or dropdown of thegories.        | Footer 1                                                                       | *   |             |                  |      |
| Custom HTML                                                                       | Gallery                                 |                                                                                |     |             |                  |      |
| Arbitrary HTML code:                                                              | Displays an image gallery.              |                                                                                |     |             |                  |      |
| Image                                                                             | Meta                                    |                                                                                |     | , dr        |                  |      |
| Displays an image.                                                                | Login, RSS, & WordPress.org links       | ลาก widget มายังด                                                              | จำแ | หน่งที่ต้อง | การแสด           | ดง   |
| Navigation Menu                                                                   | Pages                                   |                                                                                |     |             |                  |      |
| Add a navigation menu to your sidebar.                                            | A list of your site's Pages.            | -                                                                              |     |             |                  |      |
| Recent Comments                                                                   | Recent Posts                            |                                                                                |     |             |                  |      |
| Your site's most recent comments.                                                 | Your site's most recent Posts.          |                                                                                |     |             |                  |      |

จากนั้นลองกลับไปดูที่ post หน้าบ้านเว็บของเราครับ เราจะเห็นว่าที่ sidebar มีการแสดง widget ที่เรา เรียกใช้งาน มาเรียบร้อยแล้ว

#### หมวดหมู่: ไลฟ์สไตล์

#### 16/11/2018 แก้ไข

#### เลือก กระเป๋าเดินทาง ที่ใช่ อุ่นใจกับทุกทริป

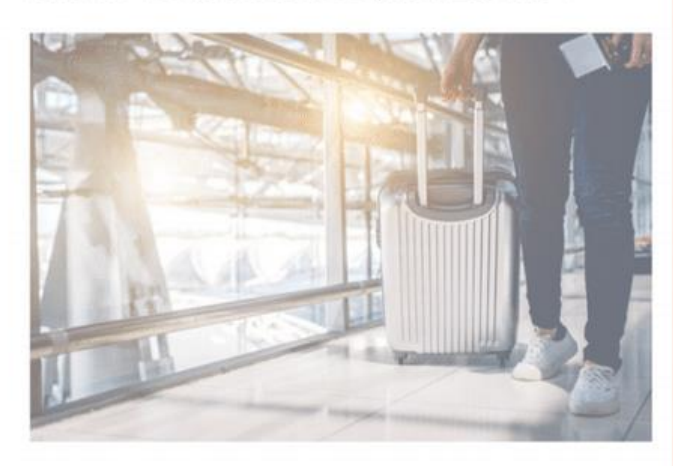

เข้าสู่ช่วงเทศกาลหยุดยาวอย่างเทศกาลมีใหม่แล้ว เชื่อว่าหลายคนคงมีแพลนไป เที่ยวกันอย่างแน่นอน ซึ่งการวางแผนเตรียมดัว หรือเตรียมสัมภาระล่วงหน้าจึงเป็น สิ่งสำคัญที่จะทำให้การไปท่องเที่ยวของเรานั้นสมบูรณ์แบบมากยิ่งขึ้น ดังนั้นการ เลือกกระเป๋าเดินทางสำหรับใส่ของคือ สิ่งที่เราไม่ควรมองข้าม การลงทุนกับ กระเป๋าเดินทางดีๆ สักใบ นอกจากจะช่วยให้การเดินทางของคุณสะดวกปลอดภัย แล้ว ยังสามารถช่วยประหยัดเงินได้อีกด้วย เพราะกระเป๋าจะอยู่กับเรานานโดยที่ไม่ ด้องเปลี่ยนบ่อยๆ วันนี้ Central Inspirer จึงมีวิธีการเลือก กระเป๋าเดินทาง ที่ใช่มา ฝากกัน จะท่าตามได้อย่างไรบ้าง ไปดูกันเลย วิธีการเลือกกระเป๋าเดินทาง

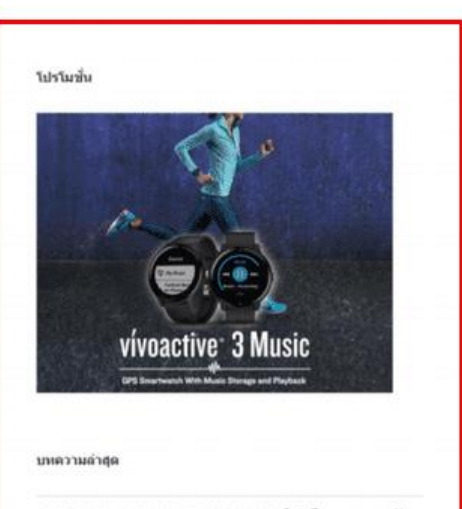

GARMIN VIVOACTIVE 3 MUSIC ให้เสียงเพลงอยู่กับ คุณทุกเวลา

เลือก กระเป๋าเดินทาง ที่ใช่ อุ่นใจกับทุกทริป

ท่าความรู้จักกับไตรกีฬา ฝึกความอึดถึกทน

5 รองเท้าผ้าใบเท่ๆ ของขวัญสำหรับแฟนหนุ่ม

#### Widget ที่แสดงบน Sidebar

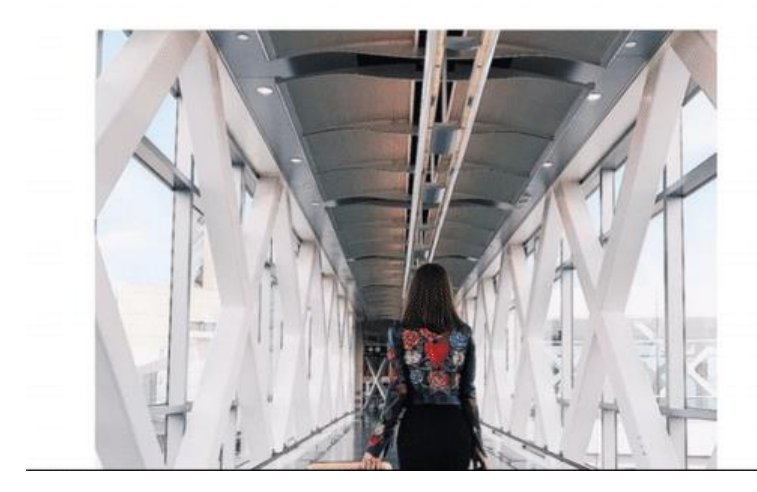

#### ทำความรู้จัก Footer

Footer คือ ส่วนที่แสดงอยู่ด้านล่างของเว็บ และแสดงผลเหมือนกันทุกหน้า ทั้งหน้าที่ page และเป็น post การแก้ไขข้อมูลส่วน Footer เราจะแก้ไขผ่าน Widget เช่นเดียวกับการแก้ไขส่วนที่เป็น sidebar นั้นเอง

| Widgets Manage with Live Previo                                                                         | ew .                                    |                                                                                                    |   | Screen Options *                                       | Help * |
|----------------------------------------------------------------------------------------------------|-----------------------------------------|----------------------------------------------------------------------------------------------------|---|--------------------------------------------------------|--------|
| Available Widgets<br>To activate a widget drag it to a sidebar or<br>delete its settings, drag it back. | click on it. To deactivate a widget and | Blog Sidebar<br>Add widgets here to appear in your sidebar on blog<br>posts and archive pages.                   | • | Footer 2<br>Add widgets here to appear in your footer. | *      |
| Archives                                                                                                | Audio                                   | Image; โปรโมเชิ่ม                                                                                                | * | Text: พัฒย่อเรา                                        | *      |
| A monthly archive of your site's Posts.                                                                 | Displays an audio player.               | Recent Posts บทตามผ่าสต                                                                                          | * |                                                        |        |
| Calendar                                                                                                | Categories                              | receit for a start and approximately a start of a start and a start of a start a start a start a start a start a |   |                                                        |        |
| A calendar of your site's Posts.                                                                        | A list or dropdown of categories.       | Footer 1                                                                                                    | * |                                                        |        |
| Custom HTML                                                                                             | Gallery                                 | Add widgets here to appear in your footer.                                                                       |   |                                                        |        |
| Arbitrary HTML code.                                                                                    | Displays an image gallery.              | Text: เกี่ยวกับเรา                                                                                               | * |                                                        |        |
| Image                                                                                                   | Meta                                    |                                                                                                    |   |                                                        |        |
| Displays an image                                                                                       | Louis RSS & WestBass on Links           |                                                                                                    |   |                                                        |        |

footer ปรับแต่งข้อมูลที่ widget

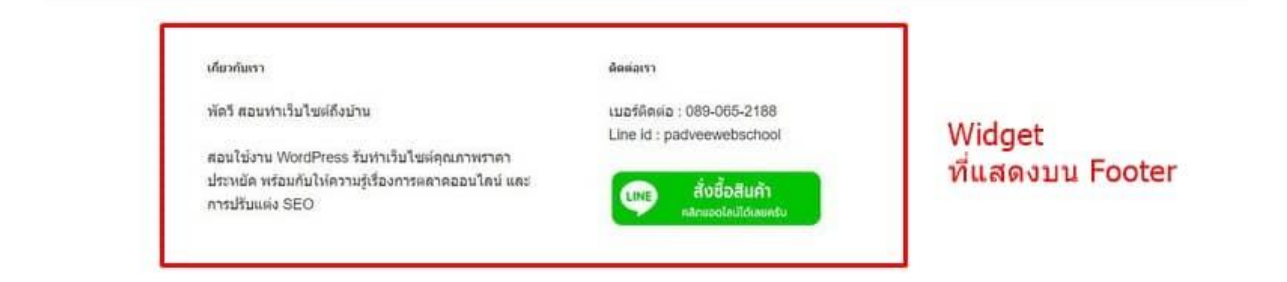

ตัวอย่างการแสดง Footer ที่หน้าเว็บ ดูบทเรียนนี้บน Youtube: <u>https://youtu.be/g3qE6wkyX\_k</u>

# บทที่ 13 การเพิ่มปลั๊กอิน (Plugin)

plugin คือ เครื่องมือเพิ่มฟังชั่นการใช้งานเว็บ WordPress ของคุณ ให้มีประสิทธิภาพมากขึ้น ตอบโจทย์ ธุรกิจ หรือในสิ่งที่เราต้องการ

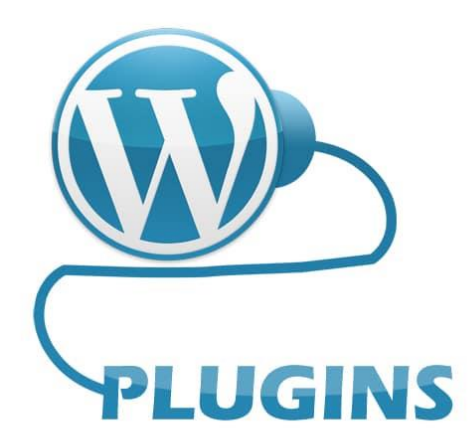

อย่างเช่น บางที่เราอยากเปลี่ยนรูปแบบตัวอักษรให้มันสวยขึ้น เราก็ต้องหาปลั๊กอินเปลี่ยนฟอนต์มาใส่ นั้นเอง

# วิธีการเพิ่มปลั๊กอิน

ให้เราไปที่ Plugins > คลิก add new

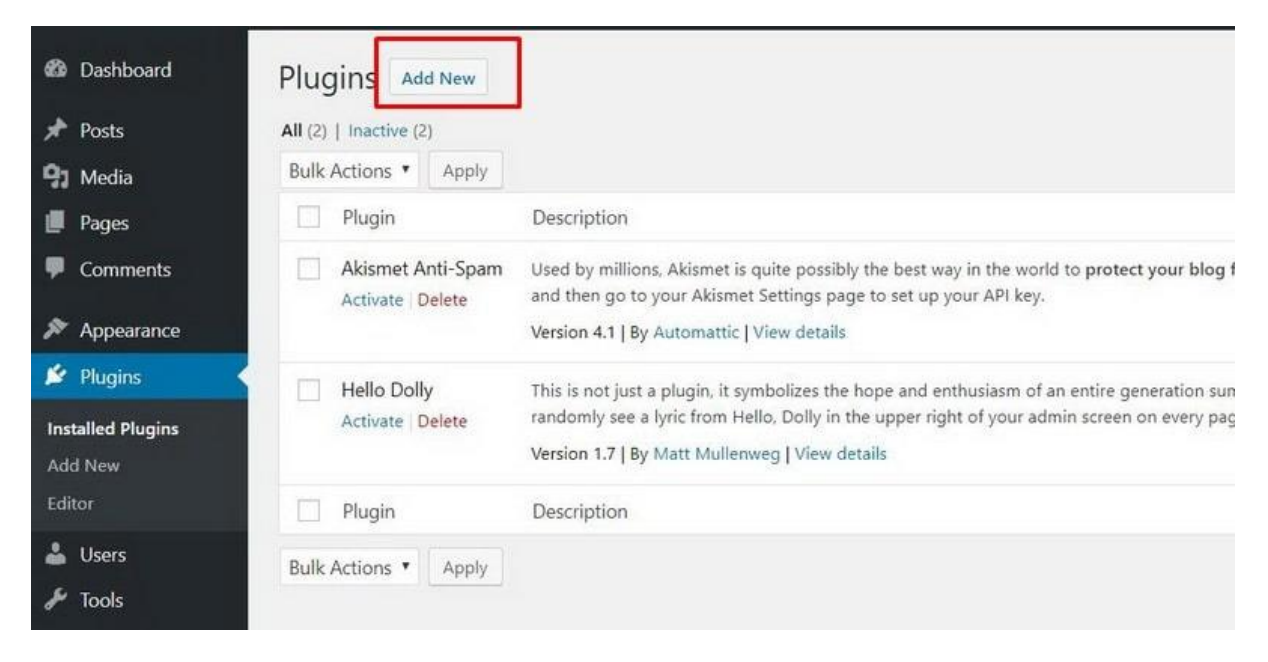

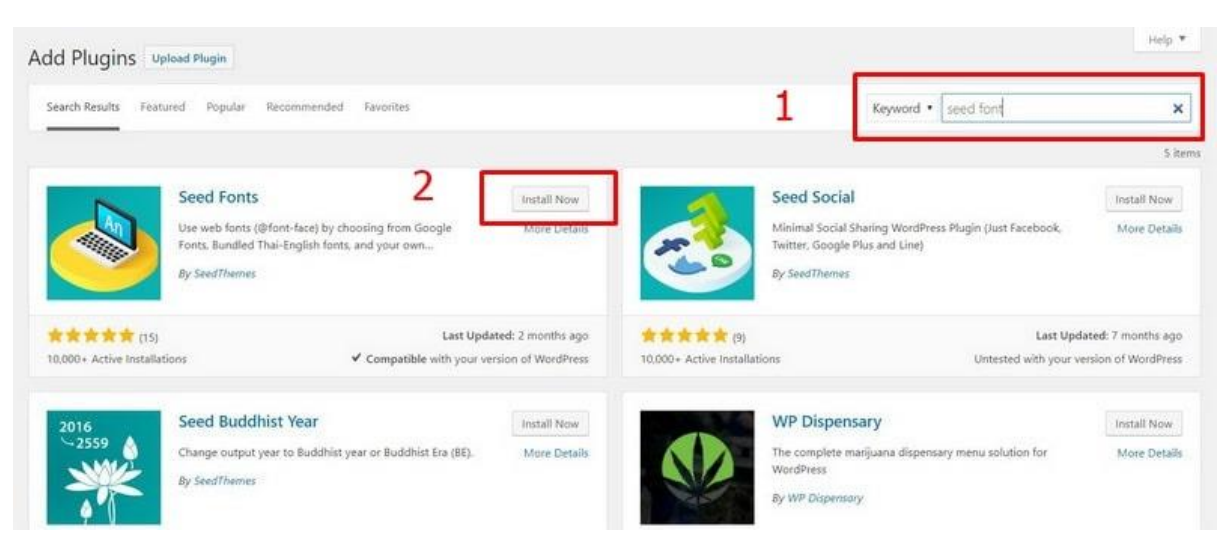

จากนั้นให้ค้นหาชื่อปลั๊กอินที่เราต้องการ เช่นผมต้องการเปลี่ยนฟอนต์ ผมก็ค้นหาด้วยคำว่า seed font

จากนั้นให้คลิก install และ คลิก activate ให้เรียบร้อย ส่วนเรื่องการใช้งานปลั๊กอิน แต่ละตัวบางครั้งเรา ต้องดูผ่านคู่มือขอปลั๊กอิน นั้นๆ กันเองครับ เพราะแต่ละตัวมีการใช้งานไม่เหมือนกัน อ่านเพิ่มเติม: <u>วิธีการเปลี่ยนฟอนต์ WordPress</u>

#### รายชื่อปลั๊กอินที่ทุกเว็บต้องมี

- Yoast SEO: ใช้สำหรับการทำ SEO คู่มือการใช้งาน: การใช้ Yoast เขียนบทความ SEO
- All in on migration: ใช้สำหรับการ backup เว็บ คู่มือการใช้งาน: วิธี backup เว็บไซต์
- Wp-Rocket: ใช้สำหรับปรับความเร็วเว็บ WordPress
   คู่มือใช้งาน: เพิ่มความเร็ว WordPress

# บทที่ 14 การเปลี่ยนธีม (Theme)

Theme คือ เครื่องมือที่ใช้สำหรับออกแบบ และจัดวาง layout หน้าตาเว็บไซต์ WordPress ของเราให้ สวยงามในแบบที่เราต้องการ หากเราใช้งานธีมได้เก่งๆ เราจะสามารถออกแบบหน้าเว็บของเราอย่างไรก็ได้ ทุกไอเดีย หรือออกแบบเว็บเลียนแบบหน้าตาของเว็บที่เราชอบก็ได้

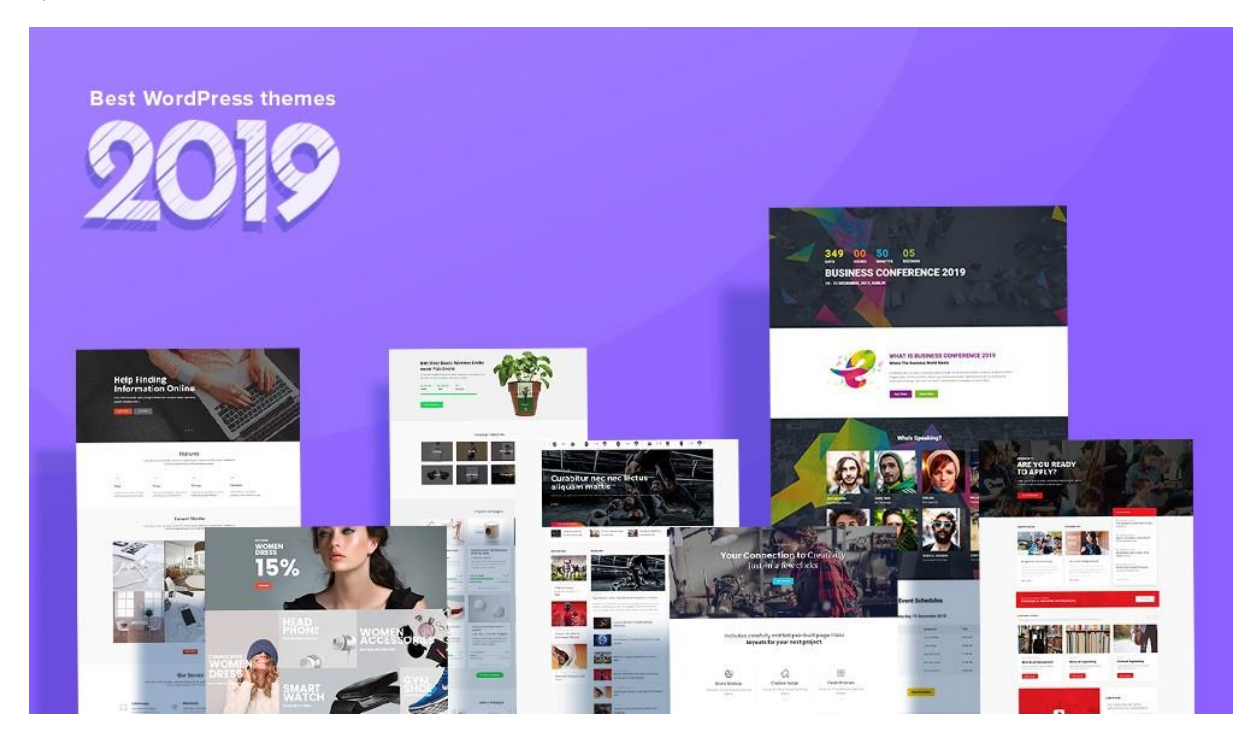

# การใช้งานธีมนั้นจะมีอยู่ 2 ประเภท คือ

- 5มฟรี ที่เราสามารถอัพโหลดผ่านหลังบ้านเว็บไซต์ของเราได้เลย แต่เราไม่สามารถออกแบบหน้าตามเว็บตามใจเราได้เอง เราทำได้แค่เพียงต่อตาม template ที่เขา ออกแบบเว็บไว้แล้ว
- 5มเสียเงิน หรือที่เรามักจะเรียกกันว่า พรีเมี่ยมธีม (Premium Theme) หากเราซื้อธีมที่เป็น พรีเมี่ยมธีม และเราใช้งานเขาเป็น เราจะสามารถออกแบบเว็บให้มีหน้าตา อย่างไรก็ได้ เห็นเว็บไหนสวยๆ เราสามารถออกแบบเว็บของเราเลียนแบบเว็บที่เราชอบได้หมดเลย นั้นเอง

เพราะพวกธีมฟรีมีข้อจำกัดเยอะ ในระยะยาวต้องซื้อธีมกันทุกคนครับ คราวนี้ถ้าจะซื้อ ซื้อธีมไหนดี ถ้าเป็น มือใหม่ควรใช้ธีมที่เป็น bestseller ที่มีคนใช้เยอะๆ ติดขัดอะไรจะได้มีคนช่วยได้ครับ หรือไม่ก็ลองเอาชื่อธีม ที่เราสนใจไปเสริจหาบนยูทูปดูก่อนว่ามีคลิปสอนเยอะมั้ย การเซ็ทอัพธีมจะได้ง่ายขึ้นครับ เพราะการทำเว็บ มันไม่ง่ายอย่างที่เราคิดไว้แน่นอนครับ แหล่งซื้อธีมคุณภาพระดับโลกคือที่นี่ครับ <u>Themeforest</u> ทุกธีมจะมี live preview ว่าธีมนี้ทำอะไรได้บ้าง แต่ ถ้าเป็นธีมที่สร้างโดยคนไทยก็ต้องที่นี่เลยครับ <u>seedtheme</u>

แต่เราต้องมองให้ออกว่า ธีม คือชิ้นส่วนที่เปรียบเหมือนกับตัวต่อเลโก้ เราซื้อมาหนึ่งธีม เราก็ได้ชิ้นส่วนมา 1 ถุง เราจะต่อเป็นเว็บอะไรก็ได้ โดยใช้ชิ้นส่วนที่ธีมมีให้ จะต่อเป็นเว็บบริษัทก็ได้ จะต่อเป็นเว็บร้านค้าก็ได้ ต่อเป็นเว็บบล็อคก็ได้ แล้วแต่ไอเดียของเราเลย ส่วนพวกเดโมที่เราเห็น ผู้สร้างธีมเขาแค่ต่อเว็บให้ดูเป็น ตัวอย่าง จากชิ้นส่วนต่างๆ ที่ธีมนั้นมีให้เฉยๆ ครับ เรายังสามารถต่อเติมเสริมแต่งอะไรเพิ่มขึ้นอีกก็ได้ครับ

Theme WordPress = Lego

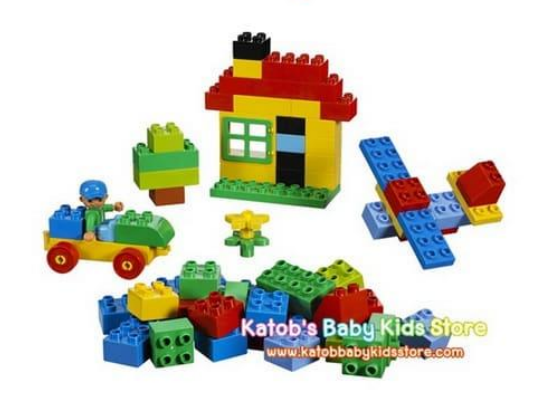

หากยังตัดสินไม่ถูกลองเข้าไปดูรายชื่อธีมที่ผมแนะนำไว้ที่นี่ก็ได้ครับ <u>2020's Best Selling Themes</u> ใช้ดี ทุกธีม ปล. ถ้าเราใช้งานมันเป็นนะ

แต่สำหรับบทความชุดต่อไปผมจะพูดถึงเรื่องการออกแบบเว็บด้วย พรีเมี่ยมธีม ผมจะสอนผ่านธีมนี้ครับ <u>Flatsome Theme</u> ดังนั้นหากคุณต้องการที่จะทำเว็บสวยๆ ที่ละขั้นตอนตามบทความชุดนี้ได้ ผมแนะนำว่า ให้มาใช้ธีมเดียวกันกับที่ผมใช้ จะง่ายที่สุดครับ

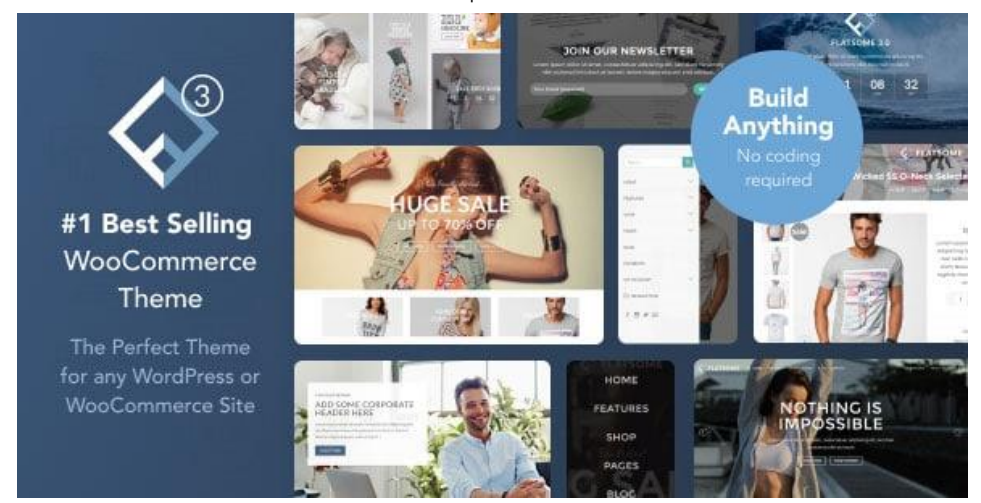

#### หน้าที่หลัก ๆ ของธีม

- ช่วยในการออกแบบ (layout) หน้าเว็บแต่ละหน้า
- ปรับแต่งส่วน Header และ Footer
- เปลี่ยน Logo, เปลี่ยนสี, เปลี่ยนฟอนต์ (font)

#### วิธีการเปลี่ยนธีม

#### 1) ธีมฟรี

ให้เราไปที่ Appearance > เลือก Theme > Add new > ชอบธีมไหน เราก็กด install และ Activate ใช้ งานธีมนั้นได้เลย

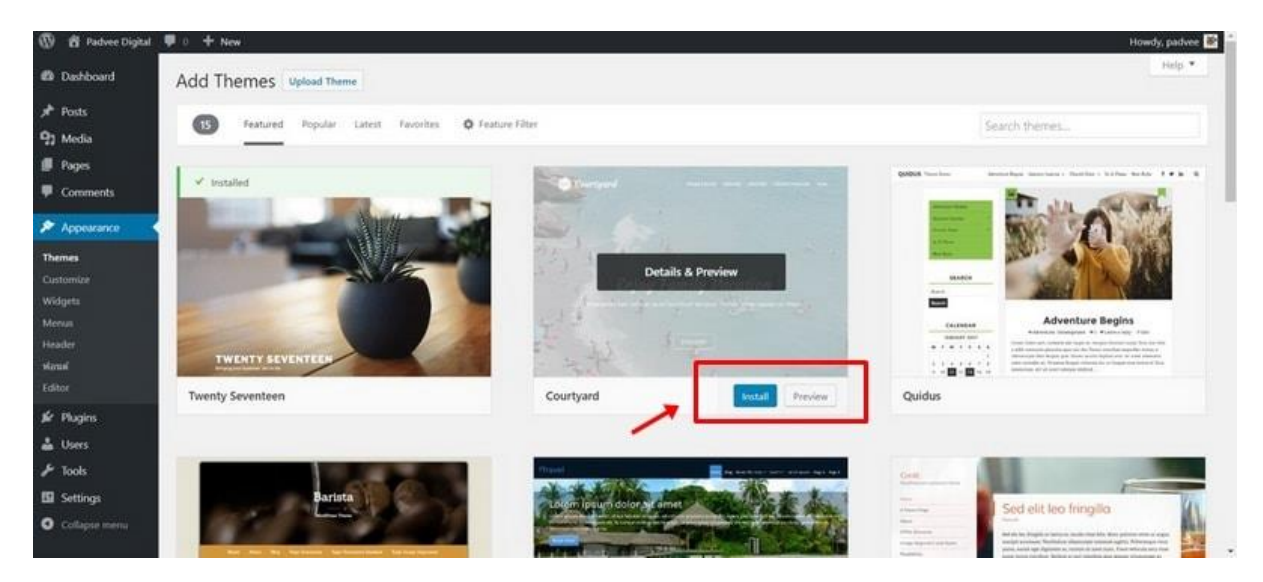

#### 2) ธีมเสียเงิน (Premium Theme)

ให้เราไปที่ Appearance > เลือก Theme > Add new > คลิก Upload ไฟล์ธีมที่เราซื้อมากนั้นเอง จากนั้น ให้คลิก Install และ Activate ให้เรียบร้อย

| 🕼 🛱 Padvre Digital | 🛡 0 🕂 New               |                                              | Hows                             | ly, padvee 📑 |
|--------------------|-------------------------|----------------------------------------------|----------------------------------|--------------|
| Dashboard          | Add Themes Upload Theme | 1                                            |                                  | Help 🔻       |
| 📌 Posts            |                         |                                              |                                  |              |
| 97 Media           |                         |                                              |                                  |              |
| 🖪 Pages            |                         | If you have a theme in a zip format, you may | install it by uploading it here. |              |
| Comments           |                         |                                              |                                  |              |
| 🔎 Appearance       |                         | Man1vin flatsome-3.7.1.zip                   | Install Now 2                    |              |
| Themes             |                         |                                              |                                  |              |
| Customize          |                         |                                              |                                  |              |
| Widgets            |                         |                                              |                                  |              |

แต่ความยากของ WordPress ก็คือ หากเราใช้ Premium Theme ซึ่งแต่ละธีมจะมีขั้นตอนการลงธีมและ set up ไม่เหมือนกัน ก่อนที่เราจะใช้งานธีมไหน เราต้องเข้าไปอ่านคู่มือของธีมๆ นั้นก่อนเสมอ ซึ่งวิธีการใช้ งานธีมแบบละเอียด ผมจะพูดถึงในบทถัดไปครับ ้ตัวอย่างการติดตั้งอื่ม Flatsome <u>https://youtu.be/qXe-a52\_aIM</u>

#### คำแนะนำหลักการเลือกธีม

- ควรใช้พรีเมี่ยมธีม (ธีมตัวเสียเงิน) ธีมฟรีจะมีข้อจำกัดค่อนข้างเยอะ และไม่มีความยืดหยุ่น จะ ออกแนวเว็บสำเร็จรูป เราไม่สามารถปรับแต่งตามใจ หรือตามไอเดียที่เรามีได้แต่หากเราเลือกใช้ ธีมตัวเสียเงิน อารมณ์การใช้งาน จะเปรียบเหมือนเราซื้อตัวต่อเลโก้ เราซื้อ 1 ธีม เราก็จะได้ชิ้นส่วน มา 1 ถุง หน้าที่ของเราคือเอาชิ้นส่วนเหล่านั้นมาประกอบเป็นเว็บให้มีหน้าตาแบบใดก็ได้ ตาม ไอเดียของเราได้หมด เหมือนกับเราต่อตัวต่อเลโก้ให้มีรูปร่างอะไรก็ได้นั้นเอง
- มีการอัพเดทอยู่เสมอ ธีมที่ดีควรมีการอัพเดทล่าสุดให้สามารถใช้งานบน WordPress เวอร์ชั่น ล่าสุดอยู่เสมอ
- อัพเดทตาม Woo เวอร์ชั่นล่าสุด (ver.4+)
- มียอดขายพอสมควร ทุกคนสามารถทำธีมแล้วเอาไปลงขายที่ <u>ThemeForest</u> ได้หมด แต่ไม่ใช่ ทุกธีมที่วางขายบน ThemeForest แล้วจะขายดี ในหลายๆ ธีมหากไม่ค่อยมียอดขาย ผู้สร้างธีมมัก หยุดพัฒนาธีม หรืออัพเดทธีมในรองรับ WordPress และ Woocommerce เวอร์ชั่นใหม่ๆ หากเรา ใช้ธีมนั้นๆ ต่อไป ก็มีความเสี่ยงสูงว่าเว็บเราจะใช้งานไม่ได้เมื่อมีการอัพเดทนั้นเอง
- มีคลิปสอนการ setup ธีม บน YouTube การทำเว็บ WordPress นั้นไม่ยาก เราไม่ต้องเขียน โค้ด แต่มันก็ไม่ง่าย เพราะมันมีรายละเอียดที่เยอะมาก และแต่ละธีมมีการ Setup ที่ไม่เหมือนกัน เลย หากเราจะซื้อธีมไหน ลองเอาชื่อธีมนั้นไปเสริจหาบน Youtube ดู ถ้าธีมนั้นมีคลิปสอน ก็จะ ช่วยให้เราเรียนรู้การทำเว็บได้เร็วขึ้นนั้นเอง
- มี Facebook Group ช่วย ถาม-ตอบ ในบางธีม เขาจะสร้าง Facebook Group เพื่อคอย
   Support คนที่ใช้ธีมเดียวกัน ติดขัดตรงไหนเราก็สามารถไปตั้งกระทู้ถามได้เลย แต่มีแค่บางธีมนะ
   ที่มี
- แหล่งซื้อธีมคุณภาพ <u>themeforest.net</u>

้อ่านเพิ่มเติม: <u>คู่มือการใช้งานธีม Flatsome</u>

# บทที่ 15 การใช้งาน Woocommerce

บทความ สอน WooCommerce ชุดนี้จึงเน้นไปที่สิ่งที่จำเป็นต้องรู้ สำหรับผู้เริ่มต้นก่อน หากพื้นฐานดีแล้ว เราจึงจะสามารถต่อยอดทำระบบ WooCommerce ให้ซับซ้อน หรือให้ดียิ่งขึ้นได้ในอนาคตนั้นเอง

#### WooCommerce คืออะไร?

WooCommerce คือ ปลั๊กอินที่ช่วยแปลงร่างเว็บ WordPress ธรรมดาๆ ของคุณให้กลายเป็นเว็บบร้านค้า ออนไลน์เต็มรูปแบบ เราสามารถโหลดตัวปลั๊กอินนี้มาใช้ฟรีๆ ได้อีกด้วย และในปัจจุบันจากสถิติเว็บร้านค้า ออนไลน์ของทั้งโลก 47% คือเว็บที่สร้างมาจาก WooCommerce

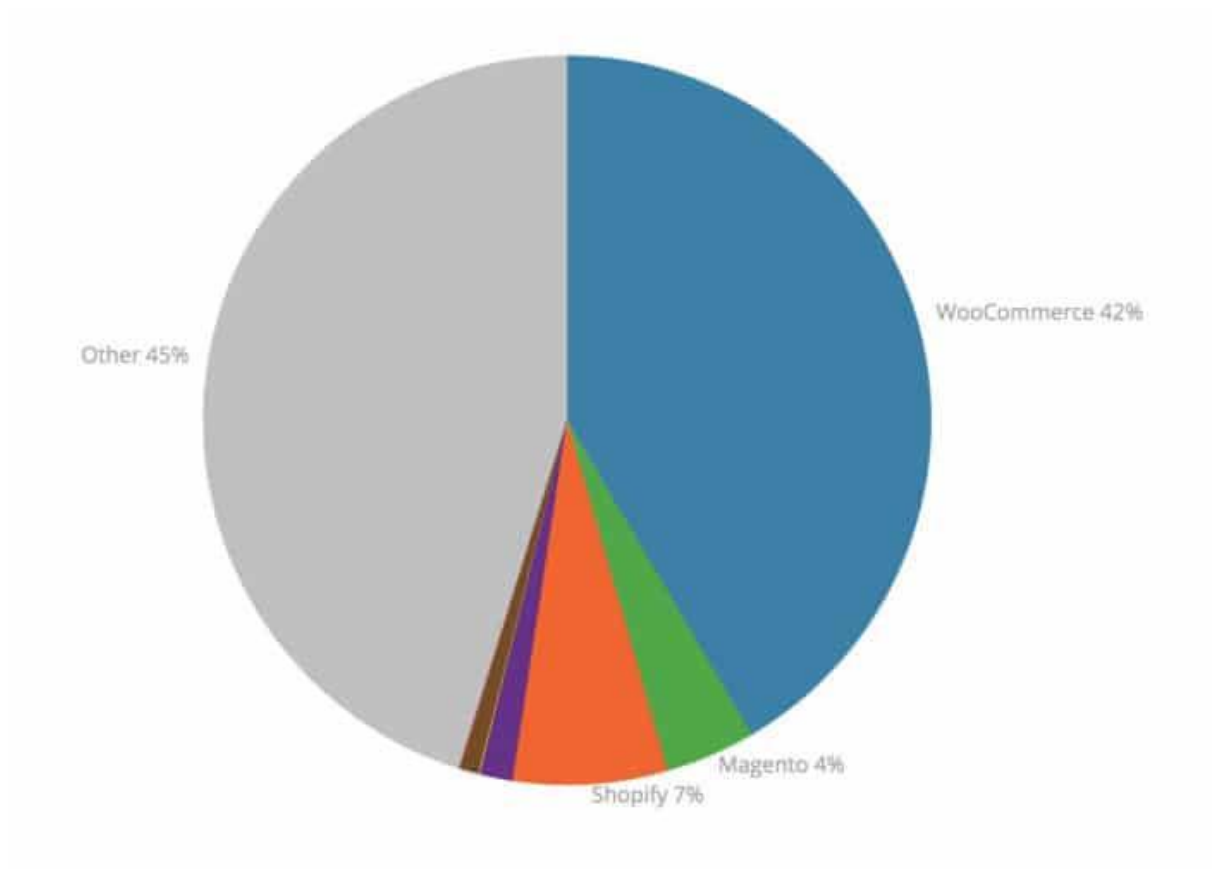

Woocommerce มีข้อดี ข้อเสีย อะไรบ้าง ดูเรื่องนี้บน YouTube: <u>https://youtu.be/MN83ce-Q0VA</u>

#### ทำไมต้องใช้ Woocommerce?

#### โหลดมาใช้ได้ฟรี

ไม่ต้องกังวลเรื่องเงินในกระเป๋า ช่วยให้เราเริ่มต้นสร้างเว็บขายของออนไลน์ด้วยต้นทุนที่น้อยมาก เราสามารถโหลดและติดตั้ง Woocommerce ได้ฟรีๆ

#### 2. **อนาคตสดใส**

เพราะมีคนใช้งาน Woocommerce จำนวนมากกว่า 1 ล้านเว็บไซต์ แถบเจ้าของปลั๊กอินนี้คือ บริษัท Automattic ผู้อยู่เบื้องหลัง WordPress.org และ WordPress.com หมดกังวลว่าเขาจะ หยุดพัฒนาไปได้เลย เรียกว่าเรายังสามารถเกาะปลั๊กอินตัวนี้ได้อีกนาน

#### มันใช้งานง่าย

ไม่ต้องโค้ด ไม่ต้องเป็นโปรแกรมเมอร์ เป็นแค่คนธรรมาดาๆ พ่อค้า แม่ค้าทั่วไปก็สามารถใช้งานได้ หมด เหตุผลหลักที่ทำให้ WordPress หรือ Woocommerc มีคนใช้เยอะ เพราะมันง่ายนั้นเอง ตัวอย่างเว็บไซต์ที่สร้างโดยคนธรรมดา มีทั้งแม่บ้าน พ่อบ้าน ผู้สูงวัย สามารถทำเว็บสวยๆ ได้หมด นั้นเอง

#### มีอุปกรณ์เสริมแต่งเพียบ

แม้ว่า Woocommerce จะมีพึงชั่นเพียงพอต่อการเริ่มต้นทำเว็บขายของออนไลน์แล้วก็ตาม แต่ หากยังรู้สึกว่าไม่พอใจ เราสามารถเพิ่มตัว extensions ได้อีกมากมาย แต่บางตัวอาจไม่ฟรีนะ

#### สิ่งที่คุณจำเป็นต้องรู้เกี่ยวกับการสร้างระบบตระกร้าสินค้า Woocommerce ดังนี้

- การติดตั้งและตั้งค่าพื้นฐาน
- การลงสินค้าประเภทต่างๆ
- การตั้งค่าจัดส่ง
- การสร้างฟอร์มแจ้งชำระเงิน
- การจัดการ order สินค้า
- จัดการเรื่องสต๊อคสินค้า

คู่มือใช้งาน WooCommerce: <u>https://padveewebschool.com/woocommerce-guide/</u>

# บทที่ 16 การทำ SEO

การทำ seo คือ การผลักดันเว็บไซต์ตัวเองให้ติดหน้าแรกเวลาค้นหาบน google ด้วยคีย์เวิร์ดที่ต้องการ ซึ่ง คำนี้ย่อมาจากคำภาษาอังกฤษว่า Search engine optimization

#### ทำไมธุรกิจออนไลน์ต้องทำ SEO

หลายๆ คนคิดว่าแค่มีเว็บไซต์ หรือมี Facebook แฟจเพจ ก็สามารถที่จะขายของออนไลน์ได้แล้ว แต่ใน ความเป็นจริง เราแค่เพียงมีแต่เว็บไซต์ แต่มันยังไม่มีใครเห็นหรือเข้ามาเว็บไซต์เราอย่างแน่นอน ถ้ามี เว็บไซต์แล้วไม่ทำ seo เราจะเสียเวลาไปเปล่าๆ กับการทำเว็บไซต์โดยไม่ได้ประโยชน์อะไรจากมันเลย

เหตุผลที่ธุรกิจออนไลน์ต้องทำ seo ก็เพราะว่า การทำ seo จะช่วยสร้าง traffic พาผู้คนเข้ามาเว็บไซต์ของ เราได้อย่างต่อเนื่อง เมื่อมี traffic พาคนเข้าเว็บเราอย่างต่อเนื่อง เราก็จะได้ไม่ต้องพึ่งการลงโฆษณาแบบ เสียเงินเพียงอย่างเดียว และเมื่อมีคนเข้ามายังเว็บของเรามากขึ้น โอกาสขายของและช่องทางการหาเงินจึง ตามมาด้วยนั้นเอง

ดูคำอธิบายเรื่องนี้บน Youtube: <u>https://youtu.be/MhHel-o7TQc</u>

# ขั้นตอนสอน การทำ seo ให้เว็บเราติดหน้าแรก google

1. เราต้องรู้ก่อนกว่าอะไรคือแก่นของ google & facebook

# หัวใจของทั้งสอง Platform

| Goo         | ogle Search Enc | GINE   |
|-------------|-----------------|--------|
| Information | ACCESSIBLE      | USEFUL |
|             |                 |        |
| FAC         | ebook Social Mi | EDIA   |

#### เราใช้งาน google เพื่ออะไร? เราเล่น facebook เพื่ออะไร?

เราใช้งาน google เพื่อหาคำตอบ แต่เราเล่น facebook เพื่อความสนุก และเพื่ออวดบางสิ่งบางอย่างให้คน อื่นๆ รับรู้จริงมั้ยครับ ?

Google คือ Search engine แก่นของเขาคือการแสดงข้อมูล (information) ให้ตรงกับสิ่งที่ผู้คนกำลังค้นหา นั่นหมายความว่า หากเราต้องการให้เว็บของเราติดอันดับหน้าแรก เราก็ต้องสร้างเนื้อหาแบบที่ google ชอบ คือ เป็นข้อมูล (information) ที่เป็นคำตอบต่อคนที่กำลังอยากรู้ และข้อมูลเหล่านั้น ต้องเป็นข้อมูลที่ เรียบเรียงมาอย่างดี อ่านแล้วต้องเข้าใจง่ายๆ (accessible) และสุดท้ายข้อมูลของเราต้องเป็นประโยชน์ (useful) คือ ช่วยแก้ปัญหาหรือให้คำตอบกับคนที่กำลังต้องการมันได้

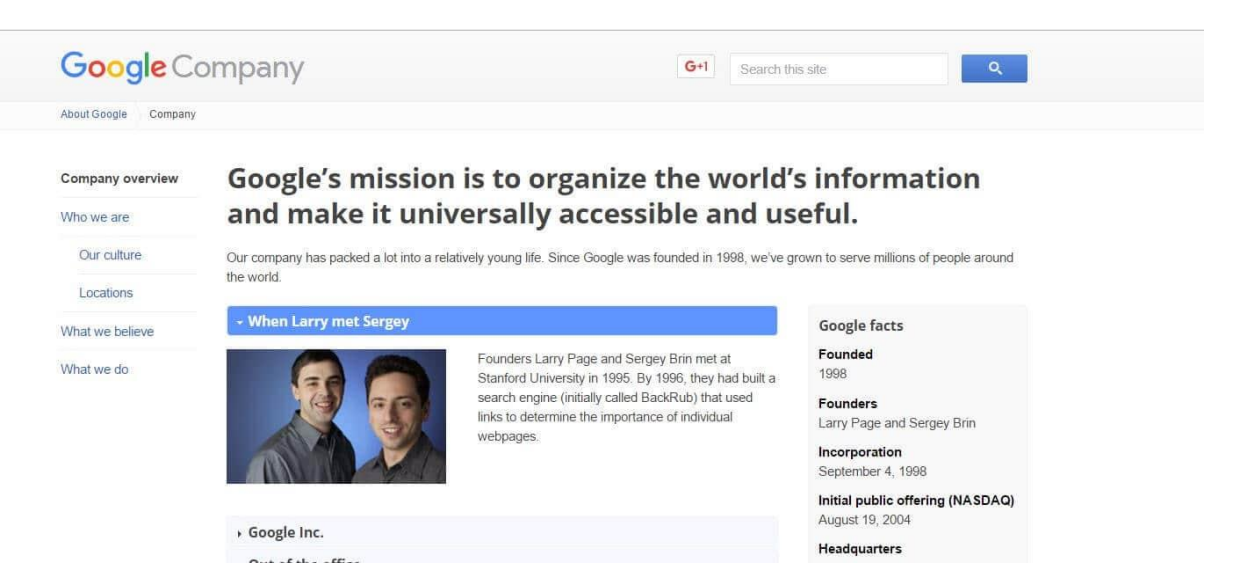

นั่นหมายความว่าหากเราจะเขียนบทความลงบนเว็บไซต์ของเรา ไม่ใช่ว่าเราอยากนึกจะเขียนอะไรลงไปก็ ได้ เราควรเขียนเฉพาะสิ่งที่เป็นข้อมูลและมีคนอยากรู้ หรือมีคนสนใจเท่านั้น ถ้าเรานึกอยากจะเขียนอะไร ตามใจไปเรื่อยๆ ก็เขียนได้ครับ แต่มันจะไม่ส่งผลต่อการติดอันดับหน้าแรกของเว็บเราเลย เราจะเสียเวลา ไปเปล่าๆ กับการเขียนบทความเหล่านั้น

> การเขียนบทความตามใจ โดยไม่สนว่าจะมีคนอยากรู้หรือไม่ เราจะเสียเวลา ไปเปล่าๆ และไม่มีผลต่อการติดอันดับใดๆ เลย

#### 2. เราต้องรู้ว่า Google ใช้เกณฑ์อะไรบ้าง? ในการจัดอันดับเว็บไซต์ต่าง

เนื่องจากเว็บไซต์ทั้งโลกมีเป็นแสน เป็นล้านเว็บ หาก google ไม่สร้างเงื่อนไขของการจัดอันดับเว็บที่จะติด หน้าแรกเอาไว้ เมื่อมีคนค้นหาคำตอบด้วย keyword เขาอาจจะไม่ได้รับคำตอบที่เขาต้องการได้ หากผู้คน ไม่ได้รับคำตอบที่ต้องการ พวกเขาก็จะเลิกใช้งาน google ไปโดยปริยาย

หมายความว่า Google ต้องใช้เครื่องมือในวิเคราะห์เว็บไซต์เว็บทั้งโลก และดึงเฉพาะเว็บที่มีข้อมูลดีที่สุด มาแสดงเท่านั้น เพื่อให้คำตอบต่อผู้ที่อยากได้ข้อมูลนั้นๆ และทำให้ผู้คนทั้งโลกอยากใช้ google ในการ ค้นหาข้อมูลเพื่อให้ได้คำตอบดีที่สุด ต่อไปเรื่อยๆ เรียกได้ว่าเขาสามารถทำให้ผู้คนใช้งาน google เป็นส่วน หนึ่งในชีวิตประจำวันไปแล้ว

หากเราอยากเห็นเว็บตัวเองติดอันดับหน้าแรก เราก็ต้องทำเว็บของเราให้ผ่านเกณฑ์ที่ google ได้วางเอาไว้ นั้นเองครับ

## ในส่วนต่อมาเรามาดูกันครับว่าเกณฑ์ต่างๆ ที่ google ได้วางเอาไว้มีอะไรบ้าง

#### หลักเกณฑ์ที่ 1 Mobile Friendly

หลักเกณฑ์ใหญ่สุดสำหรับเว็บไซต์หน้าใหม่ที่ต้องการติดอันดับหน้าแรก คือ เว็บนั้นต้องเป็น Mobile Friendly เท่านั้น คือตัวเว็บต้องแสดงผลได้ในทุกๆ อุปกรณ์ โดยเฉพาะการแสดงผลบนโทรศัพมือถือ

# Mobile-Friendly

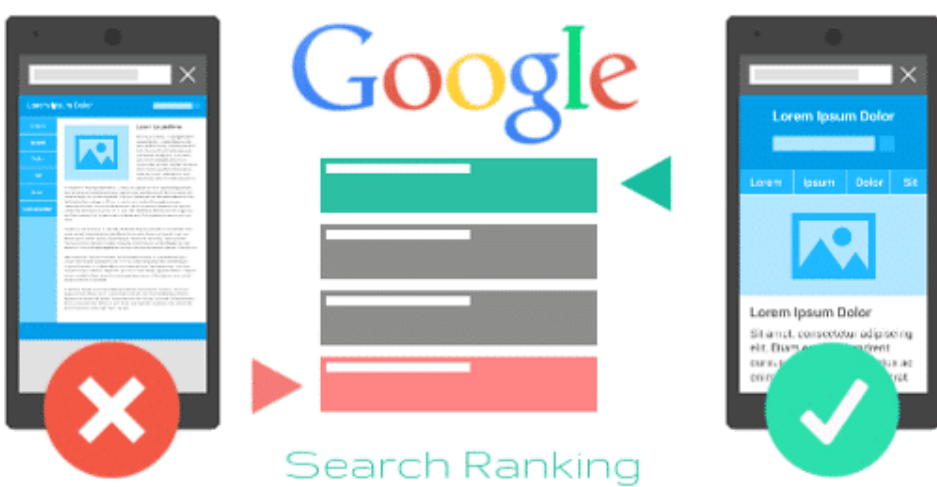

สำหรับเว็บใดๆ ก็ตามที่มีอันดับติดหน้าแรกอยู่แล้ว หากไม่ปรับตัว แล้วมีเว็บคู่แข่งที่นำเสนอข้อมูลหรือ คำตอบใกล้เคียงกัน เว็บที่ไม่ได้เป็น Mobile-Friendly จะเสี่ยงต่อการถูกปรับลดอันดับลง แล้วแทนที่ด้วย เว็บหน้าใหม่ที่แสดงผลได้ดีบนมือถืออย่างแน่นอน

# หากเราไม่ปรับเปลี่ยนตัวเองให้ทันโลก ในไม่ช้าโลกก็จะมาบังคับให้เรา เปลี่ยนอยู่ดี

#### หลักเกณฑ์ที่ 2 การเขียนบทความคุณภาพ

อะไรคือบทความคุณภาพในความหมายของ Google เป็นสิ่งที่เราต้องหาคำตอบให้ได้ แต่ในความเป็นจริง เราไม่ต้องคิดลึกซึ้งอะไรก็ได้ มันคือเงื่อนไขการเขียนเรียงความ หรือเขียนหนังสือนั้นเอง หากเราสังเกตดีๆ บางเว็บที่เขาติดอันดับหน้าแรกตัวผู้สร้างเว็บเองอาจจะไม่ได้รู้วิธี การทำ seo เชิงเทคนิคอะไรเลยก็มี แต่สิ่ง ที่พวกเขามี คือเขารู้วิธีการเขียนหนังสือ ให้น่าสนใจ อ่านง่าย และได้ประโยชน์

แต่เพื่อให้นิยาม บทความคุณภาพ ในความหมายของ google เป็นรูปธรรมมากขึ้น เราอาจต้องใช้เครื่องมือ ช่วยเช็คลักหน่อย ซึ่งเครื่องมือที่จะใช้เช็คลิสต์บทความของเรา ว่ามีคุณภาพหรือไม่นั้น เราจะใช้ปลั๊กอินที่ ชื่อว่า Yoast Seo

ตัวปลั๊กอินนี้ไม่ได้ช่วยให้เว็บเราติดหน้าแรก แต่เขาจะช่วยเราเช็คลิสต์โครงสร้างเนื้อหาหน้าเว็บของเราว่าดี พอรึยัง และต้องดีในแบบที่ google ชอบด้วยนะ อาจต้องเข้าไปดูวิธีการเขียนบทความให้ถูกหลัก seo ได้ที่ บทความนี้ครับ <u>เขียนบทความอย่างไร ให้ไฟเขียวติด บนปลั๊กอิน SEO by Yoast</u>

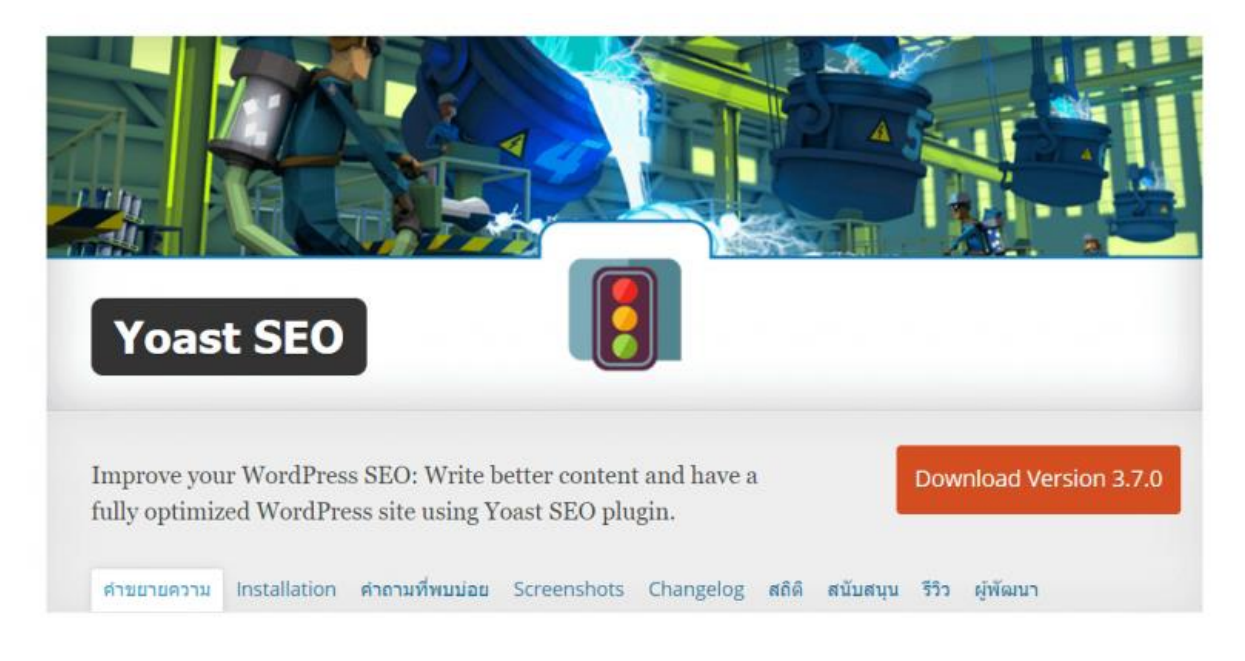

โดยสรุปคือเมื่อเราใช้ปลั๊กอินตัวนี้ตรวจเช็คบทความแล้ว เขาจะมีไฟสัญญาณแจ้งมาให้เรารู้ แบบสัญญาณ ไฟจราจร คือเราต้องทำให้บทความของเรามีไฟเขียวติดนั้นเอง

ตัวอย่างสิ่งที่ปลั๊กอินนี้ตรวจเช็คหน้าบทความของเรามีประมาณนี้ครับ

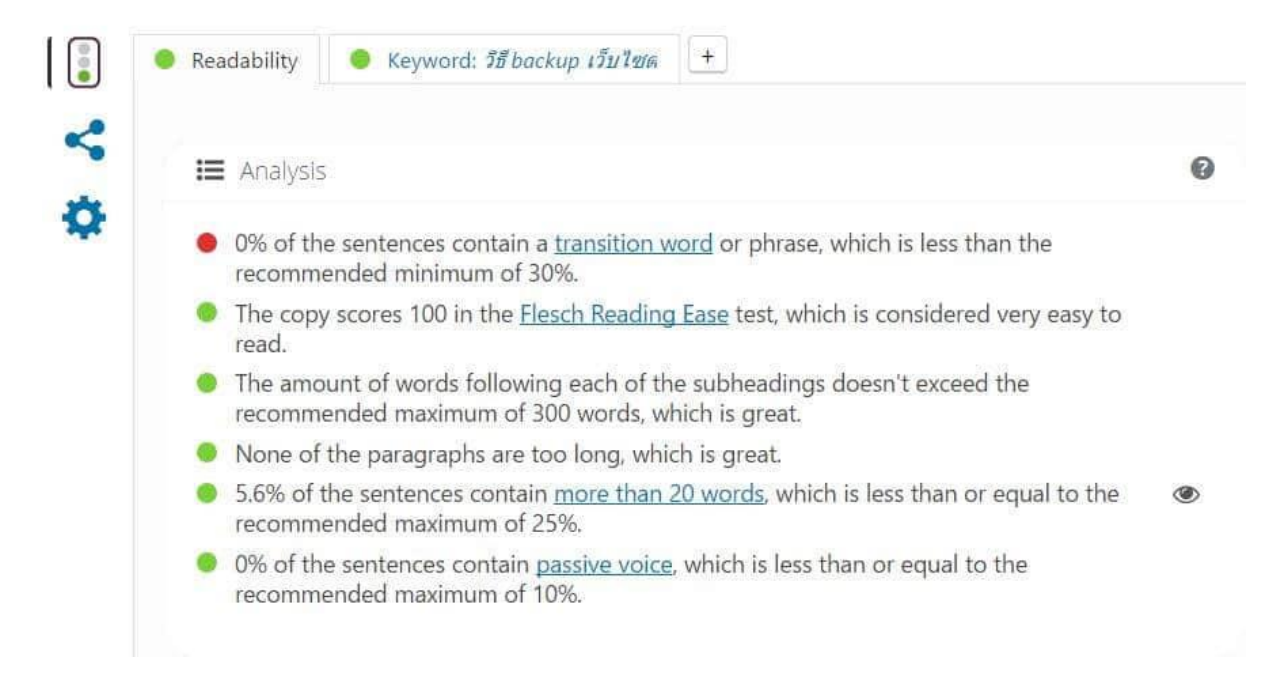

- The focus keyword does not appear in the URL for this page. If you decide to rename the URL be sure to check the old URL 301 redirects to the new one!
- This page has 0 nofollowed link(s) and 4 normal outbound link(s).
- The text contains 361 words. This is more than or equal to the recommended minimum of 300 words.
- The length of the meta description is sufficient.
- The focus keyword appears in 2 (out of 8) subheadings in the copy. While not a major ranking factor, this is beneficial.
- The images on this page contain alt attributes with the focus keyword.
- The keyword density is 1.7%, which is great; the focus keyword was found 6 times.
- The focus keyword appears in the first paragraph of the copy.
- The SEO title contains the focus keyword, at the beginning which is considered to improve rankings.
- The page title has a nice length.
- The meta description contains the focus keyword.
- You've never used this focus keyword before, very good.

- บทความของเราต้องมีคำที่เป็น keyword ขัดเจน 1 คำ
- ชื่อเรื่องบทความต้องไม่ยาวเกินไปหรือสั้นเกินไป
- ถ้าจะให้ดีควรนำเอาคำ keyword มาวางตำแหน่งแรกของชื่อบทความ
- ต้องมี keyword ปรากฏอยู่ที่ย่อหน้าแรกของบทความ
- สัดส่วนของ keyword เมื่อเทียบกับปริมาณ Text ทั้งหมดในบทความ ไม่ควรเกิน 2.5 %
- ต้องมีรูปภาพประกอบบทความ และต้องใส่ Alt text ของรูปภาพเป็นคำ keyword ด้วย
- บทความต้องมีหัวข้อใหญ่ ที่เรียกว่า Subheading และต้องมีคำที่เป็น keyword เป็น Subheading รวมอยู่ด้วย
- คำอธิบายบทความแบบย่อ หรือที่เรียกว่า meta description ต้องปรากฏคำ keyword และมี ความยาวที่เหมาะสมไม่ควรสั้นหรือยาวเกินไป
- บทความที่ดีต้องมีลิงค์ส่งออกไปยังภายนอกเว็บเราด้วย หรือจะเป็นลิงค์ส่งไปหน้าอื่นๆ บนเว็บไซต์ เราก็ได้
- ความยาวเนื้อหาของบทความที่ดีต้องยาวไม่น้อยไปกว่า 300 คำ
- บทความต้องจัดวางให้อ่านง่าย แต่ละย่อหน้าต้องไม่ยาวเกินไป ควรมีการเว้นบรรทัด เพื่อให้มี
   ช่องไฟ ให้คนอ่านได้ง่ายขึ้น
- เนื้อหาควรมีการแสดงที่หลากหลาย เช่น มี ออร์เดอร์ลิสต์ มีบุลเลทต์ มีตัวหนา มีตัวเอียง
- ถ้าเป็นไปได้ควรมีสื่อผสม คือมีการนำลิงค์วิดีโอ หรือลิงค์ไฟล์เสียงต่างๆ มาแสดงบนหน้าเว็บของ เราด้วยครับ

ภาพตัวอย่างบทความที่ไฟเขียวติดแล้ว จะได้หน้าตาประมาณนี้ครับ รูปนี้ดูจากหลังบ้านของเว็บไซต์

WordPress

|      |                                                                                                    |             |                                           |                     |   |                         |          |          | Search Post |
|------|----------------------------------------------------------------------------------------------------|-------------|-------------------------------------------|---------------------|---|-------------------------|----------|----------|-------------|
| Bulk | Actions • Apply                                                                                    | All dates • | All Categories   All                      | SEO Scores • Filter |   |                         |          | 31 items | < 1 of 2 >  |
|      | Title                                                                                              | Author      | Categories                                | Tags                |   | Date                    | Redirect | SEO      | Readability |
|      | อัพเดท WordPress<br>อัพเดทซึม อัพเดท<br>ปลักอิน อย่างไรให้ถูก<br>ต่อง เว็บไม่ทั้ง                  | พัดวั       | Content Marketing, Google<br>SEO, website | -                   | - | Published<br>2016/12/03 |          | *        | •           |
|      | วิธี backup เว็บไซต์ กู้<br>ดัน หรือน่ายเว็บ<br>WordPress โดยใช้<br>ปตั๊กอิน และไม่ใช้<br>ปตั๊กอิน | ¥65         | website                                   | -                   | - | Published<br>2016/11/27 |          | •        |             |
|      | การส่ง sitemap ไปให้<br>google มนเว็ม<br>WordPress แมมง่ายๆ<br>ด้วยปลั๊กอิน yoast                  | พัตวี       | Google SEO                                | -                   | - | Published<br>2016/11/11 |          | •        | •           |
|      | วิธีแก้ปัญหา Google<br>map ไม่แสดงผล<br>ส่วนรับเว็บ                                                | พัดวี       | Blog, website                             | -                   | - | Published<br>2016/10/31 |          | •        |             |

แม้ว่าบทความของเราจะมีไฟเขียวติดแล้ว แต่ไม่ได้หมายความว่าทุกบทความของเราจะติดอันดับหน้าแรก นะครับ มันเพียงแค่ผ่านเกณฑ์เบื้องต้นเท่านั้น เราไม่สามารถจะไปควบคุมการจัดอันดับของ Google ได้ สิ่งที่เราทำได้คือทำเว็บให้ผ่านเกณฑ์หลักๆ ที่เขาได้วางไว้ เหมือนเราทำเว็บส่งเข้าไปประกวดที่ Google แล้วเขาจะเป็นคนตัดสินหรือให้คะแนนเว็บของเราเองครับ ว่าดีพอหรือคู่ควรที่จะติดหน้าแรกรึเปล่า

#### หลักเกณฑ์ที่ 3 เวลาที่ใช้บนเว็บไซต์

เราต้องทำให้คนอยู่บนหน้าเว็บไซต์ของเราให้นานที่สุด สมมุติมีเว็บที่มีข้อมูลใกล้เคียงกัน แต่เว็บไหนที่ สามารถทำให้คนอยู่บนเว็บนานกว่า จะได้คะแนนมากกว่า

นั้นหมายความหากเราต้องการให้คนอยู่บนหน้าเว็บไซต์เรานานๆ เนื้อหาบทความเราต้องเป็นประโยชน์ และต้องมีความยาวพอสมควรโดย trick เล็กๆน้อยๆ ที่ผมอยากแนะนำ หากต้องการทำให้คนเปิดหน้าเว็บ เราไว้นานๆ คือ ให้เราเขียนบทความประเภท how to ที่เป็นขั้นตอน หรือที่เราเรียกกันว่า Evergreen content

ลองเข้าไปศึกษาการเขียน Evergreen Content ได้ที่บทความนี้เลยครับ <u>Evergreen Content vs Topical</u> <u>Content คอนเทนต์แบบไหนน่าทำกว่ากัน?</u>

พอเราเขียนเรื่องที่ให้คนสามารถทำตามเป็นเสต็ปๆ เขาก็จะเปิดหน้าเว็บเราค้างไว้ และทำตามสิ่งที่เรา แนะนำไปเรื่อยๆ ถ้าเราสามารถทำได้แบบนี้ Google ก็จะมองว่าเว็บเรามีเนื้อหาที่มีคุณภาพ เขาก็จะพา อันดับเว็บไซต์ของเราให้ไต่อันดับสูงขึ้นได้

# หลักเกณฑ์ที่ 4 จำนวนผู้เข้ามายังหน้าเว็บไซต์เรา

หมายความว่าหากมีเว็บที่ทำ keyword คำเดียวกับเรา และทำทุกอย่างผ่านเกณฑ์มาเหมือนๆ กัน Google เขาจะใช้เกณฑ์สถิติจำนวนของผู้ที่เข้ามายังเว็บของเราเป็นเกณฑ์ในการจัดอันดับ ว่าเว็บไหนควรอยู่อันดับ ดีกว่า หรือต่ำกว่ากัน

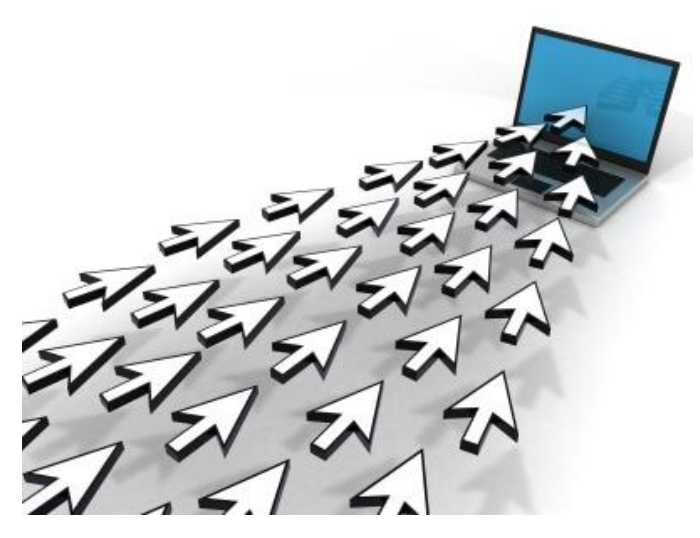

แต่ในความคิดเห็นส่วนตัวของผม ผมเชื่อว่า Google เน้นคุณภาพมากกว่าปริมาณ หมายความว่าแม้ว่าเรา จะสามารถพาคนเข้ามายังหน้าเว็บของเราได้ แต่มันจะไม่มีประโยชน์อะไร หากคนที่เข้ามายังเว็บไซต์ แล้ว ไม่หยุดอ่านหรือเสพบทความของเรา คือเข้ามาแล้วก็รีบอ่านและรีบปิด

เราอาจจะสร้าง Traffic พาคนเข้าเว็บแบบเว็บที่ดังๆ ไม่ได้ แต่สิ่งพวกเราจะทำได้ คือ การเขียนคอนเทนต์ ขนาดยาวที่มีคุณภาพ ช่วยให้คนที่เข้ามาได้ประโยชน์ และทำให้เขาอยู่บนเว็บของเราให้นานที่สุด

ผมเชื่อว่า Google เข้าฉลาดมากพอในการแยกแยะ ว่าบทความไหนดีหรือไม่ดี หน้าที่เราคือเขียนบทความ ดีๆ ส่งไปให้ Google อ่านอยู่เรื่อยๆ แล้วรอเวลาให้เขาจัดอันดับเว็บให้เรา ถ้าเนื้อหาบนเว็บของเราดีจริง เดี๋ยวอันดับการติดหน้าแรกมันจะมาเองครับ

#### 3. การสร้าง traffic พาคนมายังเว็บไซต์ของเรา

เมื่อเราเขียนบทความเสร็จ ทุกอย่างยังนิ่งสนิทครับ ไม่มีใครเห็นบทความของเราแน่นอน สิ่งที่เราต้องทำ เป็นลำดับต่อไปคือการสร้าง traffic พาคนเข้ามาเว็บของเราให้ได้ แต่ละคนย่อมมีวิธีการสร้าง traffic แตกต่างกันไป

แต่วิธีที่ผมใช้สร้าง traffic อยู่เป็นประจำก็จะมีประมาณนี้ครับ

- แปะลิงค์โพสต์ไปที่ Facebook fan page
- แปะลิงค์โพสต์ไปที่ Facebook ส่วนตัว

เป้าหมายของทุกคนที่แซร์ลิงค์บทความจากเว็บตัวเองมาบน Facebook คืออยากให้คนเห็น อยากให้คน อ่านบทความของเรา เพื่อสร้าง traffic กลับไปยังเว็บไซต์ แต่สิ่งแรกที่จะทำให้คนหยุดคลิกอ่านบทความ ของเรา คือ รูปภาพหน้าปกมันต้องสวย (featured image) นั้นหมายความว่าเราต้องตั้งค่ารูปภาพหน้าปก ของเรา ให้แสดงผลอย่างถูกต้องบน Facebook ด้วย

โดยไซต์รูปภาพที่ทาง Facebook ได้แนะนำเอาไว้คือขนาด 1200 x 628 พิกเซล เราสามารถเข้าไปดู กฏเกณฑ์การแสดงรูปภาพจากทางเฟสบุ๊คโดยตรงได้ที่นี่ครับ <u>>> Facebook ads guide</u>

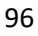

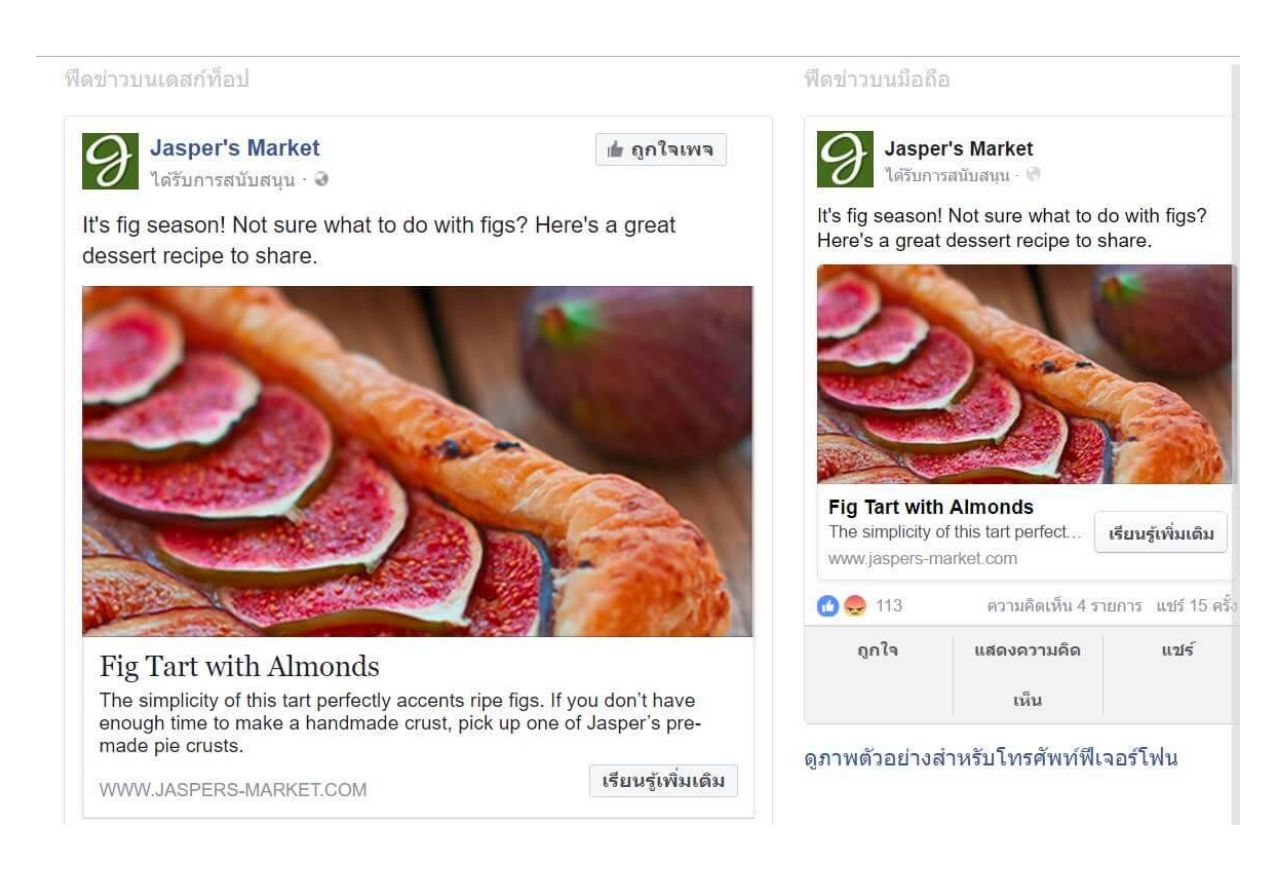

#### • แปะลิงค์โพสต์ไปที่ Facebook Group

สิ่งที่ผมแนะนำเลย คือทุกธุรกิจ ทุกวงการ จะมี Facebook group ถ้าเป็นไปได้ให้เราไปขอเข้าร่วมกลุ่มบน Facebook ที่เกี่ยวข้องกับธุรกิจ หรือสินค้าของเรา ให้มากที่สุด แต่เราอย่าไปโพสต์ขายของแบบไม่ดูตาม้า ตาเรือ บนกลุ่มเหล่านั้นนะครับ

สิ่งที่เราจะทำได้คือ สังเกตว่าผู้คนในกลุ่มเหล่านั้นเขามีปัญหาอะไรกัน ในทุกวงการจะมีคำถามของมือใหม่ เสมอ เช่น ในวงการทำเว็บไซต์ของผม คนที่เป็นมือใหม่ก็จะมีคำถามพื้นฐาน ประมาณว่า จดโดเมนเช่าโฮส ที่ไหนดี? จดโดเมนอย่างไร? วิธี backup เว็บทำยังไง? ฯลฯ ให้เราเขียนบทความตอบปัญหาเหล่านี้เก็บไว้ บนเว็บของเราครับ

รอจังหวะให้มีคนถามแล้วเราค่อยเอาลิงค์บทความที่เราเขียนไว้ไปแปะครับ ทุกครั้งที่เราแปะลิงค์ คนอื่นๆ ในกลุ่มเรานั้นก็จะมองเห็นโพสต์ของเราด้วย อาจจะมีคนอยากรู้คำตอบนี้พอดี เขาก็อาจจะคลิกลิงค์เพื่อ เข้ามาดูข้อมูลบนเว็บไซต์ของเราก็ได้ครับ แต่เราอย่าไปพยายามขายของตรงๆ บนกลุ่มพวกนี้นะครับ ไม่อย่างนั้นเราอาจจะถูกแบนออกจากกลุ่มก็เป็นได้ ^\_^

#### ลงโฆษณาบน Facebook หรือที่เรียกว่าการโปรโมทโพสต์

3 วิธีสร้าง traffic ก่อนหน้านี้คือการสร้าง traffic แบบไม่ใช้เงินครับ แต่อาจต้องลงแรงซักนิดนึง คราวนี้หาก เราอยากเร่งให้เว็บเรามีคนเข้ามาดูมากขึ้น เราก็อาจต้องลงโฆษณาบน Facebook ช่วยครับ สำหรับผู้ เริ่มต้นอาจต้องศึกษาวิธีการลงโฆษณากันสักนิดนึงนะครับ ว่าทาง Facebook เขามีกฎเกณฑ์ในการลง โฆษณาอย่างไรบ้าง อาจจะลองเข้าไปศึกษาวิธีการลงโฆษณาได้ที่นี่ครับ <u>>> Facebook ads guide</u>

#### หาเว็บหรือเพจพันธมิตร ช่วยทำ backlink

เว็บที่ดีต้องมีการถูกพูดถึงจากเว็บอื่นๆ ด้วย หมายความว่า มีเว็บอื่นๆ เขียนข้อมูลแล้วเขาพูดถึงข้อมูล บางอย่างบนเว็บของเราแล้วใส่ลิงค์กลับมาที่เว็บของเรา แบบนี้เราเรียกว่า Backlink ครับ เราจะได้คะแนน ตรงส่วนนี้สูง หากเว็บหรือเพจที่ส่ง backlink เป็นเว็บใหญ่หรือมีผู้ติดตามมาก

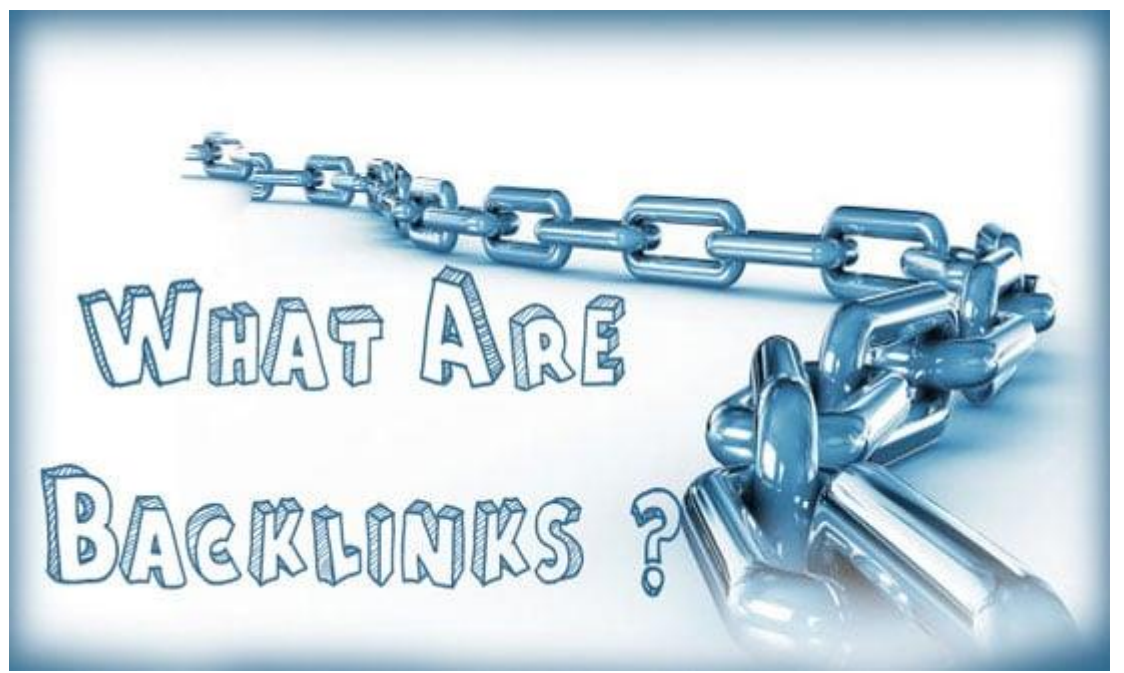

จะดีที่สุดหากเรารู้จักผู้สร้างเว็บหรือเจ้าของเพจเหล่านั้น อาจจะแจ้งเขาไปว่าถ้าพูดเรื่องนี้ทำ backlink มา หาเราหน่อยนะ แล้วเดี๋ยวถ้าเรามีบทความที่เกี่ยวข้องกับเว็บคุณ เราจะทำ backlink กลับไปหา หรือภาษา ในวงการเขาจะเรียกว่า การแลกลิงค์ นั้นเอง

Google จะให้คะแนนเฉพาะ backlink ที่ส่งกลับมาจากเว็บที่มีคุณภาพเท่านั้นนะครับ เราจะทำ backlink จากเว็บหลอกๆ ที่เราแอบไปสร้างขึ้นเองไม่ได้แล้ว Google เขาฉลาดกว่าเรามากครับ ดีไม่ดีเราอาจจะถูก ลงโทษ ลดอันดับลงอีกด้วย นอกจากเราจะหาวิธีสร้าง traffic พาคนเข้าเว็บตามวิธีที่ผมได้แนะนำมาทั้งหมด ขั้นตอนต่อไปสำหรับ การ ทำ seo ที่เราต้องทำ คือการเอาเว็บของเราไปลงทะเบียนกับ Google search console และส่ง site map ไปให้เขาครับ วิธีดังกล่าวจะเป็นการช่วยเร่งให้ Google bot เข้ามาเก็บข้อมูลบนเว็บของเราได้เร็วขึ้น

เรียนรู้เพิ่มเติม: <u>คู่มือทำ Backlink 2020 แบบละเอียด</u>

4. เชื่อมต่อเว็บไซต์เข้ากับ google search console

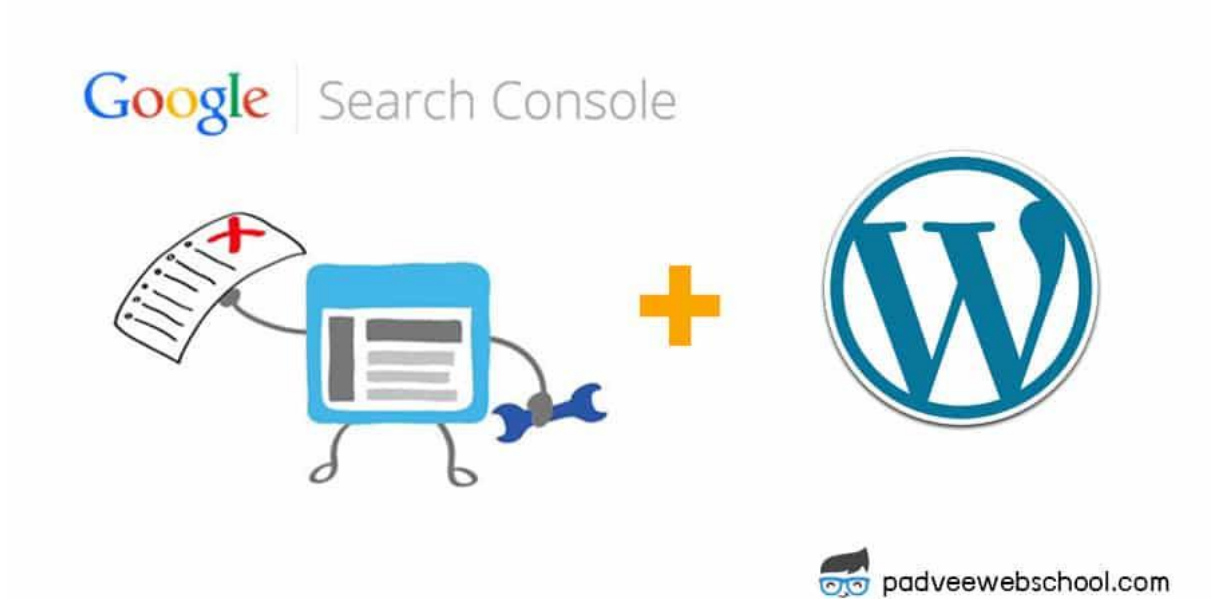

Google Search Console คือ บริการฟรีจาก Google ที่จะช่วยให้เราเข้าใจวิธีการที่ Google ดูเว็บไซต์ของ เราและเพิ่มโอกาสให้เว็บของเราติดหน้าแรกได้ง่ายขึ้นนั้นเอง สำหรับ วิธีการติดตั้ง google search console เพื่อเชื่อมต่อกับเว็บไซต์ (ที่ทำด้วย WordPress) มีวิธีการดังต่อไปนี้ครับ <u>>> วิธีการติดตั้ง google</u> <u>search console เข้ากับเว็บไซต์ WordPress</u>

#### 5. ส่ง sitemap ไปให้ google

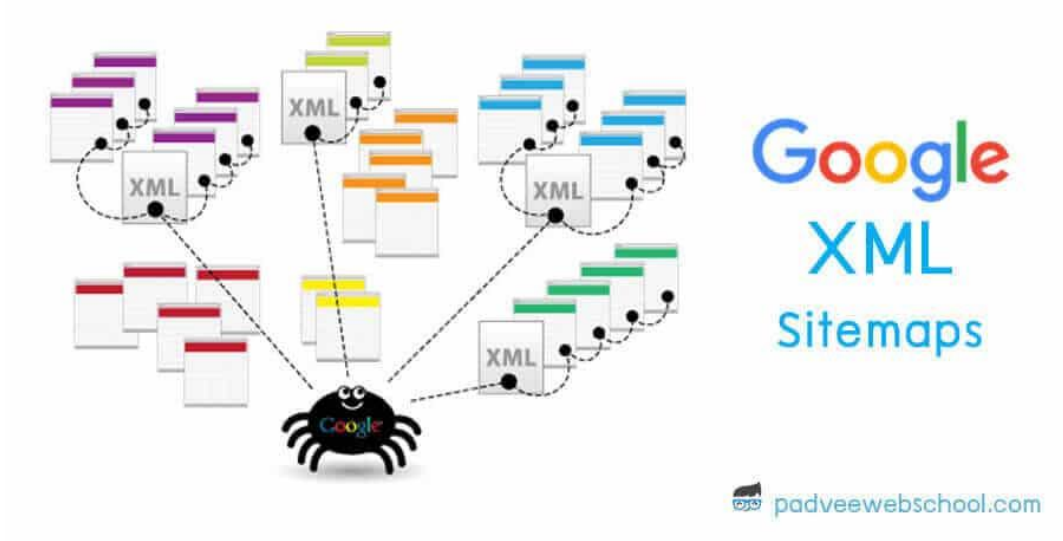

Sitemap คือ ไฟล์เกี่ยบกับการจัดระบบเนื้อหาหน้าเว็บไซต์ของเรา ที่เราสามารถส่งไปเพื่อบอก Google หรือ Search Engine อื่นๆ เพื่อให้โปรแกรมรวบรวมข้อมูลเว็บ เช่น Googlebot สามารถรวบรวมข้อมูลจาก เว็บไซต์ของเราได้ง่ายขึ้นนั่นเอง หากเว็บไซต์ของเราเป็นเว็บใหม่ และยังไม่มี backlink คุณภาพมาจากเว็บ อื่นๆ การส่ง sitemap ไปให้ google เป็นสิ่งจำเป็นอย่างยิ่ง หากเราคาดหวังที่จะเห็นเว็บตัวเองติดหน้าแรก google ในเวลาอันใกล้ ดูวิธีการทำได้ที่นี่ครับ >> <u>การส่ง sitemap ไปให้ google บนเว็บ WordPress</u>

ยังครับๆ การทำ seo มันยังไม่จบง่ายๆ ยังมีอีก 1 คำแนะนำครับ ซึ่งผมก็ยังไม่แน่ใจเหมือนกันว่ามันยังมีผล ต่อการจัดอันดับของ Google แล้วหรือยัง แต่ผมเชื่อว่า trend ปีหน้ามาแน่ มันคือการทำเว็บของเราเป็น https:// ครับ

#### 6. ทำเว็บของเราให้เป็น https://

https:// คือ การเข้ารหัสข้อมูลบนเว็บไซต์ของเรา เพื่อเพิ่มความปลอดภัยในการสื่อสารหรือส่งข้อมูลบน เครือข่ายอินเทอร์เน็ตครับ เราจะสังเกตเห็นว่าเว็บไหนที่เขาเข้ารหัสไว้ มันจะมีการแสดงรูปแม่กุญแจเอาไว้ บน browser ลองดูจากรูปตัวอย่างนะครับ

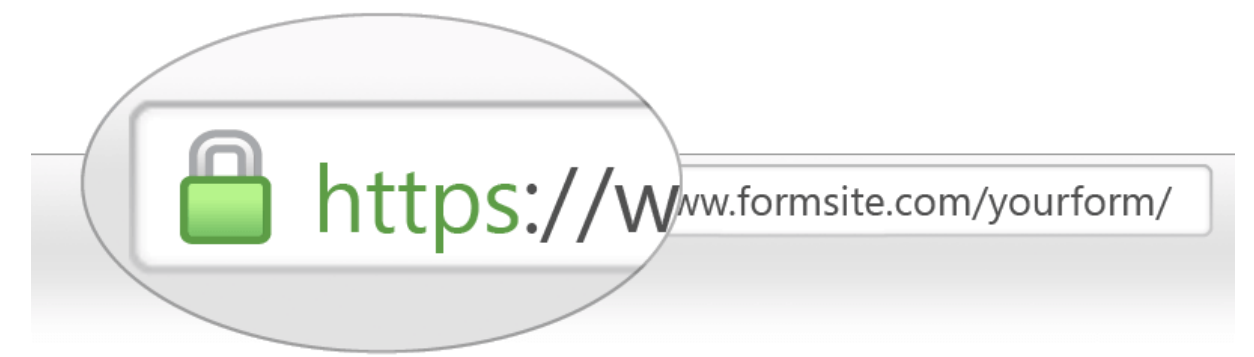

การทำเว็บเราให้เป็น https:// อาจช่วยให้ google มองว่าเว็บเรามีคุณภาพ ใส่ใจเรื่องความปลอดภัยของ ข้อมูลลูกค้า การจัดอันดับเว็บเราก็จะดีขึ้นได้ครับ หากเปรียบเทียบกับเว็บที่คล้ายกัน แต่เขาไม่ได้เข้ารหัส เว็บเอาไว้ โดยแนวโน้มผมเชื่อว่า google จะให้น้ำหนักเกี่ยวกับการทำเว็บให้ปลอดภัยเพิ่มมากขึ้นด้วย

สำหรับใครที่อยากจะเข้ารหัสความปลอดภัยเว็บ ผมแนะนำให้ติดต่อโฮสที่เราใช้บริการอยู่ได้เลยครับ โดย ส่วนมากผู้ให้บริการโฮสจะช่วยเราปรับเว็บให้เป็น https:// ให้อยู่แล้ว ซึ่งจะมีทั้งแบบที่เสียเงิน และแบบที่ เป็นตัวฟรีก็มีครับที่เรียกว่า Let's Encrypt ลองติดต่อผู้ให้บริการโฮสกันดูนะครับ

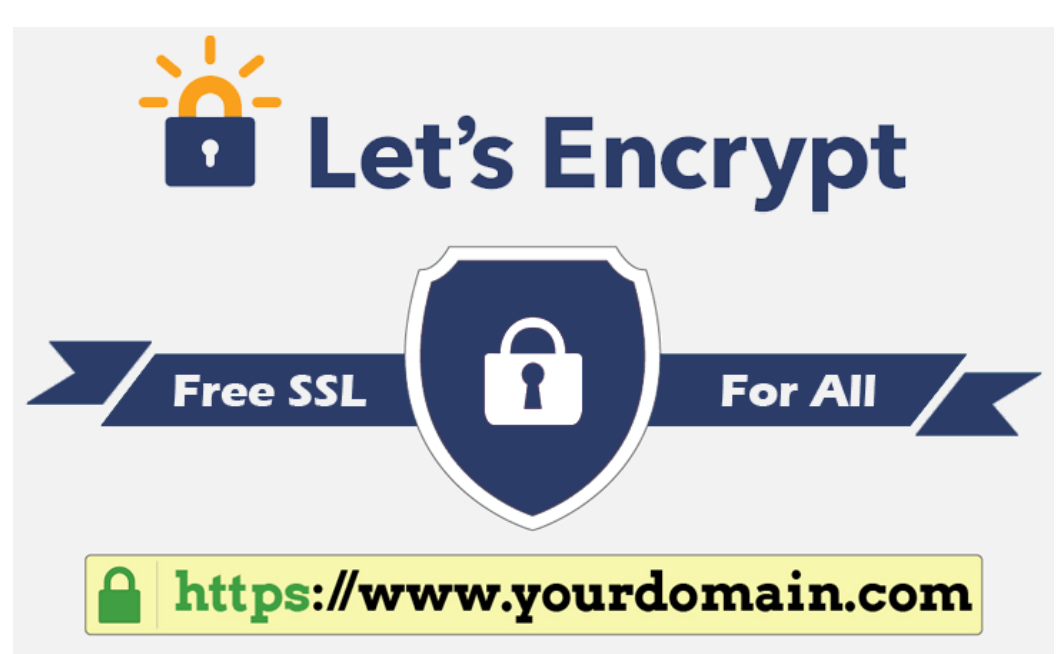

หรือหากใครอยากลองทำเว็บให้เป็น HTTPS ด้วยตนเองลองดูวิธีการทำได้จากบทความนี้เลย <u>ทำเว็บให้</u> เป็น HTTPS (แบบฟรี) ด้วย Let's Encrypt บน DirectAdmin

ใครอ่านมาถึงจุดนี้ เราคงจะเข้าใจแล้วใช่มั้ยครับว่า การทำ seo มันคืออะไร และมันไม่ใช่ง่ายๆ และผมเชื่อ ว่าการทำ seo มันจ้างทำ ไม่ได้ด้วย เพราะสิ่งที่ google ให้ความสำคัญสูงสุดคือ คุณภาพของบทความของ เรา ว่ามันตอบโจทย์ ความเป็นแก่นของ google ที่เรียกว่า การเป็นแหล่งข้อมูล (information) เข้าใจง่าย (accessible) และ เป็นประโยชน์ (useful) แล้วหรือยัง?

หน้าที่ของเราคือเขียนบทความให้ดีที่สุด ให้ผ่านหลักเกณฑ์ที่ google เขาได้วางเอาไว้ จากนั้นให้เราทำใจ เย็นๆ รอเวลาครับ การจัดอันดับเป็นหน้าที่ของ google เราไม่สามารถควบคุมอะไรได้ แต่ผมเชื่อว่า google เขา fair และเขาฉลาดพอที่จะวิเคราะห์ได้ว่าบทความไหนดี หรือบทความไหนเป็นบนความขยะ คือต่อให้ ใครมีเงินก็ซื้ออันดับไม่ได้

เมื่อ google นั้นยุติธรรม โอกาสจึงเปิดกว้างสำหรับทุกคนครับ ไม่สำคัญว่าเว็บเราจะมาก่อนหรือมาหลัง ถ้าเนื้อหาบนเว็บของเราดีกว่าเว็บอื่นๆ อันดับเว็บของเราสามารถขึ้นไปแทนที่ได้เสมอครับ

## สรุปขั้นตอน สอนการทำ seo 2020 มีดังนี้ครับ

- 1. เราต้องรู้ก่อนกว่าอะไรคือแก่นของ google & facebook
- 2. เราต้องรู้ว่า Google ใช้เกณฑ์อะไรบ้าง? ในการจัดอันดับเว็บไซต์ต่าง
- 3. การสร้าง traffic พาคนมายังเว็บไซต์ของเรา
- 4. เชื่อมต่อเว็บไซต์เข้ากับ google search console
- 5. ส่ง sitemap ไปให้ google
- 6. ทำเว็บของเราให้เป็น https://

เมื่อเราทำทุกขั้นตอนหมดแล้ว เราก็รอครับ หรือไม่ก็เขียนบทความใหม่ๆ ใน keyword อื่นๆ มาเติมเรื่อยๆ แล้วเดี๋ยวอันดับเว็บของเราจะมาเอง การทำ seo เป็นเกมส์ระยาว อาจต้องใจเย็นกันสักหน่อย บาง keyword ก็ติดอันดับได้เร็ว บางคำก็เป็นแรมเดือน แต่บางคำก็เป็นแรมปีครับ

แต่หากเราทำ seo ด้วยวิธีการที่ถูกต้องตั้งแต่แรก การติดอันดับมันจะคงทน ติดแล้วติดเลย หล่นยาก สุดท้ายนี้ผมขอขอบคุณทุกท่านนะครับ ที่อ่านบทความนี้มาจนจบ ผิดถูกอย่างไรคงไม่ว่ากันนะครับ

บทความนี้ผมเขียนจากประสบการณ์และแนวทางส่วนตัว ในความเป็นจริงวิธี สอนการทำ seo อาจจะมี แนวทางอื่นๆ หรือวิธีที่ดีกว่านี้ได้ แต่ละคนก็อาจต้องศึกษาเพิ่มเติมกันต่อไปครับ

# แหล่งเรียนรู้เพิ่มเติม

https://padveewebschool.com/ https://plaradise.com/